# | Manual de Usuario

Módulo de Gestión Documental Plataforma EVA

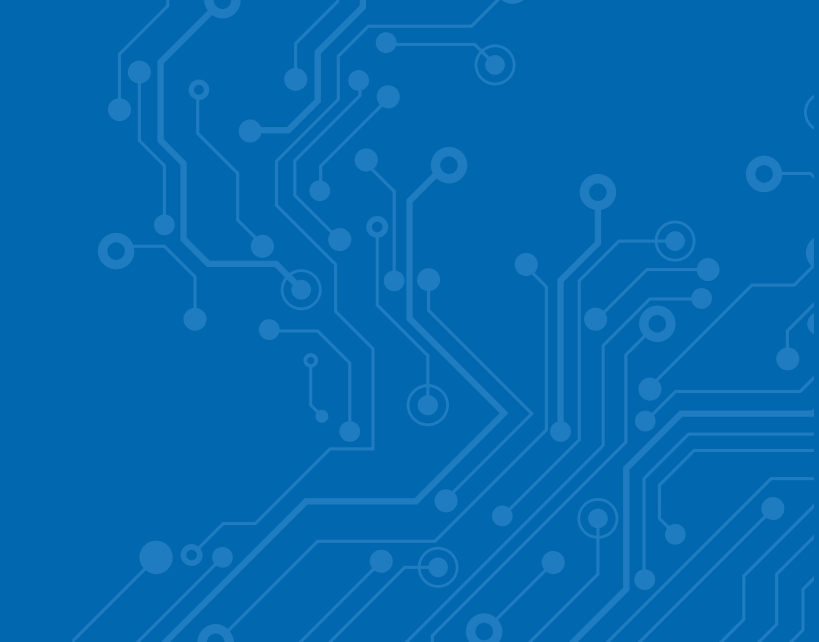

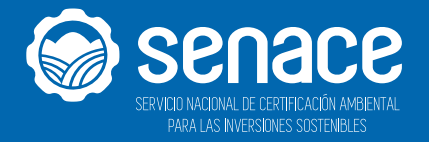

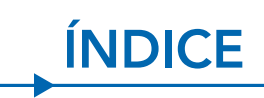

| 1. Introdu                                                                              | cción                                                                                                    | 4                                                        |
|-----------------------------------------------------------------------------------------|----------------------------------------------------------------------------------------------------|----------------------------------------------------------|
| 2. Consid                                                                               | eraciones Generales                                                                                                    | 5                                                        |
| 3. Genera                                                                               | lidades                                                                                                    | 6                                                        |
| 4. Ingreso                                                                              | al Sistema                                                                                                    | 7                                                        |
| 5. Definici                                                                             | ones                                                                                                    | 8                                                        |
| 6. Perfiles                                                                             | y Roles                                                                                                    | 10                                                       |
| 7. Menú l                                                                               | nicial                                                                                                    | 12                                                       |
| 8. Portal o                                                                             | de Tramitación                                                                                                    | 24                                                       |
| 8.1.1<br>8.1.2<br>8.1.3<br>8.1.4<br>8.1.5<br>8.1.6<br>8.1.7<br>8.1.8<br>8.1.9<br>8.1.10 | Portal de Tramitación<br>Iniciar un Nuevo Expediente Transición<br>Iniciar un Nuevo Expediente Interno/Salida<br>Ingresar a un Expediente ya Iniciado<br>Continuar un Expediente<br>Generar un Documento Interno<br>Generar Documento en Conjunto<br>Generar un Documento de Tipo Colaborador<br>Reasignar una tarea a un Documento.<br>Generar un Documento de Salida. | 24<br>26<br>28<br>30<br>32<br>33<br>46<br>54<br>61<br>62 |

| 9. Firmar un Documento                                                                                                    | 82                              |
|----------------------------------------------------------------------------------------------------|---------------------------------|
| <ul><li>9.1. Firmar un Documento</li><li>9.2. Firma Masiva de Documentos</li></ul>                                                                                                    | 82<br>88                        |
| 10. Registro de Entrada al Senace                                                                                                    | 92                              |
| <ul> <li>10.1. Ingreso de un Expediente</li> <li>10.1.1 Registro de Entrada Con Tupa – Sin Tupa</li> <li>10.1.2 Vincular un Expediente</li> <li>10.1.3 Iniciar Observación</li> <li>10.1.4 Administrados</li> </ul>     | 92<br>94<br>101<br>103<br>104   |
| 11. Registro de Salida                                                                                                    | 106                             |
| <ul> <li>11.1. Registro de Salida</li> <li>11.1.1. Imprimir Cédula de Notificación</li> <li>11.1.2. Procesar el Envío</li> <li>11.1.3. Envío "ANA" / "SERFOR"</li> <li>11.1.4. Envío Buzón de Notificaciones</li> </ul> | 106<br>106<br>108<br>110<br>111 |
| 12. Reportes                                                                                                    | 113                             |

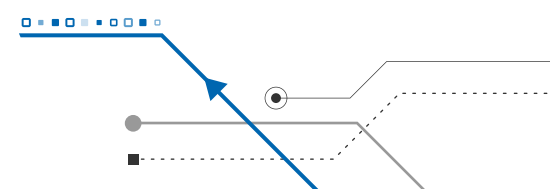

### 1. INTRODUCCIÓN

Mediante la Ley N° 29968, se crea el Servicio Nacional de Certificación Ambiental para las Inversiones Sostenibles - Senace, como un organismo público técnico especializado adscrito al Ministerio del Ambiente, encargado de revisar y aprobar los Estudios de Impacto Ambiental Detallados (EIA-d) regulados en la Ley N° 27446, Ley del Sistema Nacional de Evaluación del Impacto Ambiental (SEIA) y sus normas reglamentarias.

. . . . . . . . . . . .

En el Senace, surge la necesidad de llevar el control de los documentos que ingresan o salen así también la elaboración de documentos los cuales son firmados digitalmente, todo esto como parte de la implementación de la Ventanilla Única de Certificación Ambiental denominada EVA y que se encuentra alineada a los pilares de Modernización del Estado dictados por la Presidencia de Consejo de Ministros. Para llevar a cabo esta tarea se identificará aquellos procedimientos e información que sea necesario automatizar y registrar.

El presente manual de usuario busca brindar a los usuarios, una herramienta de aproximación y familiarización que permitirá conocer cómo ingresar, consultar y modificar la documentación que maneja dentro de la institución, así como la información correspondiente a la documentación del denominado Módulo de Gestión Documental en la Plataforma Informática de la Ventanilla Única de Certificación Ambiental - EVA.

### 2. CONSIDERACIONES GENERALES

**OBJETIVO** El objetivo del presente manual es brindar a los usuarios las orientaciones generales para el adecuado manejo del Módulo de Gestión Documental en la Plataforma Informática de la Ventanilla Única de Certificación Ambiental - EVA.

**ALCANCE** El presente manual está dirigida a los usuarios internos que registren o generen documentación a través de la Plataforma Informática de la Ventanilla Única de Certificación Ambiental - EVA.

Funcionalidad De la Plataforma Informática • Permite el ingreso al sistema de toda la documentación física o electrónica que ingrese al Senace.

• Permite el acceso tanto a la información ingresada, como a los actos emitidos por el Senace.

• Permite la emisión de reportes del estado de los procedimientos de evaluación de los EIA-d, las modificaciones de los EIA-d o los ITS.

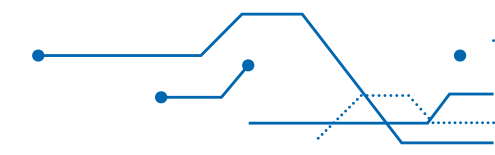

### **3. GENERALIDADES**

Para la utilización de la Plataforma Informática de EVA, se deben considerar los siguientes requerimientos básicos:

### REQUERIMIENTOS BÁSICOS DE HARDWARE

- Procesador de datos Pentium 4
- 128 MB de memoria RAM (recomendable)

### REQUERIMIENTOS BÁSICOS PARA EL USO

• Sistema operativo: Windows XP, Windows 2003, Windows 7 o superior

. . . . . . . . . . . .

- Contar con conexión a Internet
- Resolución mínima de 800 x 600
- Tener instalado un navegador de Internet, tales como:

o Internet Explorer versión 9 o superior

- o Mozilla Firefox 3.5 o superior
- o Google Chrome
- o Opera, entre otros

# 4. INGRESO AL SISTEMA

El ingreso al sistema del Módulo de Gestión Documental se realiza a través de la dirección web de la plataforma EVA del Senace, cuya dirección electrónica es:

. . . . . . . . . . . .

### https://eva.senace.gob.pe:8443/plan/senace

O usando el acceso directo desde el escritorio de su PC:

EV/A

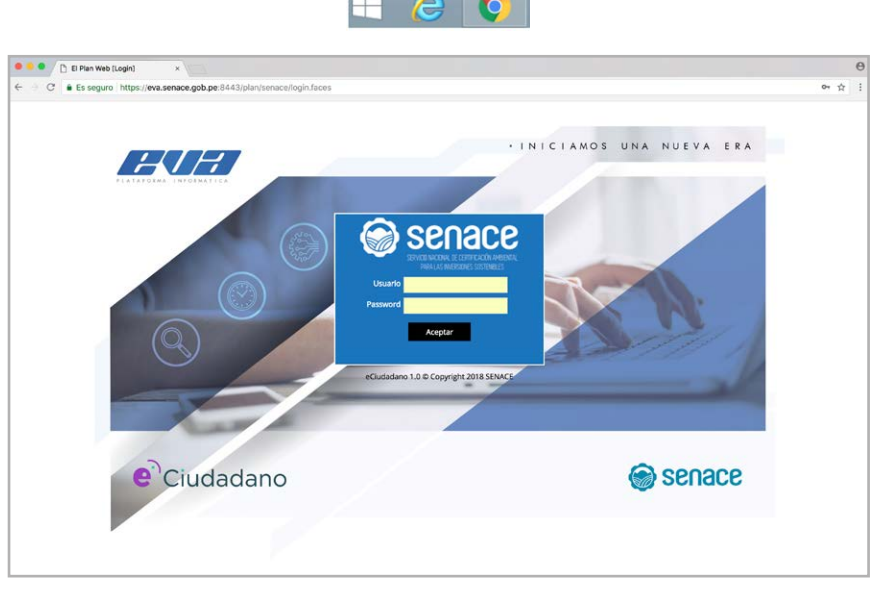

Figura 1. Página de login a la plataforma EVA

Seguidamente se debe digitar el usuario y password con el que ingresa a la red del Senace, de validarse que el usuario y password son los correctos el sistema mostrará el menú inicial que se puede revisar en el apartado 5 del presente manual.

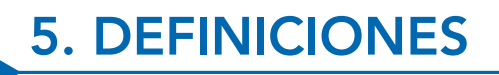

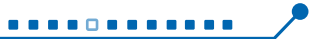

Para la utilización de la Plataforma informática EVA del Senace, se deben tener en cuenta las siguientes definiciones:

- Expediente: Está conformado por un conjunto de documentos internos o de salida correspondientes a un determinado tema.
- **Expediente TUPA:** Se refiere a la solicitud presentada por un administrado, conforme a un procedimiento incluido en el TUPA de la institución.
- **Expediente No TUPA:** Se refiere a la solicitud presentada por un administrado y que no corresponde a un procedimiento incluido en el TUPA de la institución.
- **Documento Interno:** Es aquel que se realiza a nivel interno de la Entidad, como un memorándum o informe.
- Documento de Salida: Es aquel documento que sale de la Entidad como las cartas y oficios.
- **Expediente contenedor:** A través de un gestor de contenidos, toda la documentación que forme parte del trámite o documento iniciado será organizada a través de carpetas al cual denominaremos expediente contenedor.

Modelo de Expediente contenedor

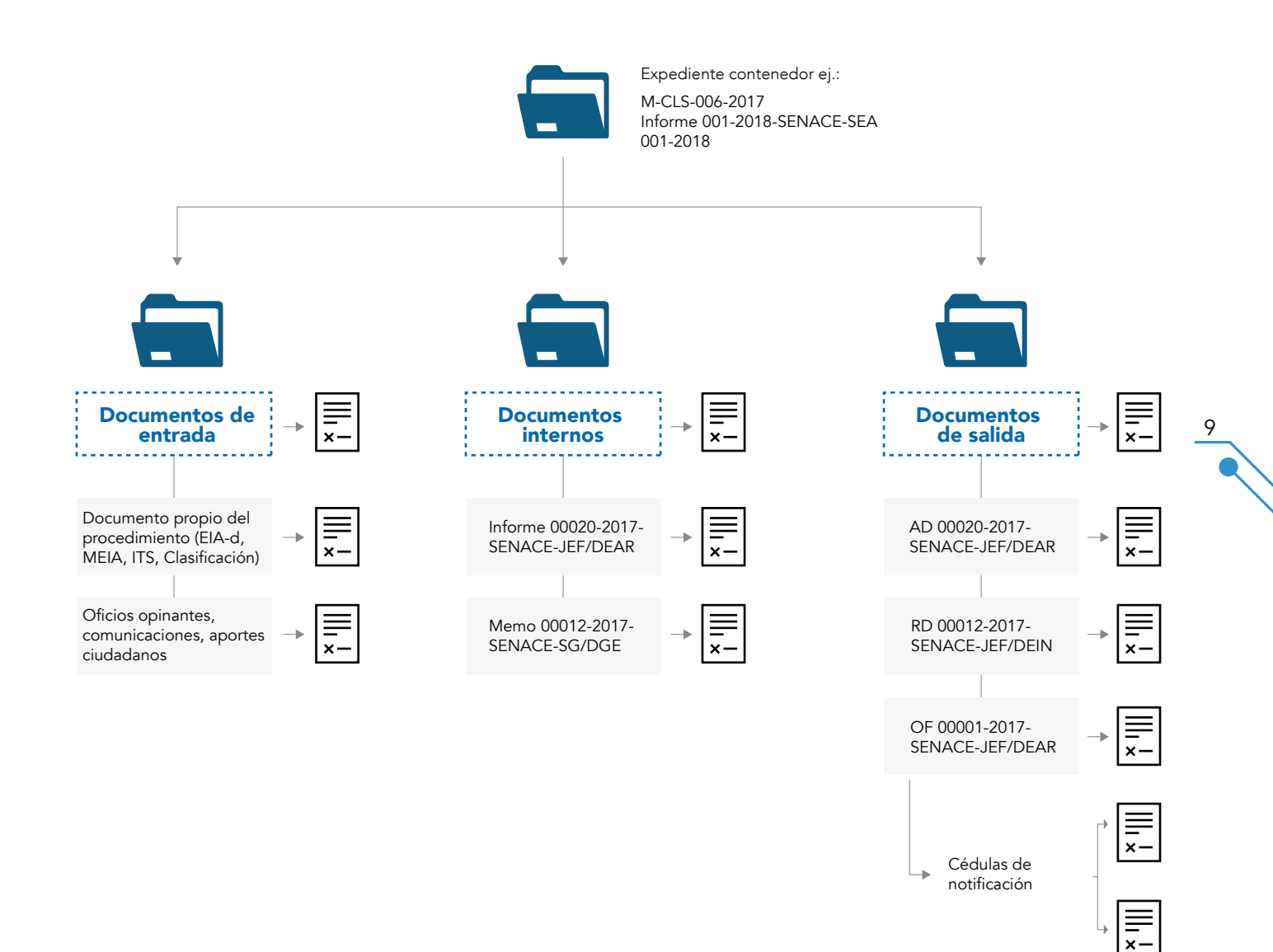

## **6. PERFILES Y ROLES**

10

Para la utilización de la Plataforma Informática EVA, a cada usuario le será asignado un perfil o combinación de perfiles según sean las funciones a desempeñar dentro del mismo.

. . . . . . . . . . . .

• Perfil Colaborador: Está orientado a los profesionales colaboradores del Senace que generan documentación como informes. Permite la creación de sus propios documentos internos, así como la realización de tareas y/o documentos que le sean asignados.

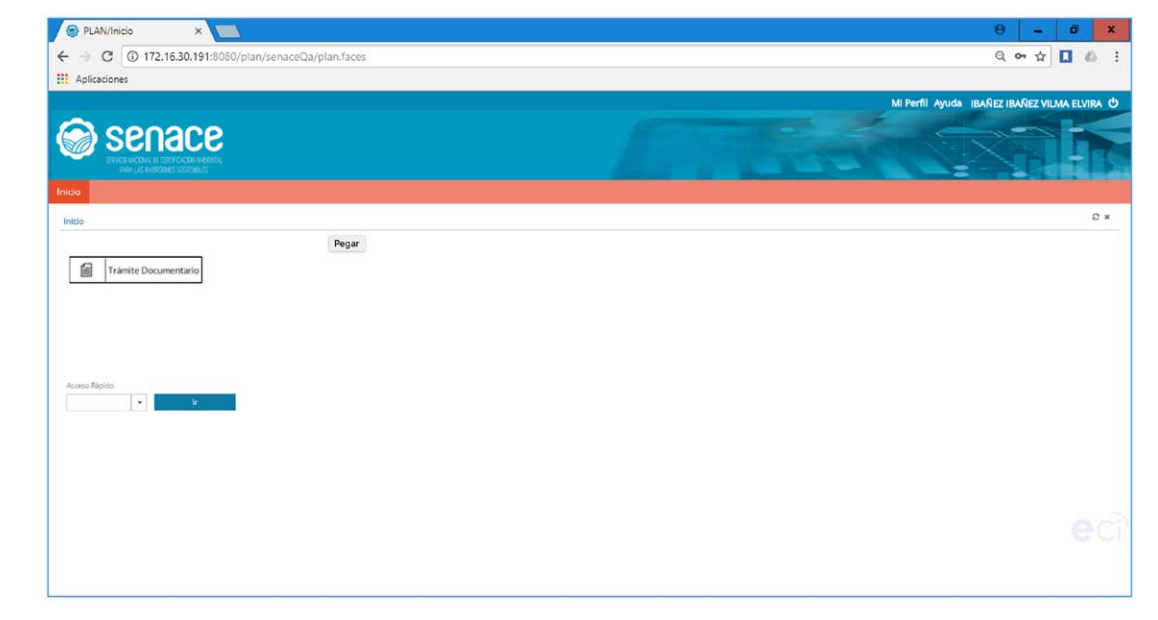

Figura 2. Página de Inicio de Usuario con Perfil Colaborador

- Perfil Trámite Documentario: Está orientado al personal de la Oficina de Atención al Ciudadano. Permite la creación de sus propios documentos internos, la realización de tareas y/o documentos que le sean asignados, así como el registro de entrada y registro de salida de la documentación inherente a Senace.
- Perfil Punto de Control: Está orientado a los directores o jefes y a sus asistentes administrativos. Permite la creación de sus propios documentos internos como Oficina, así como la realización de tareas y/o documentos que le sean asignados.
- Perfil Administrador: Permite la creación de sus propios documentos internos de tipo colaborador, así como la realización de tareas y/o documentos que le sean asignados.

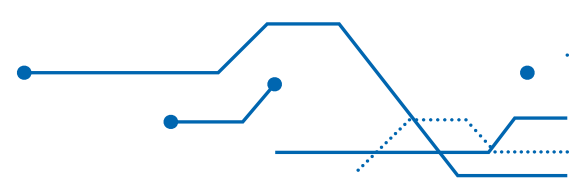

# 7. MENÚ INICIAL

Esta Sección presenta las diferentes vistas sobre el menú inicial o pantalla inicial una vez se haya ingresado al sistema, siempre de acuerdo con la configuración y accesos asignados a cada usuario.

. . . . . . . . . . . .

#### Menú inicial por Perfil o Rol de Usuario

• Usuario Administrador: El menú del usuario administrador le muestra todas las opciones disponibles en el sistema.

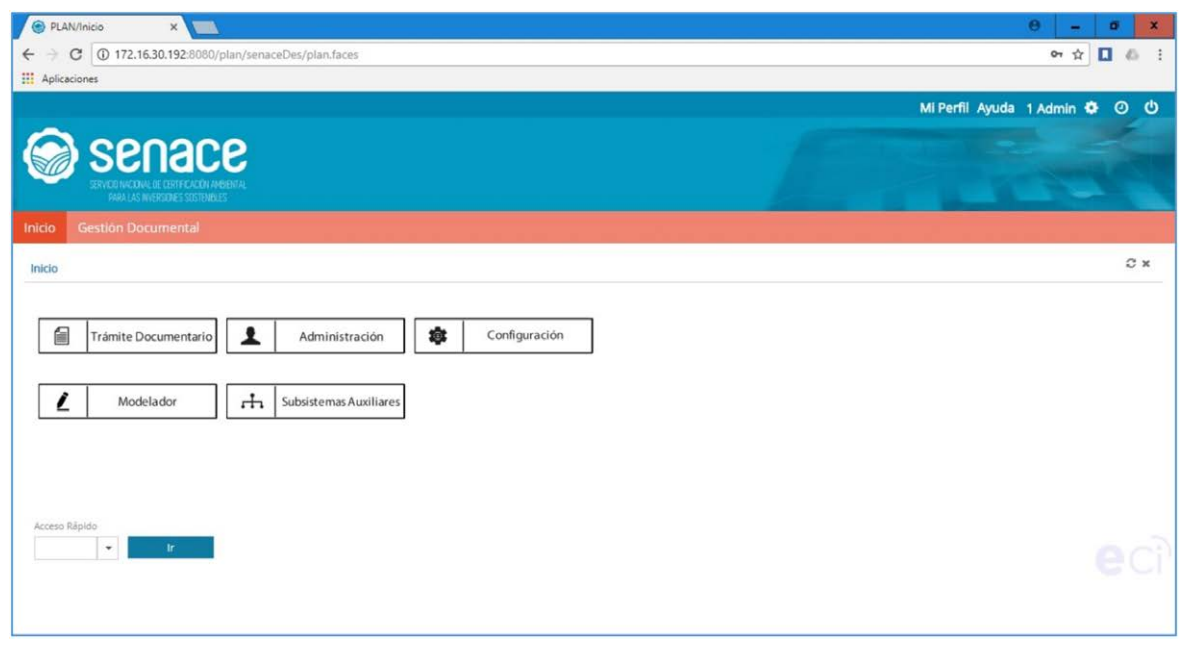

Figura 3. Pantalla de Menú Principal Usuario Administrador

• Botón "Trámite Documentario": Al hacer clic permite ingresar al Módulo de Trámite Documentario.

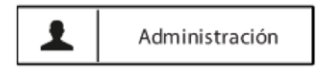

• Botón "Administración": Al hacer clic permite ingresar al Módulo de Administración del Sistema

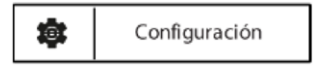

• Botón "Configuración": Al hacer clic permite ingresar al Módulo de Configuración del sistema.

13

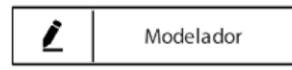

• Botón "Modelador": Al hacer clic permite ingresar al Módulo Modelador del sistema.

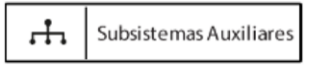

• Botón "Subsistemas Auxiliares": Al hacer clic permite ingresar al Módulo Modelador del sistema.

Para efectos de este manual en particular, procederemos a describir las funciones del usuario administrador en el módulo "Tramite Documentario"

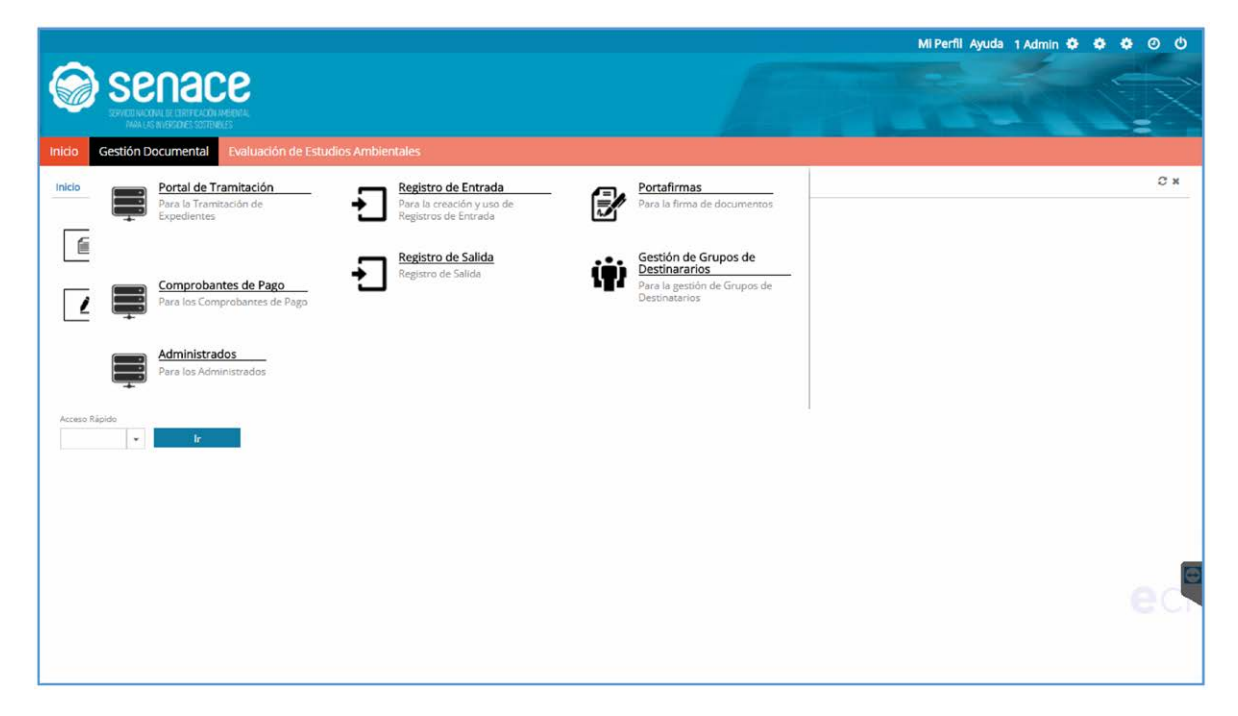

Figura 4. Pantalla de Sub Menú Principal Usuario Administrador (Trámite Documentario)

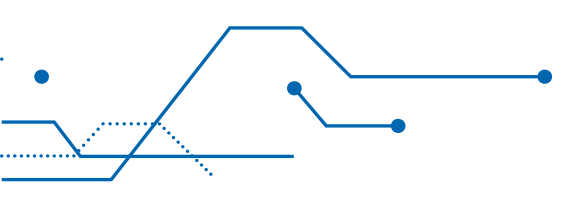

Botón "Portal de Tramitación": Al hacer clic permite ingresar al Portal de Tramitación desde el cual se puede realizar una nueva tramitación, así como dar continuidad a las tareas asociadas a un trámite ya iniciado previamente.

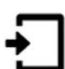

Registro de Entrada Para la creación y uso de Registros de Entrada

Botón "Registro de Entrada": Al hacer clic permite ingresar al Registro de Entrada desde el cual se puede realizar el registro de la documentación que los administrados ingresan a Senace.

Portafirmas Para la firma de documentos

Botón "Portafirmas": Al hacer clic permite ingresar al Portafirmas desde el cual se ۰ puede revisar, validar y firmar electrónicamente los documentos enviados para esa finalidad.

15

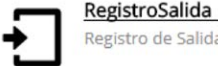

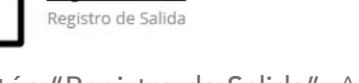

Botón "Registro de Salida": Al hacer clic permite ingresar a la sección de Registro de Salida desde el cual se registra las salidas de documentación de Senace a las entidades naturales o jurídicas, así como llevar un registro de las acciones desde el momento de la salida hasta la entrega o el retorno del mismo.

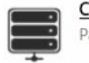

Comprobantes de Pago Para los Comprobantes de Pago

Botón "Comprobantes de Pago": Al hacer clic permite ingresar a la sección de Comprobantes de Pago que muestra un listado de los comprobantes registrados en el sistema. Se puede ingresar al detalle de un comprobante haciendo clic sobre uno del listado, el mismo se mostrará en modo consulta.

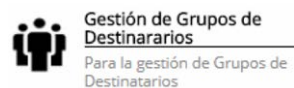

• Botón "Gestión de Grupos de Destinatarios": Al hacer clic permite ingresar a la sección de Gestión de Grupos de Destinatarios desde el cual se registra y da mantenimiento a los grupos de destinatarios para el caso de los documentos de salida.

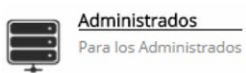

16

• Botón "Administrados": Al hacer clic permite ingresar a la sección de Administrados desde el cual se registra y da mantenimiento a los administrados.

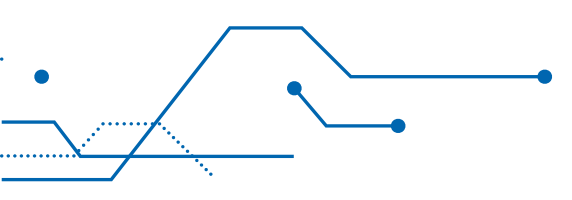

• Usuario Trámite Documentario: El menú del usuario Trámite Documentario le muestra sólo el apartado Trámite Documentario.

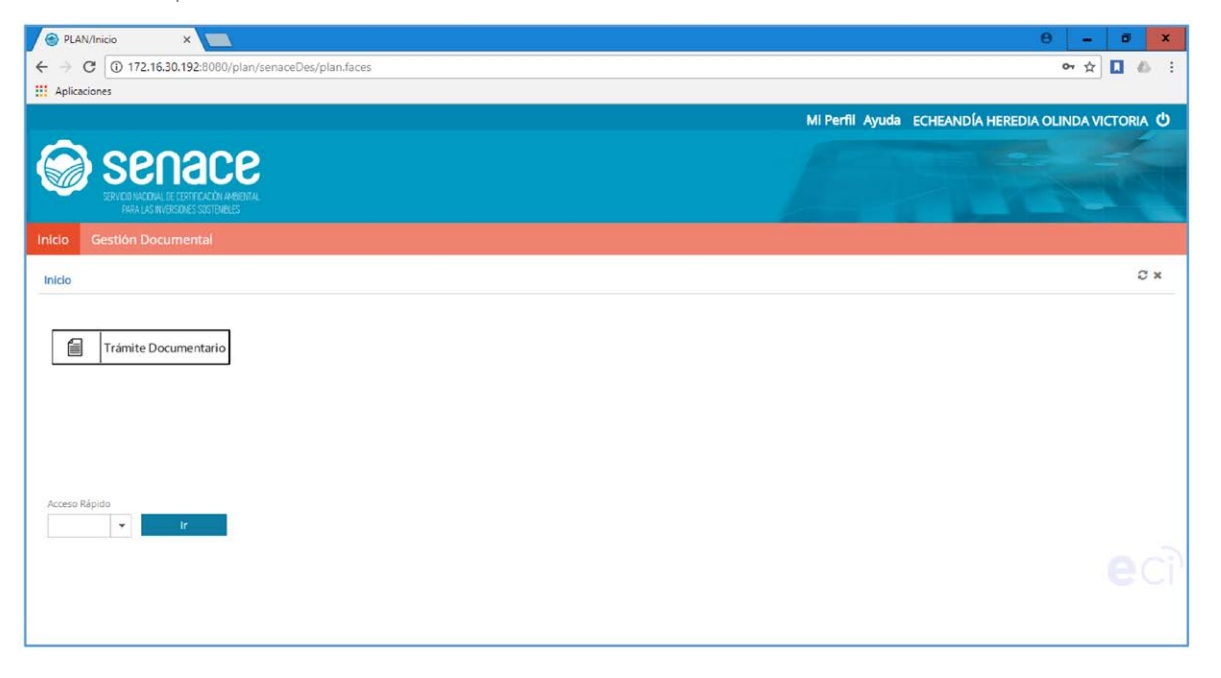

Figura 5. Pantalla de Menú Principal Usuario Trámite Documentario

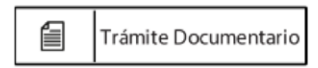

• Botón "Trámite Documentario": Al hacer clic permite ingresar al Módulo de Trámite Documentario.

| Inicio | Senace<br>Statute of oracide and<br>metabolic statutes<br>Gestion Documental |                                                                    |                                                                                 |    |
|--------|------------------------------------------------------------------------------|--------------------------------------------------------------------|---------------------------------------------------------------------------------|----|
| Inicio | Portal de Tramitación<br>Para la Tramitación de Expedientes                  | Registro de Entrada Para la creación y uso de Registros de Entrada | Portafirmas                                                                     | ₿× |
| 1      | Comprobantes de Pago<br>Para fos Comprobantes de Pago                        | Registro de Salida<br>Registro de Salida                           | Gestión de Grupos de Destinararios<br>Para la gestión de Grupos de Destinatanos |    |
| Accest | Administrados<br>Para Jos Administrados                                      |                                                                    |                                                                                 |    |
|        |                                                                              |                                                                    |                                                                                 |    |

Figura 6. Pantalla de Sub Menú Principal Usuario Trámite Documentario

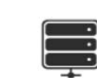

18

Portal de Tramitación

Para la Tramitación de Expedientes

• Botón "Portal de Tramitación": A. Al hacer clic permite ingresar al Portal de Tramitación desde el cual se puede realizar una nueva tramitación, así como dar continuidad a las tareas asociadas a un trámite ya iniciado previamente.

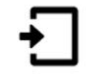

Registro de Entrada Para la creación y uso de Registros de Entrada

• Botón "Registro de Entrada": Al hacer clic permite ingresar al Registro de Entrada desde el cual se puede realizar el registro de la documentación que los administrados ingresan a Senace.

Registro de Entrada Para la creación y uso de Registros de Entrada

Botón "Portafirmas": Al hacer clic permite ingresar al Portafirmas desde el cual se puede revisar, validar y firmar electrónicamente los documentos enviados para esa finalidad.

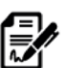

Portafirmas Para la firma de

Botón "Registro de Salida": Al hacer clic permite ingresar a la sección de Registro de Salida desde el cual se registra las salidas de documentación de Senace a las entidades naturales o jurídicas, así como llevar un registro de las acciones desde el momento de la salida hasta la entrega o el retorno del mismo.

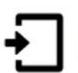

RegistroSalida Registro de Salida

Botón "Comprobantes de Pago": Al hacer clic permite ingresar a la sección de Comprobantes de Pago el cual muestra un listado de los comprobantes registrados en el sistema. Se puede ingresar al detalle de un comprobante haciendo clic sobre uno del listado, el mismo se mostrará en modo consulta.

19

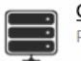

Comprobantes de Pago Para los Comprobantes de Pago

Botón "Gestión de Grupos de Destinatarios": Al hacer clic permite ingresar a la sección de Gestión de Grupos de Destinatarios desde el cual se registra y da mantenimiento a los grupos de destinatarios para el caso de los documentos de salida.

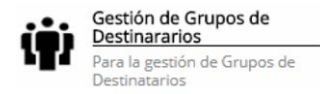

Botón "Administrados": Al hacer clic permite ingresar a la sección de Administrados desde el cual se registra y da mantenimiento a los administrados.

• Usuario Punto de Control: El menú del usuario Punto de Control le muestra solo el apartado Trámite Documentario.

| PLAN/Inicio X                                                                      | θ - σ ×                                             |
|------------------------------------------------------------------------------------|-----------------------------------------------------|
| ← → C ① 172.16.30.192:8080/plan/senaceDes/plan.faces                               | 야 ☆ 🚺 🦀 🗄                                           |
| Aplicaciones                                                                       |                                                     |
|                                                                                    | Mi Perfil Ayuda ECHEANDÍA HEREDIA OLINDA VICTORIA Ů |
| @ 000000                                                                           |                                                     |
|                                                                                    |                                                     |
| SERVICIO NACIONAL DE CERTIFICACIÓN NA REIDITAL<br>PRIVA LAS INVERSIÓNES SOSTEMBLOS |                                                     |
| Inicio Gestión Documental                                                          |                                                     |
| Inicio                                                                             | C ×                                                 |
| Acceso Répido                                                                      |                                                     |
| • Ir                                                                               | eci                                                 |

Figura 7. Pantalla de Menú Principal Usuario Punto de Control

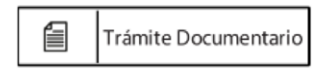

• Botón "Trámite Documentario": Al hacer clic permite ingresar al Módulo de Trámite Documentario.

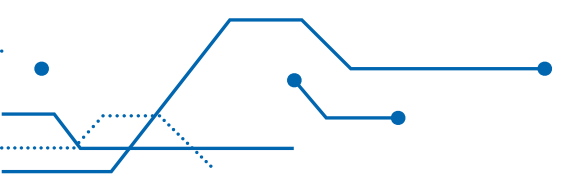

| firmas C x                                                            |
|-----------------------------------------------------------------------|
| ión de Grupos de Destinararios<br>a gestión de Corpor de Destinatemen |
|                                                                       |
| 31                                                                    |

Figura 8. Pantalla de Sub Menú Principal Usuario Punto de Control

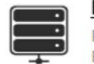

Portal de Tramitación Para la Tramitación de Expedientes

 Botón "Portal de Tramitación": Al hacer clic permite ingresar al Portal de Tramitación desde el cual se puede realizar una nueva tramitación, así como dar continuidad a las tareas asociadas a un trámite ya iniciado previamente.

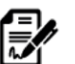

Portafirmas Para la firma de documentos

• Botón "Portafirmas": Al hacer clic permite ingresar al Portafirmas desde el cual se puede revisar, validar y firmar electrónicamente los documentos enviados para esa finalidad.

21

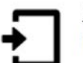

RegistroSalida Registro de Salida

 Botón "Registro de Salida": Al hacer clic permite ingresar a la sección de Registro de Salida desde el cual se registra las salidas de documentación de Senace a las entidades naturales o jurídicas, así como llevar un registro de las acciones desde el momento de la salida hasta la entrega o el retorno del mismo.

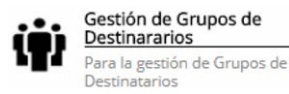

• Botón "Gestión de Grupos de Destinatarios": Al hacer clic permite ingresar a la sección de Gestión de Grupos de Destinatarios desde el cual se registra y da mantenimiento a los grupos de destinatarios para el caso de los documentos de salida. • Usuario Colaborador: El menú del usuario Colaborador le muestra solo el apartado Trámite Documentario.

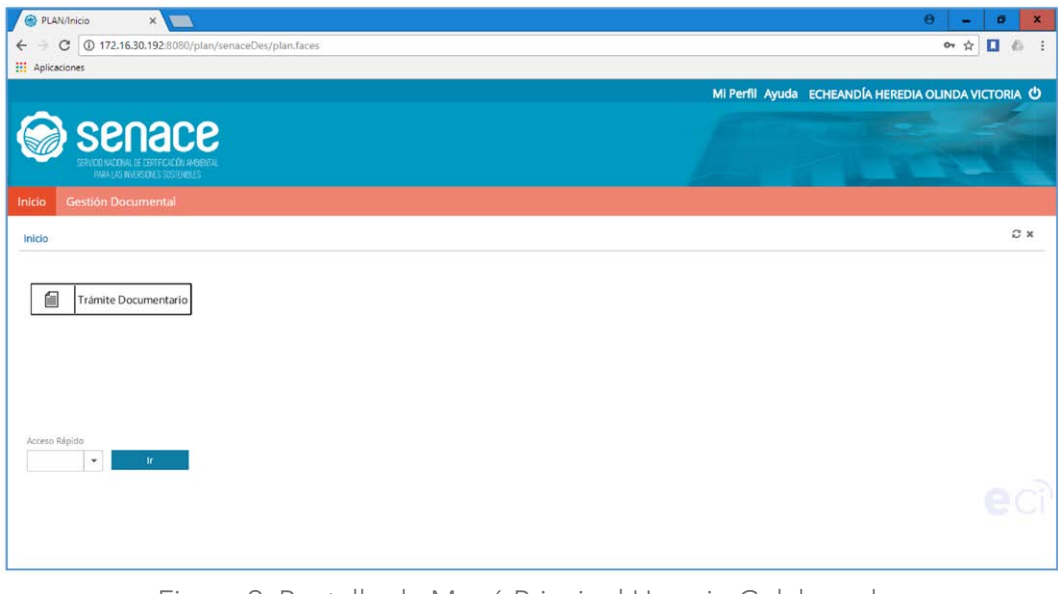

Figura 9. Pantalla de Menú Principal Usuario Colaborador

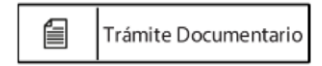

22

• Botón "Trámite Documentario": Al hacer clic permite ingresar al Módulo de Trámite Documentario.

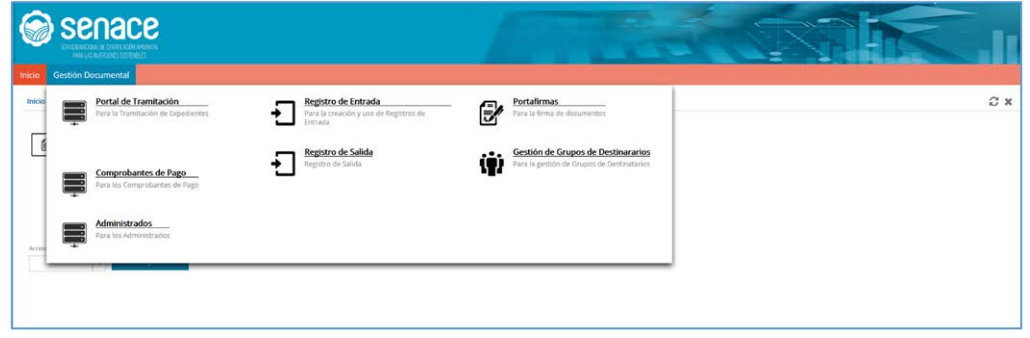

Figura 10. Pantalla de Sub Menú Principal Usuario Colaborardor

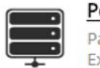

Portal de Tramitación Para la Tramitación de Expedientes

• Botón "Portal de Tramitación": Al hacer clic permite ingresar al Portal de Tramitación desde el cual se puede realizar una nueva tramitación, así como dar continuidad a las tareas asociadas a un trámite ya iniciado previamente.

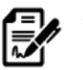

Portafirmas Para la firma de documentos

• Botón "Portafirmas": Al hacer clic permite ingresar al Portafirmas desde el cual se puede revisar, validar y firmar electrónicamente los documentos enviados para esa finalidad.

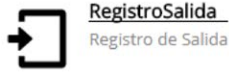

• Botón "Registro de Salida": Al hacer clic permite ingresar a la sección de Registro de Salida desde el cual se registra las salidas de documentación de Senace a las entidades naturales o jurídicas, así como llevar un registro de las acciones desde el momento de la salida hasta la entrega o el retorno del mismo.

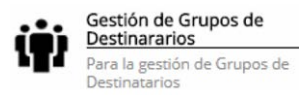

• Botón "Administrados": Al hacer clic permite ingresar a la sección de Gestión de Grupos de Destinatarios desde el cual se registra y da mantenimiento a los grupos de destinatarios para el caso de los documentos de salida.

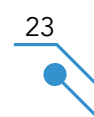

## 8. PORTAL DE TRAMITACIÓN

Esta sección presenta los pasos a seguir para registrar un nuevo expediente o dar continuidad a las tareas asignadas para un expediente ya abierto.

. . . . . . . . . . . .

#### 8.1. Ingreso a un Expediente

#### 8.1.1 Portal de Tramitación

El usuario deberá ingresar con su usuario y contraseña al sistema conforme lo explicado en la Sección 4 de la presente guía. Se debe seleccionar la opción Portal de Tramitación, desde la cual se mostrará un listado con los expedientes en los cuales ha participado o tiene tareas pendientes.

|                                           |                                     |                        |                |                                                                        | E                               |       |                      | -                |                                                    |                                                                                                    |
|-------------------------------------------|-------------------------------------|------------------------|----------------|------------------------------------------------------------------------|---------------------------------|-------|----------------------|------------------|----------------------------------------------------|----------------------------------------------------------------------------------------------------|
| cio Gestión Documental                    |                                     |                        |                |                                                                        |                                 |       |                      |                  |                                                    |                                                                                                    |
| estión Documental 🔸 Portal de Tramitación |                                     |                        |                |                                                                        |                                 |       |                      |                  |                                                    | 0                                                                                                    |
| ( <u>T</u> )                              | Búsqueda de Expedient               | tes                    |                |                                                                        |                                 |       |                      |                  |                                                    |                                                                                                    |
| 0 0                                       | <ul> <li>Expedientes</li> </ul>     |                        |                |                                                                        |                                 |       |                      |                  |                                                    |                                                                                                    |
| Seguimiento Expedientes                   |                                     |                        |                |                                                                        |                                 |       |                      |                  |                                                    |                                                                                                    |
| Exptes Favoritos                          |                                     |                        |                |                                                                        |                                 |       |                      |                  |                                                    |                                                                                                    |
| Exptes Cerrados                           |                                     |                        |                |                                                                        | 1                               | Nue   | vo Expte. Transición |                  |                                                    | Nuevo Expediente Interno/Salida                                                                                         |
| Documentos internos                       |                                     |                        |                |                                                                        |                                 |       |                      |                  |                                                    | 6b T                                                                                                    |
| Documentos de salida                      |                                     |                        |                |                                                                        | 14                              | 2 3   | 4 5 6 7 8 9 10       | 85 81            |                                                    |                                                                                                    |
| Pendientes- Resto de Tareas               | No. Expedience 🌣                    | Fecha Inicio           | Estado O       | Unidad de Gestión 🌣                                                    | U.O. Tramitación 🌣              | Año ¢ | Tipo de Erpediente 🌣 | Tipo documentari | Administrado 🌣                                     | Asunto del Expediente 🗢                                                                                                 |
| Avisos                                    | 00030-2018-<br>SENACE-GG/OTI        | 06/07/2018<br>17:15:25 | En Tramitación | OFICINA DE<br>TECNOLOGÍAS DE LA                                        | OFICINA DE<br>TECNOLOGÍAS DE LA | 2018  | Documento Interno    | informe          |                                                    | Cambio por garantia de un monitor inoperativo - asignado a<br>usuaria Carla Zavala Castro de la Unidad de               |
| Reglas                                    |                                     |                        |                | INFORMACIÓN                                                            | INFORMACIÓN                     |       | S 2 1996             |                  |                                                    | Comunicaciones e Imagen Institucional                                                                                   |
| Préstamos                                 | SENACE-DGE                          | 06/07/2018 17:03:33    | En Tramitación | DIRECCION DE<br>GESTIÓN                                                | DIRECCION DE<br>GESTIÓN         | 2018  | Documentos de Salida | Oficio           |                                                    | Solicita opinión previa favorable sobre la prepuesta de<br>Resolución Jefatural que aprueba los criterios técnicos para |
| Eliminados                                |                                     |                        |                | ESTRATÉGICA EN<br>EVALUACIÓN                                           | ESTRATÉGICA EN<br>EVALUACIÓN    |       |                      |                  |                                                    | el uso compartido de linea base en los instrumentos de<br>restión ambiental                                             |
| Últimos eventos                           |                                     |                        |                | AMBIENTAL                                                              | AMBIENTAL                       |       |                      |                  |                                                    |                                                                                                    |
| Reportes                                  | 03254-2018                          | 06/07/2018<br>16:51:50 | En Tramitación | OFICINA DE<br>ATENCIÓN A LA<br>CIUDADANÍA Y<br>GESTIÓN<br>DOCUMENTÁRIA | OFICINA DE<br>ADMINISTRACIÓN    | 2018  | Sin Tupa             | Sobre Cerrado    | MINISTERIO DE<br>JUSTICIA Y<br>DERECHOS<br>HUMANOS | SISTEMA PERUANO DE INFORMACION JURIDICA - SPIJ EN<br>VERSION DIGITAL                                                    |
|                                           | COD45-2018-<br>SENACE-GG-<br>OA/LOG | 06/07/2018<br>16:35:13 | En Tramitación | UNIDAD DE<br>LOGÍSTICA                                                 | UNIDAD DE<br>LOGÍSTICA          | 2018  | Documento Interno    | Memorando        |                                                    | SOLICITA CONTRATACIÓN DE PERSONAL CAS DE<br>REEMPLAZO                                                                   |
|                                           | 00031-2018-<br>SENACE-GG            | 06/07/2018<br>16:34:01 | En Tramitación | GERENCIA GENERAL                                                       | GERENCIA GENERAL                | 2018  | Documento interno    | Memorando        |                                                    | Contratación de Asesoria Profesional para la Gerencia<br>General                                                        |

Figura 11. Pantalla del Portal de Tramitación

- Botón "Nuevo Expte. Transición":Nuevo Expte. TransiciónAl hacer clic permite in-gresar los datos de un nuevo expediente. Sólo aparecen para los perfiles de TrámiteDocumentario y Administrador.
- Botón "Nuevo Expediente Interno/Salida": Nuevo Expediente Interno/Salida Al hacer clic permite ingresar los datos de un nuevo expediente interno o de salida.
- Panel Lateral: Contiene una serie de filtros predeterminados que muestra los listados asociados según la opción seleccionada:
  - Seguimiento Expedientes: Muestra todos los expedientes en los cuales ha participado o tiene tareas pendientes.
  - Expedientes favoritos: Muestra un listado con los expedientes que el usuario ha seleccionado como importantes o a los que se le tiene que realizar seguimiento
  - Expedientes cerrados: Muestra un listado con los expedientes con estado finalizado.
  - **Documentos internos:** Muestra un listado con los expedientes de tipo internos en los cuales ha participado o tiene tareas pendientes.
  - **Documentos de Salida:** Muestra un listado con los expedientes de tipo salida en los cuales ha participado o tiene tareas pendientes.
  - **Pendientes-Resto de Tareas:** Muestra un listado con las tareas pendientes por realizar que el usuario ha asignado a otro usuario.

25

• Avisos: Muestra un listado con los avisos.

- **Prestamos:** Muestra un listado con los préstamos de expedientes realizados de una unidad a otra.
- Eliminados: Muestra un listado con los expedientes eliminados.
- Últimos Eventos: Muestra un listado con las ultimas tareas realizadas sobre un expediente.
- **Reportes:** Este apartado muestra una serie de reportes disponibles en la plataforma.

|   |                             | ٣ |
|---|-----------------------------|---|
| 0 | Ô                           |   |
| • | Seguimiento Expedientes     |   |
|   | Exptes Favoritos            |   |
|   | Exptes Cerrados             |   |
|   | Documentos internos         |   |
|   | Documentos de salida        |   |
|   | Pendientes- Resto de Tareas |   |
|   | Avisos                      |   |
|   | Reglas                      |   |
|   | Préstamos                   |   |
|   | Eliminados                  |   |
|   | Últimos eventos             |   |
|   | Reportes                    |   |

Figura 12. Panel Lateral

Sección de Búsquedas de Expedientes: Permite realizar búsquedas de expedientes de acuerdo con la configuración de los filtros disponibles. Una vez que se han establecidos los filtros de la búsqueda se presiona sobre el botón "Buscar" Buscar que mostrará los expedientes que cumplan con los criterios de búsqueda establecidos. Para realizar una nueva búsqueda se debe presionar sobre el botón "Limpiar" que limpiará los criterios previamente definidos, dejando la búsqueda lista para la configuración de nuevos parámetros.

| Súsqueda de Expedie | ntes   |                    |                 |               |
|---------------------|--------|--------------------|-----------------|---------------|
| Nº Expediente       | Tipo   | Por Unidad de Gest | tión Por Estado |               |
|                     | *      | <b>w</b> .         |                 | *             |
| Anno                | Asunto |                    |                 |               |
|                     |        |                    | В               | uscar Limpiar |

Figura 13. Búsqueda de Expedientes

• Sección Expedientes: A. Muestra un listado de los expedientes a los que tiene acceso el usuario. Se puede ingresar al expediente dando clic sobre el expediente seleccionado lo cual mostrará una nueva pantalla con los datos del expediente.

#### 8.1.2 Iniciar un Nuevo Expte. Transición

El Expediente de Transición sólo lo pueden realizar aquellos con perfil Trámite Documentario o Administrador. Al hacer clic sobre el botón "Nuevo Expte. Transición" se presentará la siguiente pantalla.

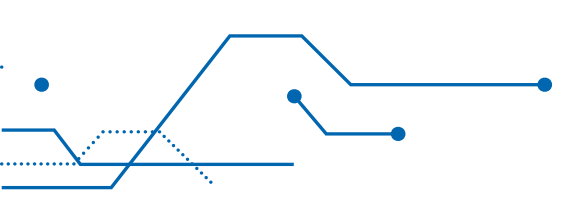

| Nuevo Expe         | ediente de   | Transición                |   |                               | 3 |
|--------------------|--------------|---------------------------|---|-------------------------------|---|
| TUPA               |              |                           |   |                               |   |
| Acceso a la info   | ormación pút | lica que posea o produzca | * |                               |   |
| Organo/Unidad Orj  | ganica       |                           |   | Fecha registro                |   |
|                    |              |                           | * | œ                             |   |
| Correlativo        |              |                           |   |                               |   |
| Asunto del Expedie | inte         |                           |   | Observaciones                 |   |
| Tipo de Documento  | 0            |                           |   | Responsable de Gestion        |   |
|                    |              |                           |   | Alicia Ines Yllaconza Salcedo |   |
| Actividad          |              | Sector                    |   | Subsector                     |   |
|                    | -            |                           | * | *                             |   |
| Nº Documento       |              |                           |   | Fecha Documento               |   |
|                    |              |                           |   | æ                             |   |
|                    |              |                           |   |                               |   |
| Cancelar           | Generar      |                           |   |                               |   |
|                    |              |                           |   |                               |   |
|                    |              |                           |   |                               |   |

Figura 14. Pantalla de Registro de un Nuevo Expte. Transición

27

Una vez seleccionados y rellenados los datos necesarios se tienen dos opciones, presionar al botón "Cancelar" cancelar para cancelar el nuevo registro o presionar el botón "Generar" generar para generar el nuevo expediente, esta última opción mostrará una pantalla con la información del expediente generado.

| El expediente ha sido (     | enerado          | × |
|-----------------------------|------------------|---|
| Nº Expediente               |                  |   |
| 0001                        |                  |   |
| RESPONSABLE DE ACCESO A L   | INFORMACIÓN      |   |
| Asunto del Expediente       |                  |   |
| Expte Prueba LRS 03/04/2018 |                  |   |
|                             |                  |   |
|                             |                  |   |
| Cerrar                      | Abrir Expediente |   |
|                             |                  |   |

Figura 15. Pantalla de Expediente Generado

Esta pantalla nos muestra dos opciones, presionar el botón "Cerrar" cerar lo cual cierra la pantalla y permite continuar con el uso de otras funcionalidades del sistema; o presionar el botón "Abrir Expediente" Abrir Expediente lo cual nos permite ingresar al expediente generado para trabajar en el mismo.

#### 8.1.3 Iniciar un Nuevo Expediente Interno/Salida

Al hacer clic sobre el botón "Nuevo Expediente Interno/Salida" se presentará la siguiente pantalla.

| luevo Expediente    |   |
|---------------------|---|
| Tipo de Trámite     |   |
|                     | * |
| Documento interno   |   |
| Documento de salida |   |
|                     |   |
|                     |   |
|                     |   |
|                     |   |
|                     |   |

Figura 16. Pantalla de Registro de un nuevo Expediente Interno/Salida (1)

Se debe seleccionar el tipo de trámite a realizar, si es un documento interno o de salida y aparecerá una serie de campos, los cuales se deben ser completados, especialmente los que tiene franja amarilla ya que son obligatorios.

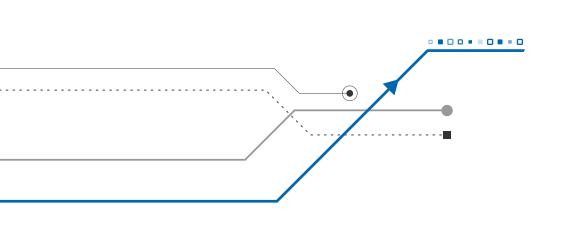

| Nuevo Expediente          |   |                        | × |
|---------------------------|---|------------------------|---|
| Tipo de Trámite           |   | Tipo Expediente        |   |
| Documento interno         | ٠ | Documento Interno      |   |
| Organo/Unidad Organica    |   | Fecha registro         |   |
|                           | * | 18/06/2018 17:15:13 0  |   |
| Tipo de Documento Interno |   |                        |   |
|                           | ٠ |                        |   |
| Tipo de Documento         |   | Responsable de Gestion |   |
|                           | ٠ |                        |   |
| Asunto del Expediente     |   | Observaciones          |   |
|                           |   |                        |   |
|                           |   |                        |   |
|                           |   |                        |   |
| Cancelar Generar          |   |                        |   |

Figura 17. Pantalla de Registro de un nuevo Expediente Interno/Salida (2)

Una vez seleccionados y rellenados los datos necesarios se tienen dos opciones, presionar al botón "Cancelar" cancelar para cancelar el nuevo registro o presionar el botón "Generar" Generar para generar el nuevo expediente, esta última opción mostrará una pantalla con la información del expediente generado.

| El expediente ha sido genera      | ado                        | ж |
|-----------------------------------|----------------------------|---|
| Nº Expediente                     |                            |   |
| 00006-2018-SENACE-SG/OAC          |                            |   |
| OFICINA DE ATENCIÓN A LA CIUDADAI | NÍA Y GESTIÓN DOCUMENTARÍA |   |
| Asunto del Expediente             |                            |   |
| Prueba LRS 07-03-2018             |                            |   |
|                                   |                            |   |
|                                   |                            |   |
| Cerrar                            | Abrir Expediente           |   |
|                                   |                            |   |

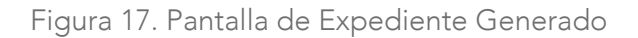

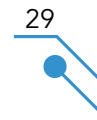

Esta pantalla nos muestra dos opciones, presionar el botón "Cerrar" cerar que cierra la pantalla y permite continuar con el uso de otras funcionalidades del sistema; o presionar el botón "Abrir Expediente" Abrir Expediente que nos permite ingresar al expediente generado para trabajar en el mismo.

#### 8.1.4 Ingresar a un Expediente ya Iniciado

Para ingresar a un expediente ya iniciado hacer clic sobre un expediente de la grilla del Portal de Tramitación o ir a la opción "Pendientes Resto de tareas", donde se encuentran todos los documentos pendientes que han sido asignados al usuario.

| 🏐 senace                            | 2       |                                 |              |                           |                                                                     |              |                                   |                  |          |                  |     |
|-------------------------------------|---------|---------------------------------|--------------|---------------------------|---------------------------------------------------------------------|--------------|-----------------------------------|------------------|----------|------------------|-----|
| icio Gestión Documental             |         |                                 |              |                           |                                                                     |              |                                   |                  |          |                  |     |
| Gestión Documental 🔸 Portal de Tram | ltación |                                 |              |                           |                                                                     |              |                                   |                  |          |                  | 2   |
|                                     | T Bús   | queda de Mis Tareas             |              |                           |                                                                     |              |                                   |                  |          |                  |     |
| 0 0                                 | ⇒ Mis   | Tareas                          |              |                           |                                                                     |              |                                   |                  |          |                  |     |
| Documentos internos                 |         | Cambiar tramitad                | or -         | Notificar tramitado       | e                                                                   |              |                                   |                  |          |                  |     |
| Pendientes-Tareas Evaluar           |         |                                 |              |                           |                                                                     |              |                                   |                  |          |                  | R 1 |
| Pendientes- Resto de Tareas         |         |                                 |              |                           |                                                                     | 1 2          | 3 4 5 6 7 8                       | 9 10 ++ +-       |          |                  |     |
| Avisos                              |         | N'Expediente 0                  | Fase 0       | Tarze ©                   | Unided tramitacion de la tarre                                      | Asigneción i | 0 Responsable 0                   | Fechsinico ©     | Delega Ø | Assants O        |     |
| Reglas<br>Préstamos                 |         | 01769-2018                      | Conocimiento | Digitalizar<br>Documentos | OFICINA DE ATENCIÓN A<br>LA CIUDADANÍA Y<br>GESTIÓN<br>DOCUMENTARÍA | Particular   | Trâmite<br>Documentario           | 21/05/2018 12:44 |          | PRUEBA 21/06     |     |
| Eliminados                          |         | 01769-2018                      | Conocimiento | Conocimiento de           | -OFICINA DE                                                         | Particular   | Punto de control                  | 21/06/2018 12:43 |          | PRUEBA 21/06     |     |
| Últimos eventos                     |         |                                 |              | Documento                 | TECNOLOGÍAS DE LA<br>INFORMACIÓN                                    |              |                                   |                  |          |                  |     |
| Reportes                            | 9       | 01770-2018                      | Conocimiento | Asignar Documento         | OFICINA DE<br>TECNOLOGÍAS DE LA<br>INFORMACIÓN NUEVA                | Particular   | Consulta                          | 21/06/2018 12:40 |          | PRUEBA 21/05 - 2 |     |
|                                     |         | 01770-2018                      | Conocimiento | Asignar Documento         | OFICINA DE<br>TECNOLOGÍAS DE LA<br>INFORMACIÓN NUEVA                | Particular   | Juan Eduardo<br>Salvatierra Pérez | 21/06/2018 12:40 |          | PRUEBA 21/06 - 2 |     |
|                                     |         | 00017-2018-<br>SENACE-SG-OA/CCP | Conocimiento | Copia                     | GERENCIA GENERAL                                                    | Particular   | Punto de control                  | 21/06/2018 12:26 |          | pruebbbbbaa      |     |

Figura 18. Pantalla sección Resto de Tareas

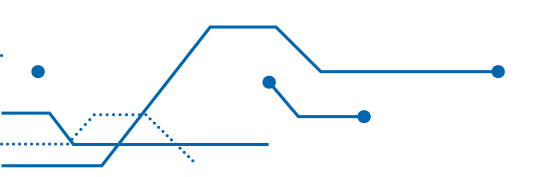

Al abrir el expediente, se presentará la siguiente pantalla

| Informe 00030-2018-SENACE-<br>GG/OTI<br>En Tramitadón<br>Documento interno | Cambio por garantía de un monitor inoperativo - asignado a                                       | usuaria Carla Zavala Castro de la Unidad de Comunicacion | es e Imagen Institucional          |      |
|----------------------------------------------------------------------------|--------------------------------------------------------------------------------------------------|----------------------------------------------------------|------------------------------------|------|
| T                                                                          | Tramitación                                                                                      |                                                          |                                    |      |
| 0 0                                                                        |                                                                                                  |                                                          |                                    |      |
| Situación actual                                                           |                                                                                                  |                                                          |                                    |      |
| Información Expediente                                                     | Riams versions ND                                                                                |                                                          | Sin Annoximus perdientes           |      |
| Información Específica                                                     | No existen expedientes vinculados                                                                |                                                          | - the company of the second second |      |
| Documentación                                                              |                                                                                                  |                                                          | Sin eventos pendientes             |      |
| Tareas                                                                     | Tareas Activas                                                                                   |                                                          |                                    | T    |
| información Tramitación                                                    | 0                                                                                                | Mess 0                                                   | Fechalisido Ø                      |      |
|                                                                            | 1.Elaborar Documento interno                                                                     | Alex León Soria                                          | 06/07/2018 1                       | 7:16 |
|                                                                            | Asunto del Especiente                                                                            |                                                          | Observaciones                      |      |
|                                                                            | Cambio por garantía de un monitor inoperativo - asigna:<br>Comunicaciones e imagen institucional | do a usuaria Caria Zavala Castro de la Unidad de         |                                    |      |
|                                                                            | Pollos                                                                                           |                                                          |                                    |      |
|                                                                            | Anotaciones                                                                                      |                                                          |                                    |      |

Figura 19. Pantalla del Expediente

**Panel Lateral:** Contiene una serie de secciones que muestra información general y específica sobre el expediente, así como las tareas que se han realizado y las pendientes por realizar.

- Situación Actual: Muestra los datos relevantes y asociados al expediente, tales como "Anotaciones", "Eventos Pendientes", "Plazos Vencidos", "Tareas Pendientes" o "Expedientes Vinculados".
- Información del Expediente: Muestra los datos relacionados a la tramitación, clasificación archivística, carpetas asociadas, unidades de gestión o tiempos y plazos.
- Documentación: Muestra un listado de la documentación asociada o relacionada con el expediente. De igual manera permite ingresar nuevos documentos de apoyo o soporte al expediente.
- Tareas: Muestra un listado con las tareas asociadas al expediente.
- Información Tramitación: Muestra datos relacionados a los avisos, expedientes vinculados, préstamos y notificaciones.

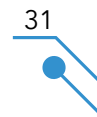

#### 8.1.5 Continuar un Expediente

Para dar continuidad a un expediente generado, ingresamos a la sección "Tareas" y nos muestra un listado de las tareas del expediente, tanto las ya realizadas como las pendientes. Si se selecciona una tarea finalizada o una tarea sobre la cual el usuario no tiene acción, se abrirá una pantalla con los datos de la tarea, pero en modo lectura, en caso contrario la tarea se abrirá en modo habilitado permitiendo al usuario trabajar en la misma.

| Inf<br>GC<br>En <sup>®</sup><br>Dos | forme 00030-2018-SENACE-<br>5/OTI<br>framitadón<br>sumento interno | Cambio por g | garantia de un monitor inoperativo - | - asignado   | a usuaria Carla Zavala          | i Castro de la Unidad de C      | omunicaciones e Imag | jen institucional |                          |        |         |      |
|-------------------------------------|--------------------------------------------------------------------|--------------|--------------------------------------|--------------|---------------------------------|---------------------------------|----------------------|-------------------|--------------------------|--------|---------|------|
|                                     | Ŧ                                                                  | Tareas       | indices Exportaciones Carg           | peta ciuda   | dana                            |                                 |                      |                   |                          |        |         |      |
| Q                                   |                                                                    |              |                                      |              |                                 |                                 |                      |                   |                          |        | Fitra   |      |
|                                     | Situation actual                                                   | Abrir        | Guía del Proceso Incl                | luir Tarea L | ubre tm                         | primir Hoja de Ruta             |                      |                   |                          |        | Todos   | *    |
|                                     | Information Expediente                                             |              |                                      |              |                                 |                                 |                      |                   |                          |        |         | 1000 |
|                                     | Información Específica                                             | indice de    | Tramitación                          |              |                                 |                                 |                      |                   |                          |        |         | Ϋ́   |
|                                     | Documentación                                                      | Nº 4         | Nombre 0                             | Fadre 1      | U.G. Tramitación 🗘              | Trainitador O                   | Fecha Inicio 🗘       | Fecha Fin O       | correlativo O            | Otseva | ician Ф |      |
| ٠                                   | Tareas                                                             | B 1          | 1.Elaborar Documento Interno         | C<br>T       | DFICINA DE<br>TECNOLOGÍAS DE LA | OFICINA DE<br>TECNOLOGÍAS DE LA | 05/07/2018 17:16     |                   | 00030-2018-SENACE-GG/OTI |        |         | ۵    |
|                                     | Información Tramitación                                            |              |                                      |              | NFORMACIÓN                      | INFORMACIÓN                     |                      |                   |                          |        |         |      |
|                                     |                                                                    |              |                                      |              |                                 |                                 |                      |                   |                          |        |         |      |

Figura 20. Pantalla sección Tareas del Expediente

Una vez dentro de la tarea y dependiendo del tipo de tarea seleccionada, se muestran las diferentes opciones a realizar.

Todos los documentos que han sido generados y finalizados se muestran en la opción "Documentación"

| 9 | 0                       |                  |                       |                                                                                                    |                                                                   |                     |            |                     |                 |   |                  |   |
|---|-------------------------|------------------|-----------------------|----------------------------------------------------------------------------------------------------|-------------------------------------------------------------------|---------------------|------------|---------------------|-----------------|---|------------------|---|
|   | Situación actual        | Documentos       |                       |                                                                                                    |                                                                   |                     |            |                     |                 |   |                  | ٣ |
|   | Información Expediente  | Fecha 0          | Correlativo 0         | Nombre 0                                                                                                    | Oficine O                                                         | Tipo de Documento 🌣 | Estado O   | Motive Devolucion 0 | Observaciones © |   |                  |   |
|   | Información Específica  | 06/07/2018 15:20 | 00012-2018-SENACE-DGE | WALSH PERU S.A. (6545)                                                                                                    | DIRECCIÓN DE GESTIÓN                                              | Carta Múltiple      | Finalizado |                     |                 | / | Ver              |   |
| ł | Documentación           |                  |                       |                                                                                                    | EVALUACIÓN                                                        |                     |            |                     |                 |   | firmantes        |   |
| ļ | Tareas                  |                  |                       |                                                                                                    | AMBIENTAL                                                         |                     |            |                     |                 |   |                  | - |
|   | Información Tramitación | 06/07/2018 15:20 | 00012-2018-SENACE-DGE | SNC LAVALIN PERU S.A.<br>(20173074108)                                                                                            | DIRECCIÓN DE GESTIÓN<br>ESTRATÉGICA EN<br>EVALUACIÓN<br>AMBIENTAL | Carta Múltiple      | Finalizado |                     |                 |   | Ver<br>firmantes |   |
|   |                         | 06/07/2018 15:20 | 00012-2018-SENACE-DGE | CONSULTORIA<br>INTERNACIONAL EN<br>INGENIERIA Y GESTION PARA<br>EL DESARROLLO SOCIEDAD<br>ANONIMA CERRADA-CINYDE<br>(20264529965) | DIRECCIÓN DE GESTIÓN<br>ESTRATÉGICA EN<br>EVALUACIÓN<br>AMBIENTAL | Carta Múltiple      | Finalizado |                     |                 | 1 | Ver<br>firmantes |   |
|   |                         | 06/07/2018 15:20 | 00012-2018-SENACE-DGE | STANTEC PERU S.A.<br>(20380122317)                                                                                                | DIRECCIÓN DE GESTIÓN<br>ESTRATÉGICA EN<br>EVALUACIÓN<br>AMBIENTAL | Carta Múltiple      | Finalizado |                     |                 | 1 | Ver<br>firmantes |   |
|   |                         | 06/07/2018 15:20 | 00012-2018-SENACE-DGE | CIENCIA Y TECNOLOGIA<br>PARA EL DESARROLLO<br>SOSTENIBLE SAC<br>(20015002509)                                                     | DIRECCIÓN DE GESTIÓN<br>ESTRATÉGICA EN<br>EVALUACIÓN              | Carta Mültiple      | Finalizado |                     |                 | 1 | Ver<br>firmantes |   |

Figura 21. Pantalla sección Documentación

Para descargar los documentos hacer clic en el botón 🛃 , que se encuentra ubicado al extremo derecho de cada tarea.

#### 8.1.6 Generar un Documento Interno

En la opción "Documentos", se puede adjuntar un documento ya preparado en el archivo tipo Word o pdf, o se puede crear un nuevo documento utilizando una plantilla dando clic en "Generar Documento".

|                                                                                                    |                   | 80                 |
|----------------------------------------------------------------------------------------------------|-------------------|--------------------|
| se Elaboración Doc 1.Elaborar Documento Interno                                                             |                   |                    |
| -2018-SENACE-DGE prueba 19/06                                                                               |                   |                    |
|                                                                                                    | Finalizar Tarea   | Reasignar          |
| vilciones Documentos (0) Doc Adicionales (0) Referencias (0) Delegación Auditoría Observaciones/Comentarios |                   |                    |
| · · · · · · · · · · · · · · · · · · ·                                                                       |                   |                    |
|                                                                                                    | Generar Documento | Adjuntar Documento |
| Documentos                                                                                                  | T                 |                    |
| Fecha © Correlativo © Nombre © Oficina © Tipo de Documento © Estado © Motivo Devolución © Observaciones ©   |                   |                    |

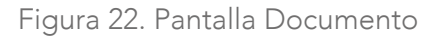

Se abrirá una ventana donde se muestran los datos del documento. Se selecciona el tipo de documento y automáticamente se rellenarán los campos: plantilla, tipo documental y nombre. En el campo tipo de documento interno, se selecciona la opción "Interno". Luego se presiona "Generar Documento"

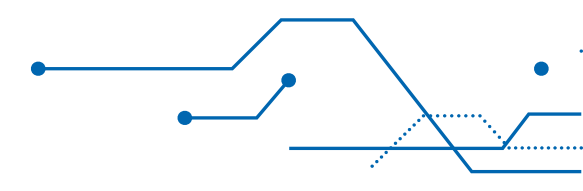

Se abrirá una ventana donde se muestran los datos del documento. Se selecciona el tipo de documento y automáticamente se rellenarán los campos: Plantilla, Tipo documental y Nombre. En el campo Tipo de documento interno, se selecciona la opción Interno. Luego se presiona "Generar Documento".

| Generar Documento                      |                           |   |                         |   |                  | × |
|----------------------------------------|---------------------------|---|-------------------------|---|------------------|---|
| ipo Documento                          |                           |   | tipo documental         |   |                  |   |
| nforme                                 | *                         | • | Informe                 |   |                  |   |
| lantilla                               |                           |   | Nombre                  |   |                  |   |
| Plantilla INFORME                      |                           | • | Informe                 |   |                  |   |
| nidad encargada                        |                           |   | Estado                  |   | Fecha            |   |
| DIRECCIÓN DE GESTIÓN ESTRATÉGICA EN EV | ALUACIÓN AMBIENTAL        |   | Pdte. de Enviar a Firma | - | 19/06/2018 17:02 |   |
| iempo de respuesta Folios              | Tipo de Documento Interno |   |                         |   |                  |   |
| 10                                     | Interno                   |   |                         |   |                  |   |
| sunto<br>orueba 19/06                  |                           |   |                         |   |                  |   |
| bservaciones                           |                           |   |                         |   |                  |   |
| Generar Documento                      |                           |   |                         |   |                  |   |

34

#### Figura 23. Pantalla Elaborar Documento

Una vez Generado el documento se cierra la ventana anterior mostrándonos el documento Generado.

| 2018-58  | NACE-DGE prue   | iba 19/06            | nto interno     |                   |                     |                   |                              | Finaliza     | Tarea | Reasignar          |
|----------|-----------------|----------------------|-----------------|-------------------|---------------------|-------------------|------------------------------|--------------|-------|--------------------|
| dicione: | Documento       | Doc. Adicionales (0) | Referencias (0) | Delegación Audito | ría Observaciones/  | Comentarios       |                              |              |       |                    |
|          |                 |                      |                 |                   |                     |                   | Genera                       | ir Documento |       | Adjuntar Documento |
|          |                 |                      |                 |                   |                     |                   |                              |              |       |                    |
| ocume    | ntos            |                      |                 |                   |                     |                   |                              |              | T     |                    |
| ocume    | itos<br>Fecha 🗘 | Correlativo 🌢        | Nombre \$       | Oficina 🗘         | Tipo de Documento 💲 | Estado 🗢 Motivo ( | Devolución 🗘 Observaciones 🗘 |              | T     |                    |

Se ingresa nuevamente al documento para completar las acciones correspondientes.

| Nombre         Estado           informe         Pdte. de Enviar a Firma           Observaciones de documento            Tipo Documental         Fecha         Confidencial         Visible para Administrados           Informe         20/06/2018 12:44         @                                                                                                    | bocumento                                                                                                    |                                                                                      | ✓ 目 >                 |
|----------------------------------------------------------------------------------------------------|----------------------------------------------------------------------------------------------------|--------------------------------------------------------------------------------------|-----------------------|
| informe Pde. de Enviar a Firma     Observaciones de documento     Tipo Documental     recha   Confidendal     Visibie para Administrados     Informe     20/06/2018 12:44     0     Confidendal     Visibie para Administrados     Informe     20/06/2018 12:44     0     Documento Alfresco     ID Documento PDF Firmado     5003d09: 9a4f-4089-b67.15872b408496                                                                                                    | lombre                                                                                                    | Estado                                                                               |                       |
| Observaciones de documento       Tipo Documental       Informe       20/06/2018 12:44       Runto       prueba 19/06       Documento Alfresco       ID Documento PDF       ID Documento PDF       S003dd95-9a4f-4089-b67.15872b408496                                                                                                    | Informe                                                                                                    | Pdte. de Enviar a Firma                                                              |                       |
| Tipo Documental     Fecha     Confidencial     Visible para Administrados       Informe     20/06/2018 12:44     0     Informe       Acurto     Informe     Informe     Informe                                                                                                    | Observaciones de documento                                                                                                  |                                                                                      |                       |
| Tipo Documenta Informe Confidencial Visible para Administrados Informe 20/06/2018 12:44                                                                                                    |                                                                                                    |                                                                                      |                       |
| Informe     Echa     Confidencial     Vable para Administrados       Informe     20/06/2018 12:44     m     Image: Confidencial Confidencial Confi               |                                                                                                    |                                                                                      |                       |
| Imborne         20/06/2018 12:44         Imborne           Source         Imborne         Imborne         Imborne           prueba 19/06         Imborne         Imborne         Imborne           D Documento Afresco         ID Documento PDF         ID Documento PDF Firmado           50030d95-9a44-4089-b6f7-15872b408496         Imborne         Imborne                                                                                                    | lipo Documental                                                                                                    | Fecha Confidencial Visibi                                                            | le para Administrados |
| Asunto           prueba 19/06           D Documento Alfresco           ID Documento PDF           ID Documento PDF           S003dd95-9a4f-4089-b6f7-15872b408496                                                                                                    | Informe                                                                                                    | 20/06/2018 12:44                                                                     |                       |
| D Documento Alfresco         ID Documento PDF         ID Documento PDF Firmado           5003dd95-9a4f-4089-b6f7-15872b408496         ID Documento PDF         ID Documento PDF Firmado                                                                                                    | Gunto                                                                                                    |                                                                                      |                       |
| 5003dd95-9a4f-4089-b6f7-15872b408496                                                                                                    |                                                                                                    |                                                                                      |                       |
|                                                                                                    | D Documento Alfresco                                                                                                    | ID Documento PDF ID Documento PDF Firmado                                            |                       |
|                                                                                                    | D Documento Alfresco<br>5003dd95-9a4f-4089-b6f7-15872b408496                                                                | ID Documento PDF ID Documento PDF Firmado                                            |                       |
| Ver Descargar Documento                                                                                                    | D Documento Alfresco<br>5003dd95-9a4f-4089-b6f7-15872b408496<br>Ver Des                                                     | ID Documento POF ID Documento POF Firmado                                            |                       |
| Ver Descargar Documento Richero Stubic                                                                                                    | D Documento Alfresco<br>5003dd95-9a4f-4089-b6f7-15872b408496<br>Ver Des<br>ichero                                           | ID Documento POF ID Documento POF Firmado                                            |                       |
| Rehero Subir                                                                                                    | D Documento Alfresco<br>5003d95-9a4f-4089-b6f7-15872b408496<br>Ver Des<br>ichero                                            | ID Documento PDF ID Documento PDF Firmado                                            |                       |
| Ver Descargar Documento Fichero                                                                                                    | D Documento Alfresco<br>5003dd95-9a4f-4089-b6f7-15872b408496<br>Ver Det<br>ichero<br>• • C<br>Previsualizar PDF Solicitar 1 | ID Documento POF ID Documento POF Firmado                                            |                       |
| Ver     Descargar Documento       Fichero     Subir       Image: Subir in the start of the start of the star | D Documento Alfresco<br>5003dd95-9a4f-4089-b6f7-15872b408496<br>Ver Des<br>Ichero<br>Prevtsualizar PDF Solicitar 1          | ID Documento POF ID Documento POF Firmado ccargar Documento Subir Firma Firmar Ahora |                       |

35

Figura 25. Pantalla Documento Generado

En la pantalla nos muestra las siguientes opciones:

36

- Botón "Ver" ver : Nos permite ingresar a editor en línea del documento para visualizar y realizar las modificaciones requeridas.
- Botón "Descargar Documento" Descargar Documento : Nos permite descargar el documento para poder visualizar y /o editar en el editor elegido.

Una vez editado el documento, se carga, de preferencia en formato pdf, presionando el botón +, donde aparece una ventana para seleccionar el documento correspondiente. Luego, se da clic en el botón "Subir" subir para actualizar el documento.

| Documento                                                                                                    |                                                                                                    | ¥ 8                        |
|----------------------------------------------------------------------------------------------------|----------------------------------------------------------------------------------------------------|----------------------------|
| Nombre                                                                                                    | Estado                                                                                                  |                            |
| Informe                                                                                                    | Pdte. de Envlar a Firma                                                                                 |                            |
| Diservaciones de documento                                                                                                    |                                                                                                    |                            |
|                                                                                                    |                                                                                                    |                            |
| Tipo Documental                                                                                                    | Fecha Confidencial                                                                                      | Visible para Administrados |
| Informe                                                                                                    | 20/06/2018 12:44                                                                                        |                            |
| Asunto                                                                                                    |                                                                                                    |                            |
| prueba 19/06                                                                                                    |                                                                                                    |                            |
| prueba 19/06<br>D Documento Alfreisco                                                                                                    | ID Documento PDF ID Documento PDF                                                                       | Firmado                    |
| prueba 19/06<br>D Documento Alfresco<br>5003dd95-9a4f-4089-b6f7-15872b408496                                                                                                    | ID Documento PDF ID Documento PDF                                                                       | Firmado                    |
| prueba 19/06<br>D Documento Alfresco<br>5003dd95-9a4F-4089-b6f7-15872b408496<br>Ver Desce                                                                                                    | ID Documento PDF ID Documento PDF                                                                       | Firmado                    |
| prueba 19/06<br>D Documento Atfresco<br>5003dd95-9a4F-4089-b6f7-15872b408496<br>Ver Desco                                                                                                    | ID Documento PDF ID Documento PDF ID Documento PDF I                                                    | Firmado                    |
| prueba 19/06<br>D Documento Alfresco<br>5003dd95-9a4f-4089-b6f7-15872b408496<br>Ver Descr<br>Ichero<br>CARTA N° 00092-2018-SENACE-DGE-REG.pdf                                                                                    | ID Documento PDF ID Documento PDF ID Documento PDF ID Documento PDF ID Documento PDF ID Documento Subir | Firmado                    |
| prueba 19/06<br>D Documento Alfresco<br>5003dd95-9a4F-4089-b6f7-15872b408496<br>Ver Desco<br>Schero<br>CARTA N° 00092-2018-SENACE-DGE-REG.pdf<br>O + O                                                                           | ID Documento PDF ID Documento PDF                                                                       | Firmado                    |
| prueba 19/06<br>D Documento Alfresco<br>5003dd95-944F-4089-b6f7-15872b408496<br>Ver Desc<br>Schero<br>CARTA Nº 00092-2018-SENACE-DGE-REG.pdf<br>CARTA Nº 00092-2018-SENACE-DGE-REG.pdf<br>CARTA Nº 00092-2018-SENACE-DGE-REG.pdf | ID Documenta PDF ID Documenta PDF ID Documenta PDF I<br>gar Documento                                   | Firmado                    |

Figura 26. Pantalla Subir Documento
Una vez subido el documento, el sistema muestra un mensaje confirmando el "Documento Actualizado"

- Botón "Previsualizar PDF" Previsualizar PDF : Botón que activa la función para visualizar el documento en su versión PDF. Esta acción consiste en la descarga y almacenado del archivo PDF en la computadora del usuario.
- Botón "Solicitar Firma" <u>Solicitar Firma</u>: Botón que activa la función para solicitar la firma electrónica del documento. Esta acción envía a firmar el documento a los firmantes seleccionados. Muestra una ventana como la siguiente:

| Solicitud de Firma      |           |           |                     |     |
|-------------------------|-----------|-----------|---------------------|-----|
| itulo                   | Prioridad | Renitente |                     |     |
| Informe                 | Media     | * Carmer  | Elena Wilson Aratta |     |
| omentarios              |           |           |                     |     |
|                         |           |           |                     |     |
|                         |           |           |                     |     |
|                         |           |           |                     |     |
| Firmantes del Documento |           |           |                     | ÷ 7 |

Figura 27. Pantalla Solicitud de Firma Electrónica

Para agregar firmantes se debe dar clic en el botón "más" + que muestra la pantalla para seleccionar y agregar firmantes.

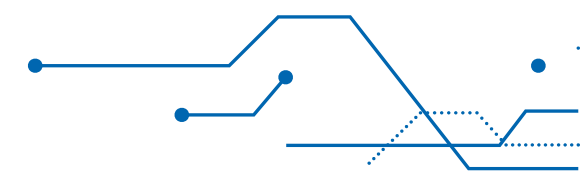

| Firma | ntes del Documento                                                                                                    |                                                                                                    | ✓ 🗄 ×    |
|-------|----------------------------------------------------------------------------------------------------|----------------------------------------------------------------------------------------------------|----------|
| Orden | Cargo del firmante                                                                                                    | Estado                                                                                                    |          |
| 1     | -                                                                                                    | Pendiente de Firma                                                                                                    |          |
|       | Alex León Soria (Jefe de la Oficina de Tecnolo<br>Alex León Soria (Jefe de la Oficina de Tecnolo<br>Alicia Ines Yllaconza Salcedo (Responsable de<br>Alvin Enrique Romero Moreno (Especialista e<br>Ana Cecilia Ascue Tafur (Técnico II Recepcion<br>Ana Lucia Quenallata Mamani (Jefa (e) de Jefa<br>Ana Lucia Quenallata Mamani (Secretaria Ge | gías de la Información New)<br>gías de la Información)<br>e Brindar Información de Acceso Público)<br>n Administración de Base d)<br>ista)<br>stura)<br>neral) | Estado I |
|       | Ana Maria Patricia Cordova Perez Albela (Jefa<br>Documentaría)                                                                                                    | (e) de Oficina de Atención a la Ciudadanía y Gestión                                                                                                    |          |
|       | Ana Zegarra Ancajima (Especialista Legal)<br>Antero Cristian Melgar Chaparro (Coordinado                                                                                                    | or de Electricidad)                                                                                                    |          |
|       | Arturo Marcos Silva Elizalde (Especialista Soc                                                                                                    | al I)                                                                                                    | -        |

# Figura 28. Pantalla Solicitud para Agregar Firmantes

| tulo                                | Prioridad            |                | Remitente                         |                |
|-------------------------------------|----------------------|----------------|-----------------------------------|----------------|
| nforme                              | Media                | *              | OLINDA VICTORIA ECHEANDÍA HEREDIA |                |
| mentarios                           |                      |                |                                   |                |
| ouí se deben añadir los comentarios |                      |                |                                   |                |
|                                     |                      |                |                                   |                |
|                                     |                      |                |                                   |                |
| Firmantes del Documento             |                      |                |                                   | + T            |
| Firmantes del Documento             | Cargo del firmante 🗢 | Fecha Estado 🗘 | Estado 🗘                          | + ▼<br>Orden ≎ |

Figura 29. Pantalla Firmantes

Una vez definidos todos los firmantes del documento, se pulsa sobre el botón "Enviar Solicitud de Firma" Envar Societad de Firma . Tras esta acción el documento estará disponible en la bandeja del primer firmante definido. Para consultar la realización de la firma ver apartado FIRMAR DOCUMENTO.

 Botón "Firmar Ahora" Firmar Ahora
 Botón que activa la función para realizar la firma electrónica del documento cuando el usuario que elabora el documento es el mismo que firmará posteriormente. Al realizar esta acción se muestra una ventana como la siguiente:

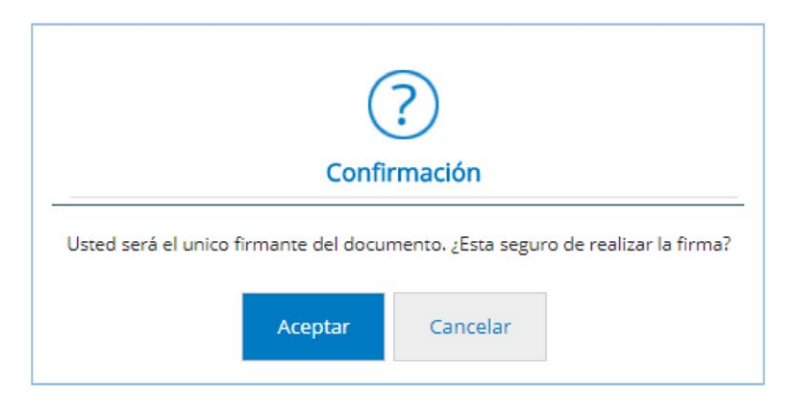

39

Figura 30. Pantalla Confirmación "Firmar Ahora"

Para adjuntar documentos al expediente en el cual se está trabajando, el usuario debe dirigirse a la pestaña "Doc. Adicionales". Desde esta pantalla se podrá observar un listado de los documentos adicionales adjuntos al expediente. De igual manera se podrá agregar nuevos documentos adjuntos presionando sobre el botón "Nuevo Registro" Nuevo registro...

| Documentos Adicionales |                     |        |                     | ✓ 8 × |
|------------------------|---------------------|--------|---------------------|-------|
| Nombre                 |                     |        |                     |       |
| Tipo documental        | Número de Documento | Folios | Tiempo de respuesta |       |
| Fecha Confidencial     |                     |        | 10                  |       |
| 20/06/2018 18:42       |                     |        |                     |       |
| Fichero                | Subir Descargar     | Editar |                     |       |
|                        |                     |        |                     |       |
|                        |                     |        |                     |       |
|                        |                     |        |                     |       |
|                        |                     |        |                     |       |
|                        |                     |        |                     |       |

Figura 31. Pantalla Confirmación "Documentos Adicionales"

Para referenciar un documento o expediente previo registrado en el sistema se debe ingresar a la pestaña "Referencias", ahí se encontrará un listado de documentos o expedientes referenciados. Para hacer una nueva referencia se debe hacer clic en el botón "Referenciar Documento de Senace" Referenciar Documento de Senace.

| Nomt | ore C                       | orrelativo         | Tipo Documento |                               | . 1 |
|------|-----------------------------|--------------------|----------------|-------------------------------|-----|
|      |                             |                    | Acta           | ▼ Buscar Añadir               |     |
|      | Entrav Jotern               | Calida             |                |                               |     |
| Rot  |                             |                    |                | T                             | 1   |
|      | Correlativo \$              | Nombre \$          | Tipo docur     | nental 🌣 Nº Expediente 🗘      |     |
|      | 00777-2018                  | A                  | Acta           | 00777-2018                    |     |
|      | 00770-2018                  | A                  | Acta           | 00770-2018                    |     |
|      | 00008-2018-SENAC<br>SG/OTI  | E- Acta Observació | Acta           | 00008-2018-SENACE-<br>SG/OTI  |     |
| ~    | 00004-2018-SENAC<br>-SG/OTI | E- Acta Observació | Acta           | 00004-2018-SENACE-<br>-SG/OTI |     |
| ~    | 00001-2018-<br>SENACE-/CTC  | Acta Observació    | Acta           | 00001-2018-<br>SENACE-/CTC    |     |
|      |                             |                    |                |                               | 1   |

Figura 32. Pantalla Referencia de documentos

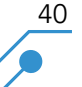

Esta acción muestra una pantalla que contiene el listado de expedientes ingresados en el sistema. Para buscar el o los documentos deseados se debe completar los filtros y presionar el botón "Buscar" Buscar . Una vez seleccionados los documentos se debe marcar en la casilla de verificación y posterior mente presionar en el botón "Añadir" Añadir.

|                       | -SENACE-SG/OAC Prueba L                                                                                 | RS 07-03- | -2018                                    |               |                     |            |               |                           |        |
|-----------------------|----------------------------------------------------------------------------------------------------|-----------|------------------------------------------|---------------|---------------------|------------|---------------|---------------------------|--------|
|                       |                                                                                                    |           |                                          |               |                     | Fir        | nalizar Tarea | Reasig                    | mar    |
|                       |                                                                                                    |           |                                          |               |                     |            |               |                           |        |
|                       |                                                                                                    | Dest      | an an an an an an an an an an an an an a | Decomposition | Delegación          | Auditoría  | Observad      | riones/Coment             | tarios |
| ondicio               | nes Documentos (1)                                                                                      | Doc. A    | dicionales (2)                           | Referencias   | Delegacion          | Additiona  |               |                           |        |
| Refer                 | Referenciar Documentos (1)                                                                              | e Senace  | dicionales (2)                           | Kererencias   | Delegation          | Additional |               | Nº Expediente             | T      |
| Refer                 | Referenciar Documentos (1) Referenciar Documento d encias Documentos Correlativo 🌣                      | le Senace | Nombre \$                                | Referencias   | Tipo Docume         | nto \$     | N° Expedier   | N° Expediente             | T      |
| ondicio<br>Refer<br>窗 | Referenciar Documentos (1) Referenciar Documento d encias Documentos Correlativo  O0001-2018-SENACE-/C1 | le Senace | Nombre O<br>Acta Observat                | ció           | Tipo Docume<br>Acta | nto \$     | N° Expedier   | N <sup>o</sup> Expediente | T      |

Figura 33. Pantalla pestaña Referencias

Luego de firmado el documento se ingresa a la pestaña "Condiciones" para preparar la siguiente tarea a realizar.

|                                                            |                             |                           |     |                 | <b>問 2 ×</b> |
|------------------------------------------------------------|-----------------------------|---------------------------|-----|-----------------|--------------|
| 1.Fase Elaboración Doc 1.Elaborar Documento Interno        | 2                           |                           |     |                 |              |
| 00021-2018-SENACE-DGE informe 19/06                        |                             |                           |     |                 |              |
|                                                            |                             |                           |     | Finalizar Tarea | Reasignar    |
| Condiciones Documentos (0) Doc. Adicionales (0) Referencia | as (0) Delegación Auditoria | Observaciones/Comentarios |     |                 |              |
|                                                            |                             |                           |     |                 |              |
| Condiciones Multiples                                      | Cond                        | ciones Evaluadas          | (Y) |                 |              |
| Respuestas 0                                               | Response                    | nta O                     |     |                 |              |
| Crear doc. Interno                                         |                             |                           |     |                 |              |
| <ul> <li>Enviar Documento a</li> </ul>                     |                             |                           |     |                 |              |
| Enviar copia a:                                            |                             |                           |     |                 |              |
| Finalizar Registro                                         |                             |                           |     |                 |              |
|                                                            |                             |                           |     |                 |              |
|                                                            |                             |                           |     |                 |              |
|                                                            |                             |                           |     |                 |              |

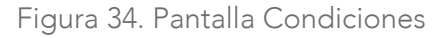

El trámite tiene configurado por defecto mantenerse en la misma unidad de tramitación de acceso general, sin embargo, una vez evaluada la condición se tiene la posibilidad de cambiar la unidad de tramitación, así como definir el usuario o grupo de usuarios que podrán acceder al expediente.

| 1.Fase Elabor<br>00021-2018-SENAG | ación Doc 1.Elab<br>E-DGE informe 19706 | oorar Document       | o Interno       |            |           |                           |   | Finalizar Tarea | Reasignar | 8 2 × |
|-----------------------------------|-----------------------------------------|----------------------|-----------------|------------|-----------|---------------------------|---|-----------------|-----------|-------|
| Condiciones                       | Documentos (0)                          | Doc. Adicionales (0) | Referencias (0) | Delegación | Auditoria | Observaciones/Comentarios | - |                 |           |       |
| Condiciones I<br>Respuesto        | Multiples                               | T                    |                 | < >        | Condia    | tiones Evaluadas<br>sta O |   |                 |           |       |
| Crear do                          | Interno                                 |                      |                 |            | Enviar    | Documento a               |   |                 |           |       |
| Enviar co                         | pia a:                                  |                      |                 |            |           |                           |   |                 |           |       |
| Finalizar                         | Registro                                |                      |                 |            |           |                           |   |                 |           |       |

Figura 35. Pantalla Condiciones Evaluadas

Para realizar este cambio se hace doble clic a la condición evaluada lo cual abrirá una ventana con la descripción de la tarea, la unidad de tramitación y el tipo de asignación.

42

| Condiciones evaluadas     |                                         |              |   | ~ | 8 | × |
|---------------------------|-----------------------------------------|--------------|---|---|---|---|
| Respuesta                 |                                         |              |   |   |   |   |
| Derivar                   |                                         |              |   |   |   |   |
| Salida                    |                                         |              | ٣ |   |   |   |
| Tarea 🗘                   | Unidad de Tramitación 🗘                 | Asignación 🗢 |   |   |   |   |
| - Derivación de documento | Unidad de tramitación del<br>expediente | Particular   |   |   |   |   |
| Ayuda                     |                                         |              |   |   |   |   |
|                           |                                         |              |   |   |   |   |
|                           |                                         |              |   |   |   |   |
|                           |                                         |              |   |   |   |   |

Figura 36. Pantalla Condiciones Evaluadas-Siguiente Tarea

Se ingresa a la tarea, se muestra una ventana con los datos de la unidad de tramitación, así como la asignación, haciendo clic sobre los combos se muestra las diferentes opciones que se pueden configurar

| Salida                                 |                             | ✓ ■ > |
|----------------------------------------|-----------------------------|-------|
| Tarea                                  |                             |       |
| - CD - Conocimiento de Documento       |                             |       |
| Unidad de Tramitación                  |                             |       |
| Unidad de tramitación del expediente 💌 |                             |       |
| Asignación                             |                             |       |
| General 🔹                              |                             |       |
| Añadir asignaciones                    | + 1                         | r     |
| Unidad de tramitaci Unidad 🗘           | Asignación 🗢 🛛 Tramitador 🗢 |       |

43

Figura 37. Pantalla Siguiente Tarea

| Unidad de Tramitación                |   |
|--------------------------------------|---|
| Unidad de tramitación del expediente | - |
| Otra Unidad                          |   |
| Unidad de tramitación del expediente | 2 |

Figura 38. Combo Unidad de Tramitación

| Salida                                            |    | V B X                                                                                                    |
|---------------------------------------------------|----|----------------------------------------------------------------------------------------------------|
| Tarea                                             |    |                                                                                                    |
| - CD - Conocimiento de Documen                    | to |                                                                                                    |
| Unidad de Tramitación                             |    | Unidad                                                                                                    |
| Otra Unidad                                       | •  |                                                                                                    |
| Asignación                                        |    | CONSEJO DIRECTIVO                                                                                                    |
| General                                           | •  | CONSEJO TÉCNICO CONSULTIVO                                                                                                    |
| Añadir asignaciones<br>Unidad de tramitaci Unidad | \$ | DIRECCIÓN DE EVALUACIÓN AMBIENTAL PARA PROYECTOS DE INFRAE<br>DIRECCIÓN DE EVALUACIÓN AMBIENTAL PARA PROYECTOS DE RECUR<br>PRODUCTIVOS |
|                                                   | _  | DIRECCIÓN DE GESTIÓN ESTRATÉGICA EN EVALUACIÓN AMBIENTAL<br>JEFATURA<br>OFICINA DE ADMINISTRACIÓN                                      |
|                                                   |    | OFICINA DE ASISORÍA JURÍDICA                                                                                                    |
|                                                   |    | OFICINA DE ATENCIÓN A LA CIUDADANÍA Y GESTIÓN DOCUMENTÁRIA                                                                             |
|                                                   |    | OFICINA DE PLANEAMIENTO Y PRESUPUESTO                                                                                                  |
|                                                   |    | OFICINA DE TECNOLOGIAS DE LA INFORMACIÓN                                                                                               |

Figura 39. Combo Otra Unidad de Tramitación

44

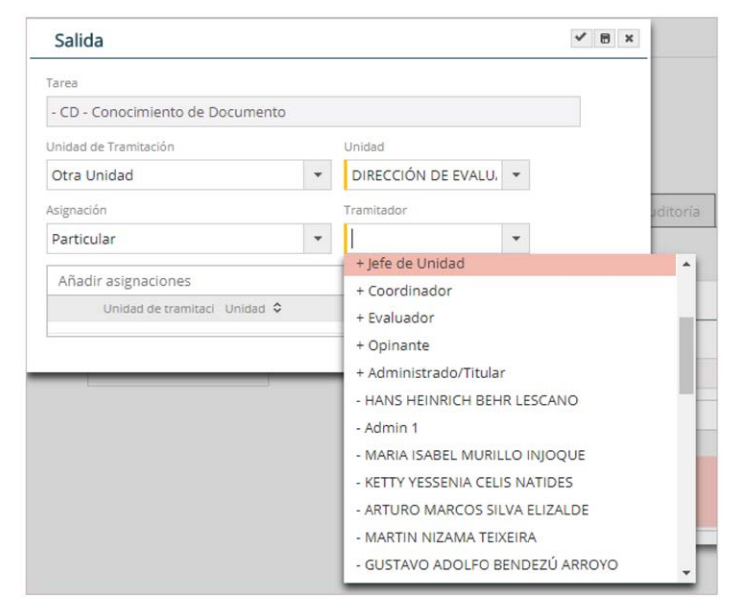

Figura 40. Combo Tramitador

Una vez configurada la siguiente tarea se presiona sobre el botón "Guardar y Cerrar" 📝

|                      |                                     | ✓                                                           |
|----------------------|-------------------------------------|-------------------------------------------------------------|
|                      |                                     |                                                             |
|                      |                                     |                                                             |
|                      | T                                   |                                                             |
| Unidad de Tramitació | Asignación ≎                        |                                                             |
| Otra Unidad          | Particular                          |                                                             |
|                      | Unidad de Tramitació<br>Otra Unidad | Unidad de Tramitació Asignación ≎<br>Otra Unidad Particular |

Figura 41. Pantalla Condiciones Evaluadas

En la sección "Comentarios", se coloca una pequeña descripción de la tarea que se realizó.

| I.Generaciór<br>10145-2018-SENA | Documento<br>CE-DGE Carta 21-0 | 1.Documento       | de salida            |                 |              |           |                           |                 |           | B 2 × |
|---------------------------------|--------------------------------|-------------------|----------------------|-----------------|--------------|-----------|---------------------------|-----------------|-----------|-------|
| Condiciones                     | Entidades(2)                   | Documentos (2)    | Doc. Adicionales (0) | Referencias (0) | Delegación   | Auditoría | Observaciones/Comentarios | Finalizar Taréa | Reasignar |       |
| U.G.Tramitacion                 |                                |                   |                      |                 | Responsable  |           |                           |                 |           |       |
| DGE - DIREC                     | CIÓN DE GESTIÓN                | ESTRATÉGICA EN EV | ALUACIÓN AMBIENTAL   |                 | Fabián Pére  | z Núñez   |                           |                 |           |       |
| Responsable                     |                                |                   |                      |                 | Fecha Inicio |           |                           | Fecha Fin       |           |       |
| DIRECCIÓN D                     | DE GESTIÓN ESTRA               | TÉGICA EN EVALUAC | IÓN AMBIENTAL        |                 | 21/06/2018   | 10:49     |                           |                 |           |       |
| Observaciones o                 | de fase                        |                   |                      |                 |              |           |                           |                 |           |       |
| se generó la                    | carta 0145-2018-5              | ENACE-DGE         |                      |                 |              |           |                           |                 |           |       |

Luego, se guarda la información haciendo clic en el botón 💾 y se presiona "Finalizar Tarea" **Finalizar Tarea**, que muestra una ventana con la o las tareas siguientes. Para finalizar se hace clic en el botón "Finalizar" **Finalizar**.

| _ |
|---|
|   |
|   |
|   |
|   |
|   |
|   |
|   |

Figura 43. Pantalla Finalizar Tarea

Una vez asignada la tarea "Conocimiento", el expediente aparecerá en la bandeja del usuario o usuarios asignados.

### 8.1.7 Generar Documento en Conjunto

46

Al generar un tipo de documento como conjunto, en el campo "Tipo Documento Interno" se selecciona la opción Conjunto, y se muestra la siguiente pantalla:

| Nuevo Expediente                                               |   |                            |            | × |
|----------------------------------------------------------------|---|----------------------------|------------|---|
| Tipo de Trámite                                                |   | Tipo Expediente            |            |   |
| Documento interno                                              | * | Documento Interno          | *          |   |
| Órgano/Unidad Orgánica                                         |   | Fecha registro             |            |   |
| DGE - DIRECCIÓN DE GESTIÓN ESTRATÉGICA EN EVALUACIÓN AMBIENTAL | * | 09/07/2018 10:05:45 0      |            |   |
| Tipo de Documento Interno                                      |   |                            |            |   |
| Conjunto                                                       | • |                            |            |   |
| U.G. Asociadas                                                 |   |                            | <b>+ T</b> |   |
| Nombre 🗘                                                       |   |                            |            |   |
| Tipo de Documento                                              |   | Responsable de Gestión     |            |   |
|                                                                | * | Silvia Luisa Cuba Castillo |            |   |
| Asunto dei Expediente                                          |   | Observaciones              |            |   |
|                                                                |   |                            |            |   |
|                                                                |   |                            |            |   |
|                                                                |   |                            |            |   |
| Cancelar Generar                                               |   |                            |            |   |
| Concelor                                                       |   |                            |            |   |
|                                                                |   |                            |            |   |

Figura 44. Pantalla Documento Conjunto

En el campo U.G. se da clic en el botón "más" 🗼 , y aparecerá una ventana en la que se ingresará las unidades orgánicas asociadas.

| U.G. Asociadas  |   |
|-----------------|---|
| Unidad Órgánica |   |
|                 | * |
|                 |   |

Figura 45. Pantalla U.G. Asociadas

Al dar clic en el botón Generar se presenta la siguiente pantalla.

| El expediente ha sido generado                                 |  |
|----------------------------------------------------------------|--|
| N° Expediente                                                  |  |
| 00008-2018-SENACE-DGE-OAJ                                      |  |
|                                                                |  |
| DGE - DIRECCIÓN DE GESTIÓN ESTRATÉGICA EN EVALUACIÓN AMBIENTAL |  |
| Asunto del Expediente                                          |  |
| informe 1                                                      |  |
|                                                                |  |
|                                                                |  |
| Cerrar Abrir Expediente                                        |  |

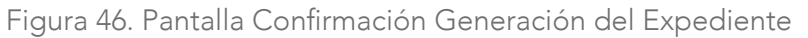

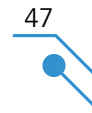

Para abrir el expediente se presiona el botón "Abrir Expediente", y en la nueva ventana que se abre, se ingresa a la opción "Tareas", donde se muestra un listado de las tareas del expediente, tanto las ya realizadas como las pendientes.

|           |                                      |       |                |                              |         |                                     |                                     |                  |             |                           |        |         | 🖹 🕻 🗙 |
|-----------|--------------------------------------|-------|----------------|------------------------------|---------|-------------------------------------|-------------------------------------|------------------|-------------|---------------------------|--------|---------|-------|
| Int<br>O/ | orme 00008-2018-SENACE-DGE-          | infor | me 1           |                              |         |                                     |                                     |                  |             |                           |        |         |       |
| Eni       | framitación                          |       |                |                              |         |                                     |                                     |                  |             |                           |        |         |       |
| Do        | umento interno                       |       |                |                              |         |                                     |                                     |                  |             |                           |        |         |       |
|           | T                                    | Tar   | 'eas í         | ndices Exportaciones Carpe   | ta ciuc | ladana                              |                                     |                  |             |                           |        |         |       |
| \$        | \$                                   |       |                |                              |         |                                     |                                     |                  |             |                           |        |         |       |
|           | Situación actual                     |       |                | 6.5.1.18                     | -       | 194. v.                             |                                     |                  |             |                           |        | Filtro  |       |
|           | Información Expediente               |       | Abrir          | Guia del Proceso Inclui      | r Tarea | a Libre Imp                         | rimir Hoja de Ruta                  |                  |             |                           |        | Todos   | •     |
|           | Información Específica               |       | Indice de      | Tramitación                  |         |                                     |                                     |                  |             |                           |        |         | T     |
|           | Documentación                        |       | № \$           | Nombre 🗘                     | Padre   | U.G. Tramitación 🗘                  | Tramitador 🗘                        | Fecha Inicio 🗘   | Fecha Fin 🌣 | correlativo 🗘             | Observ | acion 🗘 |       |
| ٠         | Tareas                               |       | ê <sup>1</sup> | 1.Elaborar Documento Interno |         | DIRECCIÓN DE<br>GESTIÓN ESTRATÉGICA | DIRECCIÓN DE<br>GESTIÓN ESTRATÉGICA | 09/07/2018 10:48 |             | 00008-2018-SENACE-DGE-OAJ |        |         | ¥     |
|           | Información Tramitación              |       |                |                              |         | EN EVALUACIÓN                       | EN EVALUACIÓN                       |                  |             |                           |        |         |       |
|           | Información de Secciones y Capítulos |       |                |                              |         | AMBIENTAL                           | AMBIENTAL                           |                  |             |                           |        |         |       |
|           |                                      |       |                |                              |         |                                     |                                     |                  |             |                           |        |         |       |

Figura 47. Pantalla Tareas Documento Conjunto

- Botón "Abrir Guía del Proceso", muestra como ha sido estructurado el flujo del proceso y permite incluir una nueva tarea.
- Botón "Incluir Tarea Libre", muestra las tareas que se pueden incluir.
- Botón "Imprimir Hoja de Ruta", se descarga un archivo pdf que muestra un resumen de la hoja de trámite.

Al darle clic a la tarea, se muestra la siguiente pantalla:

48

|                                     |                      |                 |            |           |                           |   |                 |           | 🖹 🗘 🗙 |
|-------------------------------------|----------------------|-----------------|------------|-----------|---------------------------|---|-----------------|-----------|-------|
| 1.Fase Elaboración Doc 1.Ela        | borar Documento      | Interno         |            |           |                           |   |                 |           |       |
| 00008-2018-SENACE-DGE-OAJ informe 1 | 1                    |                 |            |           |                           |   |                 |           |       |
|                                     |                      |                 |            |           |                           |   | Finalizar Tarea | Reasignar |       |
| Condiciones Documentos (0)          | Doc. Adicionales (0) | Referencias (0) | Delegación | Auditoría | Observaciones/Comentarios |   |                 |           |       |
|                                     |                      |                 |            |           |                           |   |                 |           |       |
| Condiciones Multiples               | T                    |                 |            | Condi     | riones Evaluadas          | T |                 |           |       |
| Respuestas O                        |                      |                 | × >        | Respue    | ista ≎                    |   |                 |           |       |
| Crear doc. Interno                  |                      |                 |            |           |                           |   |                 |           |       |
| Enviar copia a:                     |                      |                 |            |           |                           |   |                 |           |       |
| Enviar Documento a                  |                      |                 |            |           |                           |   |                 |           |       |
| Finalizar Registro                  |                      |                 |            |           |                           |   |                 |           |       |
|                                     |                      |                 |            |           |                           |   |                 |           |       |
|                                     |                      |                 |            |           |                           |   |                 |           |       |

Figura 48. Pantalla Condiciones

- Pestaña Condiciones, permitirá seleccionar y asignar la siguiente tarea.
- Pestaña Documentos, aquí se generan los documentos que se van a enviar a firmar.
  - Botón Generar Documento, al completar los datos se podrá crear un documento.
  - Botón Adjunto Documento, permite cargar documentos.
- Pestaña Doc. Adicionales, permite adjuntar documentos adicionales.
- Pestaña Referencias, permite referenciar un documento o expediente previo registrado en el sistema.
- Pestaña Delegación, muestra las reasignaciones que se han a la tarea.
  - Botón Reasignar, se le puede delegar la tarea a un usuario o unidad.
- Pestaña Auditoría, muestra la fecha, usuario y acción de los cambios que se realicen en la tabla.
- Pestaña Comentarios, permite colocar una descripción o comentario de la tarea que se realizó.

En la pestaña "Documentos", al dar clic en "Generar Documento", se abrirá una ventana donde se muestran los datos del documento. Se seleccionará el tipo de documento y automáticamente se rellenarán los campos: "Plantilla", "Tipo documental" y "Nombre". En el campo "Tipo de documento interno", se seleccionará la opción "Interno". Luego se presionará "Generar Documento".

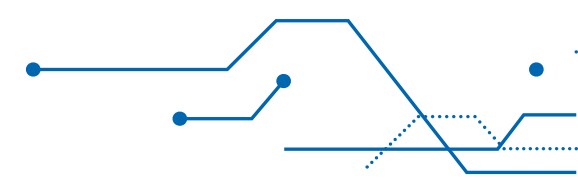

| General Documento                                        |   |                         |                  |   |
|----------------------------------------------------------|---|-------------------------|------------------|---|
| Tipo Documento                                           |   | tipo documental         |                  |   |
| Informe                                                  | * | Informe                 |                  |   |
| Plantilla                                                |   | Nombre                  |                  |   |
| Plantilla INFORME                                        | • | Informe                 |                  |   |
| Unidad encargada                                         |   | Estado                  | Fecha            |   |
| DIRECCIÓN DE GESTIÓN ESTRATÉGICA EN EVALUACIÓN AMBIENTAL |   | Pdte. de Enviar a Firma | 09/07/2018 11:44 |   |
| Tiempo de respuesta Folios Tipo de Documento Interno     |   |                         |                  |   |
| 10 Conjunto                                              |   |                         |                  |   |
| U.G. Asociadas                                           |   |                         | <br>¥            | 1 |
| Nombre 3                                                 |   |                         |                  |   |
| OFICINA DE ASESORÍA JURÍDICA                             |   |                         |                  |   |
| informe 1                                                |   |                         |                  |   |
|                                                          |   |                         |                  |   |
|                                                          |   |                         |                  |   |
| Dbservaciones                                            |   |                         |                  |   |
| Observaciones                                            |   |                         |                  |   |
| Diservaciones                                            |   |                         |                  |   |
| Observaciones                                            |   |                         |                  |   |
| Observaciones<br>Generar Documento                       |   |                         |                  |   |

Figura 49. Pantalla Generar Documento

Al volver a acceder al documento se visualizan las acciones:

• Ver, permite visualiza el documento generado.

- Descargar documento, permite descargar el archivo generado.
- Subir, permite cargar un archivo reemplazando el que se tiene.
- Solicitar firma, esta acción envía a firmar el documento a los firmantes seleccionados. Muestra una ventana como la siguiente:

| Solicitud de Firma           |           |                                                                                                    |                       |           |  |
|------------------------------|-----------|----------------------------------------------------------------------------------------------------|-----------------------|-----------|--|
| Titulo<br>Informe            | Prioridad |                                                                                                    | Remittente<br>Admin 1 |           |  |
| California/bat               | Firman    | terado                                                                                                    | to de Simo            | ✓ (8) (x) |  |
| Forgenze del Decumento Orden |           | ANA MARIA PATRICIA CORDOVA PEREZ ALBELA (yer o<br>Umisal)<br>Asimi 1 (Cargo)<br>BEATTRI ZHARENER RODRIGUEZ NIQUE (yer os Umisas<br>FARAN MERES NINEE (yes os Umisas)<br>GRACELA CISTINA REVES SORIA (yer os Umisas)<br>GRACELA CISTINA REVES SORIA (yer os Umisas)<br>(DEAMONIO CALLIROS DATA MÉNOZO EN DAZ (yer os<br>UDISANTONIO CALLIROS DATA (yer os Umisas)<br>(DEAMONIO CALLIROS DATA (yer os Umisas)<br>(DEAMONIO CALLIROS DATA) (yer os Umisas)<br>(DEAMONIO CALLIROS DATA) |                       | Normal C  |  |

Figura 50. Pantalla Enviar a Firma

Una vez definidos todos los firmantes del documento, se pulsa sobre el botón "Enviar Solicitud de Firma". Tras esta acción el documento estará disponible en la bandeja del primer firmante definido.

En la pestaña "Condiciones", se selecciona la siguiente tarea a realizar y se da clic en botón > , para enviarlo al cuadro "Condiciones Evaluadas"

51

|                                                                                                    |                            |                                      |             |                 | B 2       |
|----------------------------------------------------------------------------------------------------|----------------------------|--------------------------------------|-------------|-----------------|-----------|
| 1.Fase Elaboración Doc 1.Elaborar Documento I<br>00008-2018-SENACE-DGE-OAJ informe 1                                                                                            | Interno                    |                                      |             |                 |           |
|                                                                                                    |                            |                                      |             | Finalizar Tarea | Reasignar |
| Condiciones Documentos (1) Doc. Adicionales (0)                                                                                                    | Referencias (0) Delegación | Auditoría Observaciones/Comentarios  |             |                 |           |
| Condiciones Multiples         T           Respuests 0         Crear doc. Interno           Crear doc. Interno         Envirar toroja a:           ✓         Envirar Documento a | *                          | Condiciones Evaluadas<br>Respuesta © | <b>[T</b> ] |                 |           |
| Finalizar Registro                                                                                                    |                            |                                      |             |                 |           |
|                                                                                                    |                            |                                      |             |                 |           |

Figura 51. Pantalla Condiciones

El trámite tiene configurado por defecto mantenerse en la misma unidad de tramitación de acceso general, sin embargo, una vez evaluada la condición se tiene la posibilidad de cambiar la unidad de tramitación, así como definir el usuario o grupo de usuarios que podrán acceder al expediente.

| ase Elaboración Doc 1.Elaborar Documento                                 | Interno                  |                                                                                                    |                              |                                           |   |                |    |           |  |
|--------------------------------------------------------------------------|--------------------------|----------------------------------------------------------------------------------------------------|------------------------------|-------------------------------------------|---|----------------|----|-----------|--|
| 08-2018-SENACE-DGE-OAJ informe 1                                         |                          |                                                                                                    |                              |                                           |   |                |    |           |  |
|                                                                          |                          |                                                                                                    |                              |                                           |   | Finalizar Tarr | 28 | Reasignar |  |
| Description (1) Description (1)                                          | The Lange and the little | Delevación                                                                                                    | Auditoria                    | Observaciones/Comentarios                 |   |                |    |           |  |
| condiciones pocomientos (1) poc. Adicionales (d)                         | Aneroy et inclusion (10) | and the second second s |                              |                                           |   |                |    |           |  |
| analones bocomentos (1) boc. Adicionares (0)                             | Activitencias (o)        | a construction of the second second sec                                                                                                    | 10000000                     |                                           |   |                |    |           |  |
| Condiciones Multiples                                                    | Alexy encas (0)          |                                                                                                    | Condis                       | ciones Evaluadas                          | T | [              |    |           |  |
| Condiciones Multiples                                                    | Netty ((11,35,10))       |                                                                                                    | Condis                       | ciones Evaluadas<br>ssa ©                 | T |                |    |           |  |
| Condiciones Multiples T<br>Condiciones Multiples T<br>Crear doc. Interno | <                        |                                                                                                    | Condia<br>Respue<br>Enviar I | ciones Evaluadas<br>esa ©<br>Documento a  | T |                |    |           |  |
| Condiciones Multiples T                                                  | <                        |                                                                                                    | Condia<br>Respue<br>Enviar I | ciones Evaluades<br>sia: 0<br>Documento a | T |                |    |           |  |

Figura 52. Pantalla Condiciones Evaluadas

Para realizar este cambio se hace doble clic a la condición evaluada lo cual abrirá una ventana con la descripción de la tarea, la unidad de tramitación y el tipo de asignación.

| Condiciones evaluadas       |                                         |              |   | N |
|-----------------------------|-----------------------------------------|--------------|---|---|
| Respuesta                   |                                         |              |   |   |
| Enviar Documento a          |                                         |              |   |   |
| Salida                      |                                         |              | T |   |
| Tarea 🗘                     | Unidad de Tramitación 🗢                 | Asignación 🗘 |   |   |
| - Conocimiento de Documento | Unidad de tramitación del<br>expediente | Particular   |   |   |
| Ayuda                       |                                         |              |   |   |
|                             |                                         |              |   |   |
|                             |                                         |              |   |   |
|                             |                                         |              |   |   |

Figura 53. Pantalla Condiciones Evaluadas-Siguiente Tarea

Se ingresa a la tarea, se muestra una ventana con los datos de la unidad de tramitación, así como la asignación; haciendo clic sobre los combos se muestra las diferentes opciones que se pueden configurar.

| Salida                           |                                           | * |
|----------------------------------|-------------------------------------------|---|
| Tarea                            |                                           |   |
| - Conocimiento de Documento      |                                           |   |
| Unidad de Tramitación            | Unidad                                    |   |
| Otra Unidad                      | ▼ DEAR - DIRECCIÓN DE EVALUACIÓN AMBIEN ▼ |   |
| Asignación                       | Tramitador                                |   |
| Particular                       | + Punto de control                        |   |
| Añadir asignaciones              | +                                         | T |
| Unidad de tramitacion 🗘 Unidad 🗘 | Asignación 🗘 Tramitador 🗘                 |   |

Figura 54. Pantalla Siguiente Tarea

En la sección "Comentarios" se coloca una pequeña descripción de la tarea que se realizó.

|                                                                                                    |                                     |                           | BC× |
|----------------------------------------------------------------------------------------------------|-------------------------------------|---------------------------|-----|
| 1.Fase Elaboración Doc 1.Elaborar Documento Interno<br>00008-2018-SENACE-DGE-ON Informe 1                  |                                     |                           |     |
|                                                                                                    |                                     | Finalizar Tarea Reasignar |     |
| Condiciones         Documentos (1)         Doc. Adicionales (0)         Referencias (0)         Delegación | Auditoría Observaciones/Comentarios |                           |     |
| U.G.Tramitación                                                                                            | Responsable                         |                           |     |
| DGE - DIRECCIÓN DE GESTIÓN ESTRATÉGICA EN EVALUACIÓN AMBIENTAL                                             | Silvia Luisa Cuba Castillo          |                           |     |
| Responsable                                                                                                | Fecha Inicio                        | Fecha Fin                 |     |
| DIRECCIÓN DE GESTIÓN ESTRATÉGICA EN EVALUACIÓN AMBIENTAL                                                   | 09/07/2018 10:48                    |                           |     |
| Observaciones de fase                                                                                      |                                     |                           |     |
|                                                                                                    |                                     |                           |     |
|                                                                                                    |                                     |                           |     |
|                                                                                                    |                                     |                           |     |
|                                                                                                    |                                     |                           |     |
| L                                                                                                    |                                     |                           |     |
|                                                                                                    |                                     |                           |     |

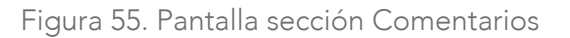

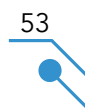

Luego, se guarda la información haciendo clic en el botón 💾 y se presiona "Finalizar Tarea" **Finalizar Tarea** que muestra una ventana con la o las tareas siguientes. Para finalizar se hace clic en el botón "Finalizar" **Finalizar**.

| Finalizar Tarea                  |           |
|----------------------------------|-----------|
| Incluir<br>Tarea                 |           |
| Tareas                           | •         |
| ▼ 2. Conocimiento                |           |
| 1.CD - Conocimiento de Documento |           |
|                                  | Finalizar |
|                                  |           |

Figura 56. Pantalla Finalizar Tarea

Una vez asignada la tarea "Conocimiento", el expediente aparecerá en la bandeja del usuario o usuarios asignados.

#### 8.1.8 Generar un documento como colaborador

Al generar un tipo de documento como colaborador se muestra la siguiente pantalla:

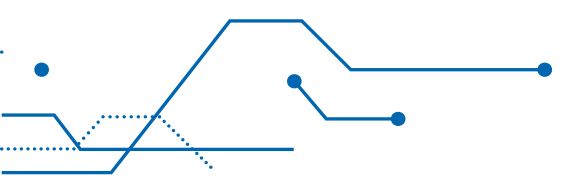

| Tipo de Trámite Tipo Expediente Documento Interno Organo/Unidad Organica Organo/Unidad Organica Fecha registro OTI - OFICINA DE TECNOLOGÍAS DE LA INFORMACIÓN NUEVA OD/07/2018 18:52:07                     | m | * |
|----------------------------------------------------------------------------------------------------|---|---|
| Documento Interno         Documento Interno           Organo/Unidad Organica.         Fecha registro           OTI - OFICINA DE TECNOLOGÍAS DE LA INFORMACIÓN NUEVA         ♥           09/07/2018 18:52:07 | m | * |
| Organica Fecha registro OTI - OFICINA DE TECNOLOGÍAS DE LA INFORMACIÓN NUEVA   OUVORTO                                                                                                    | m |   |
| OTI - OFICINA DE TECNOLOGÍAS DE LA INFORMACIÓN NUEVA                                                                                                    | m |   |
|                                                                                                    |   |   |
| Tipo de Documento Interno Usuario Colaborador                                                                                                    |   |   |
| Colaborador Juan Eduardo Salvatierra Pérez                                                                                                    |   | * |
| Tpo de Documento Responsable de Gestion                                                                                                    |   |   |
| Informe 👻 Alex León Soria                                                                                                    |   |   |
| ksunto del Expediente Observaciones                                                                                                    |   |   |
| Informe 1                                                                                                    |   |   |
|                                                                                                    |   |   |

Figura 57. Pantalla Generar Documento Tipo Colaborador

55

Al dar clic en el botón "Generar" se presenta la siguiente pantalla.

| El expediente ha sido generado                       | × |
|------------------------------------------------------|---|
| N <sup>a</sup> Expediente                            |   |
| 00001-2018-SENACE-GG/0T1-JSALVATIERRA                |   |
| OTI - OFICINA DE TECNOLOGÍAS DE LA INFORMACIÓN NUEVA |   |
| Asunto del Expediente                                |   |
| Informe 1                                            |   |
|                                                      |   |
|                                                      |   |
| Cerrar Abrir Expediente                              |   |

Figura 58. Pantalla Confirmación Documento Generado

Para abrir el expediente se presiona el botón "Abrir Expediente", y en la nueva ventana que se abre se ingresa a la opción "Tareas", donde se muestra un listado de las tareas del expediente, tanto las ya realizadas como las pendientes.

|                       |                                                                               |         |         |                              |          |                      |                     |                  |             |                                       |               | E 2 |
|-----------------------|-------------------------------------------------------------------------------|---------|---------|------------------------------|----------|----------------------|---------------------|------------------|-------------|---------------------------------------|---------------|-----|
| Ini<br>G(<br>En<br>Do | orme 00001-2018-SENACE-<br>5/OTI-JSALVATIERRA<br>Iramitadón<br>umento interno | Informe | 1       |                              |          |                      |                     |                  |             |                                       |               |     |
| ^                     | T                                                                             | Tareas  | Îr      | idices Exportaciones Carp    | oeta ciu | idadana              |                     |                  |             |                                       |               |     |
| ~                     | Stuación actual                                                               |         |         |                              |          |                      |                     |                  |             |                                       | Filtro        |     |
|                       | Información Expediente                                                        |         | Abrir G | iuia del Proceso Incl        | uir Tar  | ea Libre Im          | primir Hoja de Ruta |                  |             |                                       | Todos         | •   |
|                       | Información Especifica                                                        | Ind     | cedeTr  | amitacion                    |          |                      |                     |                  |             |                                       |               | T   |
|                       | Documentación                                                                 |         | 11° ≎   | Nombre 0                     | Fadr     | e U.G. Tramitacion 🗘 | Tramitador \$       | Pecha Inicio 🌣   | Fecha Rin 🇘 | correlativo 🗘                         | Observacion 0 |     |
|                       | Tareas                                                                        | 8       | 1       | 1.Elaborar Documento Interno |          | OFICINA DE           | OFICINA DE          | 09/07/2018 18:49 |             | 00001-2018-SENACE-GG/0TI-JSALVATIERRA |               | 2   |
|                       | Información Tramitación                                                       |         |         |                              |          | INFORMACIÓN NUEVA    | INFORMACIÓN NUEVA   |                  |             |                                       |               |     |
|                       |                                                                               |         |         |                              |          |                      |                     |                  |             |                                       |               |     |

Figura 59. Pantalla Tareas

- Botón "Abrir Guía del Proceso", muestra como ha sido estructurado el flujo del proceso y permite incluir una nueva tarea.
- Botón "Incluir Tarea Libre", muestra las tareas que se pueden incluir.
- Botón "Imprimir Hoja de Ruta", se descarga un archivo pdf que muestra un resumen de la hoja de trámite.

Al darle clic a la tarea, se muestra la siguiente pantalla:

|                                                                                                    |                             |                |           |                            |   |                 | E 2       |
|----------------------------------------------------------------------------------------------------|-----------------------------|----------------|-----------|----------------------------|---|-----------------|-----------|
| 1.Fase Elaboración Doc 1.Elabora                                                                     | r Documento Interno         |                |           |                            |   |                 |           |
| 00001-2018-SENACE-GG/01FJSALVATIERRA II                                                              | forme 1                     |                |           |                            |   |                 |           |
|                                                                                                    |                             |                |           |                            |   | Finalizar Tarea | Reasignar |
| Condiciones Documentos (0) Doc                                                                       | Adicionales (0) Referencias | (0) Delegación | Auditoria | Observaciones/Comentarios  |   |                 |           |
|                                                                                                    |                             |                |           |                            |   |                 |           |
|                                                                                                    |                             |                |           |                            |   |                 |           |
| Condiciones Multiples                                                                                | T                           | _              | Condic    | ciories Evaluadas          | τ |                 |           |
| Condiciones Multiples                                                                                | T                           | ** >           | Respons   | ciones Evaluadas<br>sta O  | т |                 |           |
| Condiciones Multiples Respuestas 0 Crear doc. Interno                                                | <b>T</b>                    | KK 3           | Response  | ciones Evaluadas<br>esa O  | T |                 |           |
| Condiciones Multiples Response  Crear doc. Interno Enviar Documento a                                | T                           | 56 D           | Ketpoes   | ciones Evaluadas<br>esi P  | T |                 |           |
| Condiciones Multiples<br>Respuesta: 0<br>Crear doc. Interno<br>Enviar Documento a<br>Enviar Copia a: | . (*)                       | 66 Þ           | Condic    | ciones Evaluadas<br>anis O | T |                 |           |

Figura 60. Pantalla principal Tareas

- Pestaña "Condiciones", permitirá seleccionar y asignar la siguiente tarea.
- Pestaña "Documentos", aquí se generan los documentos que se van a enviar a firmar.
  - Botón "Generar Documento", al completar los datos se podrá crear un documento.
  - Botón "Adjunto Documento", permite cargar documentos.
- "Doc. Adicionales", permite adjuntar documentos adicionales.
- Pestaña "Referencias", permite referenciar un documento o expediente previo registrado en el sistema.
- Pestaña "Delegación", muestra las reasignaciones que se han a la tarea.
  - Botón "Reasignar", se le puede delegar la tarea a un usuario o unidad.
- Pestaña "Auditoría", muestra la fecha, usuario y acción de los cambios que se realicen en la tabla.
- Pestaña "Comentarios", permite colocar una descripción o comentario de la tarea que se realizó.
- En la pestaña "Documentos", al dar clic en "Generar Documento", se abrirá una ventana donde se muestran los datos del documento. Se seleccionará el tipo de documento y automáticamente se rellenarán los campos: plantilla, tipo documental y nombre. En el campo "Tipo de documento interno", se seleccionará la opción "interno". Luego se presionará "Generar Documento".

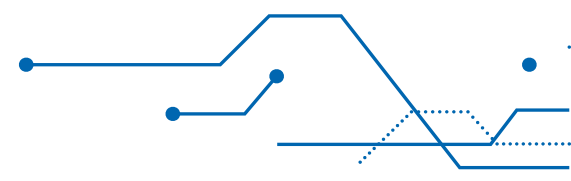

| Generar Docum                                  | ento   |            |                |                 |                  |                          | 3 |  |
|------------------------------------------------|--------|------------|----------------|-----------------|------------------|--------------------------|---|--|
| Tipo Documento                                 |        |            |                | Tipo Documental |                  |                          |   |  |
| Informe                                        |        |            | *              | Informe         |                  |                          |   |  |
| Plantilla                                      |        |            |                | Nombre          |                  |                          |   |  |
| Plantilla INFORME                              |        |            |                | • Informe       |                  |                          |   |  |
| Unidad encargada                               |        |            | Estado         | 740.            |                  | Fecha                    |   |  |
| OFICINA DE TECNOLOGÍAS DE LA INFORMACIÓN NUEVA |        |            | Pdte. de       | Enviar a Firma  | 09/07/2018 19:00 |                          |   |  |
| Tiempo de respuesta                            | Folios | Tipo de Do | cumento Interr | 10              | Colaborador      |                          |   |  |
| 10                                             |        | Colabor    | ador           |                 | Juan Edua        | duardo Salvatierra Pérez |   |  |
| Asunto<br>Informe 1                            |        |            |                |                 |                  |                          |   |  |
| Observaciones                                  |        |            |                |                 |                  |                          |   |  |
|                                                |        |            |                |                 |                  |                          |   |  |
|                                                |        |            |                |                 |                  |                          |   |  |
|                                                |        |            | Genera         | r Documento     |                  |                          |   |  |

Figura 61. Pantalla Generar Documento

- Al volver a acceder al documento se visualizan las acciones:
  - Ver, permite visualiza el documento generado.
  - Descargar documento, permite descargar el archivo generado.
  - Subir, permite cargar un archivo reemplazando el que se tiene.
  - Solicitar firma, esta acción envía a firmar el documento a los firmantes seleccionados. Muestra una ventana como la siguiente:

| Solicitud de Firma                                                                    |                         | ×             |
|---------------------------------------------------------------------------------------|-------------------------|---------------|
| Taxiii<br>Informe                                                                     | Promision III           | Among Admin 1 |
| Emerains Frimantas del Documento Enter   Corga da timpera   Envier Solicitud de Frime | Firmantes del Documento |               |

Figura 62. Pantalla Solicitud de Firma

Una vez definidos todos los firmantes del documento, se pulsa sobre el botón "Enviar Solicitud de Firma". Tras esta acción el documento estará disponible en la bandeja del primer firmante definido.

En la pestaña "Condiciones", se selecciona la siguiente tarea a realizar y se da clic en botón >, para enviarlo al cuadro "Condiciones Evaluadas".

| rase Elaboración Doc T.Elaborar D   | ocumento Interno     |                    |                                     |   |                  |              |
|-------------------------------------|----------------------|--------------------|-------------------------------------|---|------------------|--------------|
| 008-2018-SENACE-DGE-DAJ informe 1   |                      |                    |                                     |   |                  |              |
|                                     |                      |                    |                                     |   | Provide a second |              |
|                                     |                      |                    |                                     |   | FITABLEST TATION | reeassignaar |
| Condiciones Documentos (1) Doc. Adi | sonales (0) Referenc | ias (0) Delegación | Auditoría Observaciones/Comentarios |   |                  |              |
|                                     |                      |                    |                                     |   |                  |              |
| Condiciones Multiples               | ٣                    | -                  | Condiciones Evaluadas               | T |                  |              |
| Espuestas à                         |                      | <c></c>            | Respuesta 🌣                         |   |                  |              |
|                                     |                      |                    | Enviar Documento a                  |   |                  |              |
| Crear doc. Interno                  |                      |                    |                                     |   |                  |              |
| Enviar copia a:                     |                      |                    |                                     |   |                  |              |

Figura 63. Pantalla Condiciones Evaluadas

59

El trámite tiene configurado por defecto mantenerse en la misma unidad de tramitación de acceso general, sin embargo, una vez evaluada la condición se tiene la posibilidad de cambiar la unidad de tramitación, así como definir el usuario o grupo de usuarios que podrán acceder al expediente. Para realizar este cambio se hace doble clic a la condición evaluada lo cual abrirá una ventana con la descripción de la tarea, la unidad de tramitación y el tipo de asignación.

| Condiciones evaluadas       |                                         |              | ✓ 8 × |
|-----------------------------|-----------------------------------------|--------------|-------|
| Respuesta                   |                                         |              |       |
| Enviar Documento a          |                                         |              |       |
| Salida                      |                                         | Y            |       |
| Tarea 🗘                     | Unidad de Tramitación 🗢                 | Asignación ≎ |       |
| - Conocimiento de Documento | Unidad de tramitación del<br>expediente | Particular   |       |
| Ayuda                       |                                         |              | -     |
|                             |                                         |              |       |
|                             |                                         |              |       |
|                             |                                         |              |       |

Figura 64. Pantalla Condiciones Evaluadas-Siguiente Tarea

Se ingresa a la tarea, se muestra una ventana con los datos de la unidad de tramitación, así como la asignación, haciendo clic sobre los combos se muestra las diferentes opciones que se pueden configurar. Luego, se guarda y cierra la ventana 🗸 dando clic en el botón.

| Salida                           |                        |                   | ~ 8 |
|----------------------------------|------------------------|-------------------|-----|
| Tarea                            |                        |                   |     |
| - Conocimiento de Documento      |                        |                   |     |
| Unidad de Tramitación            | Unidad                 |                   |     |
| Otra Unidad 👻                    | DEAR - DIRECCIÓN DE EV | ALUACIÓN AMBIEN 🔻 |     |
| Asignación                       | Tramitador             |                   |     |
| Particular                       | + Punto de control     | *                 |     |
| Añadir asignaciones              |                        | + T               |     |
| Unidad de tramitacion 🗢 Unidad 🗢 | Asignación 🗘           | Tramitador 🗢      |     |

Figura 65. Pantalla Siguiente Tarea

Luego, se guarda la información haciendo clic en el botón 🖺 y se presiona "Finalizar Tarea" **Finalizar Tarea**, el cual muestra una ventana con la o las tareas siguientes. Para finalizar se hace clic en el botón "Finalizar" **Finalizar**.

| Finalizar Tarea                  | ×          |
|----------------------------------|------------|
| less), in                        |            |
| Tarea                            |            |
| Tareas                           | <b>v b</b> |
| ▼ 2. Conocimiento                |            |
| 1.CD - Conocimiento de Documento |            |
|                                  |            |
|                                  | Finalizar  |
|                                  |            |

Una vez asignada la tarea "Conocimiento", el expediente aparecerá en la bandeja del usuario o usuarios asignados.

#### 8.1.9 Reasignar una tarea a un Documento.

Esta opción permite reasignar una tarea a otro usuario que responsable del expediente disponga. Dentro de la ventana de la tarea se ubica al botón reasignar.

| 4.0 | eracion Document                           | to 1.Documento         | de salida            |                 |            |           |                           |   |
|-----|--------------------------------------------|------------------------|----------------------|-----------------|------------|-----------|---------------------------|---|
| n-2 | UT8-SENACE-SG/OA Prue                      | Da Doc Salida LKS 03/0 | 14/2018              |                 |            | F         | inalizar Tarea Reasignar  | ] |
| ond | liciones Entidades(4)                      | Documentos (1)         | Doc. Adicionales (0) | Referencias (0) | Delegación | Auditoría | Observaciones/Comentarios |   |
|     | Respuestas 🗘<br>Crear documento<br>interno |                        | Respuesta 🗘          |                 |            |           |                           |   |
|     | Enviar Documento a<br>Enviar copia a:      |                        |                      |                 |            |           |                           |   |
|     | Finalizar Registro                         |                        |                      |                 |            |           |                           |   |

61

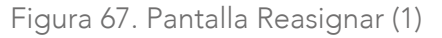

Cuando se reasigna una tarea, se muestra una ventana desde la cual el usuario debe ingresar la unidad de tramitación e indicar el usuario de la misma, que será el encargado de ejecutarla.

| Reasignar Permisos    |                  | 3 |
|-----------------------|------------------|---|
| Usuario               | Fecha            |   |
| Admin 1               | 03/04/2018 15:38 |   |
| Unidad de Tramitación |                  |   |
|                       |                  |   |
| Asignación            |                  |   |
|                       |                  |   |
| Comentarios           |                  |   |
|                       |                  |   |
|                       |                  |   |
|                       |                  |   |
| Aceptar Cancelar      |                  |   |
|                       |                  |   |

Figura 68. Pantalla Reasignar (2)

## 8.1.10 Generar un Documento de Salida.

Al generar un tipo de documento de salida se presenta la siguiente pantalla:

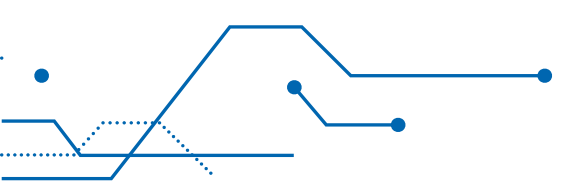

| Nuevo Expediente       |   |                        | × |
|------------------------|---|------------------------|---|
| Tipo de Trámite        |   | Tipo Expediente        |   |
| Documento de salida    | * | Documentos de Salida   |   |
| Órgano/Unidad Orgánica |   | Fecha registro         |   |
|                        |   | 09/07/2018 12:58:30 10 |   |
| Tipo de Documento      | * | Responsable de Gestión |   |
| Asunto del Expediente  |   | Observaciones          |   |
|                        |   |                        |   |
|                        |   |                        |   |
|                        |   |                        |   |
| Cancelar Generar       |   |                        |   |
|                        |   |                        |   |
|                        |   |                        |   |

Figura 69. Pantalla Generar Documento de Salida

63

Al dar clic en el botón "Generar" se muestra la siguiente pantalla.

| El expediente ha sid    | o generado                        | ×  |
|-------------------------|-----------------------------------|----|
| Nº Expediente           |                                   |    |
| 00138-2018-SENACE-DGE   |                                   |    |
|                         |                                   |    |
| DIRECCIÓN DE GESTIÓN ES | TRATÉGICA EN EVALUACIÓN AMBIENTAL |    |
| Asunto del Expediente   |                                   |    |
| Expediente de Prueba 2  |                                   |    |
|                         |                                   |    |
|                         |                                   |    |
|                         |                                   |    |
| Cerrar                  | Abrir Expediente                  |    |
|                         |                                   | li |

Figura 70. Pantalla Confirmación Documento Generado

Para abrir el expediente se presiona el botón "Abrir Expediente", y en la nueva ventana que se abre se ingresa a la opción "Tareas", donde se muestra un listado de las tareas del expediente, tanto las ya realizadas como las pendientes.

|                |                                                                 |      |           |                       |              |                                     |                                     |                  |             |                       |       |          | 🖹 🕄 🗙 |
|----------------|-----------------------------------------------------------------|------|-----------|-----------------------|--------------|-------------------------------------|-------------------------------------|------------------|-------------|-----------------------|-------|----------|-------|
| Of<br>En<br>Do | icio 00118-2018-SENACE-DGE<br>Tramitación<br>curnento de salida | ofic | io 1      |                       |              |                                     |                                     |                  |             |                       |       |          |       |
|                | T                                                               | Т    | areas     | ndices Exportaciones  | Carpeta ciu  | udadana                             |                                     |                  |             |                       |       |          |       |
| 0              | 0                                                               |      |           |                       |              |                                     |                                     |                  |             |                       |       | _        |       |
|                | Situación actual                                                |      |           | - ( ))-               |              |                                     |                                     |                  |             |                       |       | Filtro   |       |
|                | Información Expediente                                          |      | Abrir     | Guia del Proceso      | Incluir Tare | ea Libre Imj                        | primir Hoja de Ruta                 |                  |             |                       |       | Todos    | ·     |
|                | Información Específica                                          |      | Indice de | Tramitación           |              |                                     |                                     |                  |             |                       |       |          | ٣     |
|                | Documentación                                                   |      | Nº 🗘      | Nombre 0              | Padre        | e U.G. Tramitación 🗘                | Tramitador 🗘                        | Fecha Inicio 🗘   | Fecha Fin 🌣 | correlativo 🗘         | Obser | vacion ¢ |       |
| ٠              | Tareas                                                          |      | 8 1       | 1.Documento de salida |              | DIRECCIÓN DE<br>GESTIÓN ESTRATÉGICA | DIRECCIÓN DE<br>GESTIÓN ESTRATÉGICA | 09/07/2018 14:24 |             | 00118-2018-SENACE-DGE |       |          |       |
|                | Información Tramitación                                         |      |           |                       |              | EN EVALUACIÓN                       | EN EVALUACIÓN                       |                  |             |                       |       |          |       |
|                | Información de Secciones y Capítulos                            |      |           |                       |              | AMBIENTAL                           | AMBIENTAL                           |                  |             |                       |       |          |       |

Figura 71. Pantalla Expediente - Tareas

- Botón "Abrir Guía del Proceso", muestra como ha sido estructurado el flujo del proceso y permite incluir una nueva tarea.
- Botón "Incluir Tarea Libre", muestra las tareas que se pueden incluir.
- Botón "Imprimir Hoja de Ruta", se descarga un archivo pdf que muestra un resumen de la hoja de trámite.

Al darle clic a la tarea, se muestra la siguiente pantalla:

64

|                                                                                |                                      |                           |                       |              |                 |           | BC× |
|--------------------------------------------------------------------------------|--------------------------------------|---------------------------|-----------------------|--------------|-----------------|-----------|-----|
| 1.Generación Documento 1.Documento de salida<br>00118-2018-SENACE-DGE oficio 1 |                                      |                           |                       |              |                 |           |     |
|                                                                                |                                      |                           |                       |              |                 |           |     |
|                                                                                |                                      |                           |                       |              | Finalizar Tarea | Reasignat |     |
| Condiciones Entidades (Sin Definir) Documentos (0)                             | Doc. Adicionales (0) Referencias (0) | Delegación Auditoria Obse | rvaciones/Comentarios |              |                 |           |     |
|                                                                                |                                      |                           |                       |              |                 |           |     |
| Condiciones Simples                                                            |                                      | ondiciones Evaluadas      |                       | ( <b>T</b> ) |                 |           |     |
| Response 0                                                                     |                                      | espuesta O                |                       |              |                 |           |     |
| 🖸 Crear documento interno                                                      |                                      |                           |                       |              |                 |           |     |
| 🔾 Envlar copia a:                                                              |                                      |                           |                       |              |                 |           |     |
| <ul> <li>Enviar Documento a</li> </ul>                                         |                                      |                           |                       |              |                 |           |     |
| <ul> <li>Finalizar Registro</li> </ul>                                         |                                      |                           |                       |              |                 |           |     |
|                                                                                |                                      |                           |                       |              |                 |           |     |

Figura 72. Pantalla Tarea Documento de Salida

- Pestaña "Condiciones", permitirá seleccionar y asignar la siguiente tarea.
- Pestaña "Entidades", se muestran los usuarios a los que se les enviara la plantilla.
- Pestaña "Documentos", aquí se generan los documentos que se van a enviar a firmar.
  - Botón "Generar Documento", al completar los datos se podrá crear un documento.
  - Botón "Adjunto Documento", permite cargar documentos.
- Pestaña "Doc. Adicionales", permite adjuntar documentos adicionales.
- Pestaña "Referencias", permite referenciar un documento o expediente previo registrado en el sistema.
- Pestaña "Delegación", muestra las reasignaciones que se han a la tarea.
  - Botón "Reasignar", se le puede delegar la tarea a un usuario o unidad.
- Pestaña "Auditoría", muestra la fecha, usuario y acción de los cambios que se realicen en la tabla.

65

• Pestaña "Comentarios", permite colocar una descripción o comentario de la tarea que se realizó.

En la pestaña "Entidades", se crearán tantas entidades destinatarias como sean necesarias o grupos de destinatarios. Para ello se presiona la flecha 💽 y se selecciona la opción correspondiente.

|                                         |               |                      |                 |            |           |                  |           |                 |                 |           | BC× |
|-----------------------------------------|---------------|----------------------|-----------------|------------|-----------|------------------|-----------|-----------------|-----------------|-----------|-----|
| 1.Generación Documento 1.Documer        | nto de salida | a                    |                 |            |           |                  |           |                 |                 |           |     |
| 00118-2018-SENACE-DGE oficio 1          |               |                      |                 |            |           |                  |           |                 |                 |           |     |
|                                         |               |                      |                 |            |           |                  |           |                 | Finalizar Tarea | Reasignar |     |
| Condiciones Entidades (Sin Definir) Doc | umentos (0)   | Doc. Adicionales (0) | Referencias (0) | Delegación | Auditoria | Observaciones/Co | mentarios | 8               |                 |           |     |
|                                         |               |                      |                 |            |           |                  |           |                 |                 |           |     |
|                                         |               |                      |                 |            |           | +                | Sele      | ccionar Entidad |                 |           |     |
| Destinatario(s)                         |               |                      |                 |            |           |                  |           |                 |                 |           |     |
| Grupo de Destinatarios                  |               |                      |                 |            |           |                  |           |                 |                 |           |     |
|                                         | _             |                      |                 | _          | _         | _                |           |                 |                 |           |     |
|                                         |               |                      |                 |            |           |                  |           |                 |                 |           |     |
|                                         |               |                      |                 |            |           |                  |           |                 |                 |           |     |
|                                         |               |                      |                 |            |           |                  |           |                 |                 |           |     |

Figura 73. Pantalla Selección Destinatario (1)

Si se selecciona "Grupo de destinatarios" se mostrará una ventana con el listado de grupos destinatarios creados y disponibles. Se puede realizar una búsqueda colocando parte del nombre en el campo "Nombre" y luego presionando sobre el botón "Buscar".

66

| Buscador de grupos de remitentes    |        | × |
|-------------------------------------|--------|---|
| Nombre                              |        |   |
|                                     | Buscar |   |
| Grupos de Remitentes                | T      |   |
| Nombre 🗘                            |        |   |
| TALLER DESCENTRALIZADO NORTE        | >>     |   |
| LOS CALATOS - CARTAS                | >>     |   |
| Las Bambas                          | >>     |   |
| CALATOS - CARTA                     | >>     |   |
| Taller de compensación              | >>     |   |
| Taller UNAP                         | >>     |   |
| UNT                                 | >>     |   |
| Taller Ejercito Peruano 19-20 Abril | >>     |   |
| GRUPO PRUEBA                        | >>     |   |
| Hola de Ruta                        | >>     |   |
| Reunión Informativa Piura           | >>     |   |

Figura 74. Pantalla Buscador de grupos remitentes (1)

Una vez seleccionado el grupo de destinatarios se debe hacer clic sobre el icono *>>* para insertar el grupo de remitentes al documento.

| Buscador de grupos de remitentes    |        |  |
|-------------------------------------|--------|--|
| lombre                              | Buscar |  |
| Grupos de Remitentes                | T      |  |
| Nombre 🗢                            |        |  |
| TALLER DESCENTRALIZADO NORTE        | >>     |  |
| LOS CALATOS - CARTAS                | >>     |  |
| Las Bambas                          | >>     |  |
| CALATOS - CARTA                     | >>     |  |
| Taller de compensación              | >>     |  |
| Taller UNAP                         | >>     |  |
| UNT                                 | >>     |  |
| Taller Ejercito Peruano 19-20 Abril | >>     |  |
| GRUPO PRUEBA                        | >>     |  |
| Hola de Ruta                        | >>     |  |
| Reunión Informativa Piura           | >>     |  |

Figura 75. Pantalla Selección Destinatario-Grupo Destinatario

Para visualizar el listado de remitentes asociados a un grupo se puede hacer clic sobre el grupo.

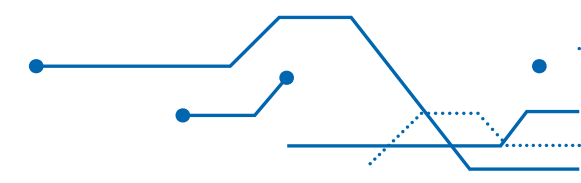

| lombre           | Buscar                                                        |   |
|------------------|---------------------------------------------------------------|---|
| Grupos de Remit  | entes                                                         |   |
| Nombre \$        | Grupo de Remitentes                                           | × |
| TALLER DESCENT   | Nombre                                                        |   |
| LOS CALATOS - C  | Taller de compensación                                        |   |
| Las Bambas       | Administrados                                                 | T |
|                  | Administrado 🗘                                                |   |
| CALATOS - CART   | AUTORIDAD NACIONAL DEL AGUA                                   |   |
| Taller de comper | MINISTERIO DEL AMBIENTE                                       |   |
| Taller UNAP      | SERVICIO NACIONAL DE ÁREAS NATURALES PROTEGIDAS POR EL ESTADO |   |
|                  | SERVICIO NACIONAL FORESTAL Y DE FAUNA SILVESTRE               |   |
| Grupo para Prue  |                                                               |   |

Figura 76. Pantalla Listado de Destinatarios en Grupo de Destinatario

Si selecciona la opción "Destinatarios" el sistema mostrará una ventana con el listado de posibles destinatarios desde la cual el usuario podrá insertar tantos destinatarios como el caso requiera.

| Remitente   |                |        |                                                  |                       |        |          |             | 2 |
|-------------|----------------|--------|--------------------------------------------------|-----------------------|--------|----------|-------------|---|
| Nombre      |                | Siglas | Nº documento (DNI/RUC)                           |                       |        |          |             |   |
|             |                |        |                                                  |                       | Buscar |          | Crear nuevo |   |
|             |                |        |                                                  |                       |        |          |             | ٣ |
|             |                | 14 <4  | 1 2 3 4 5 6 7 8 9 10                             | P> P1                 |        |          |             |   |
| RUC \$      | Nº Documento ♦ |        | Nombre/Razón Social 🗘                            |                       |        | Siglas 🗘 |             |   |
| 20565367952 |                |        | GEOPARK PERU S.A.C.                              |                       |        |          |             |   |
| 20521286769 |                |        | ORGANISMO DE EVALUACION Y FISCALIZA              | ACION AMBIENTAL - OE  | FA     |          |             |   |
| 20133840533 |                |        | INDECOPI                                         |                       |        |          |             |   |
| 20600908015 |                |        | CASA ANDINA VERDE M Y D S.A.C.                   |                       |        |          |             |   |
| 20601880998 |                |        | ASOCIACION CIVIL MEGAM PERU                      |                       |        | MEGAM    |             |   |
| 20304177552 |                |        | PLUSPETROL PERU CORPORATION S.A.                 |                       |        |          |             |   |
| 20477906461 |                |        | AUTORIDAD NACIONAL DEL SERVICIO CIV              | /IL                   |        | SERVIR   |             |   |
| 20137291313 |                |        | MINERA YANACOCHA S.R.L.                          |                       |        |          |             |   |
| 20543088685 |                |        | SOCIEDAD MINERA DE RESPONSABILIDAD               | D LIMITADA SANTA EVIS | Ą      | SANTA    |             |   |
| 20557789732 |                |        | MANCOMUNIDAD REGIONAL DE LOS AND<br>HUANCAVELICA | DES APURIMAC-AYACUC   | HO-    |          |             |   |
|             |                | 14 <4  | 1 2 3 4 5 6 7 8 9 10                             | I>   I-1              |        |          |             |   |

Figura 77. Pantalla Selección Destinatario

Luego, se muestran todos los destinatarios seleccionados, los cuales tienen una lupa **Q** ubicada al lado derecho, la que se deberá presionar para seleccionar al representante y la dirección de la entidad.

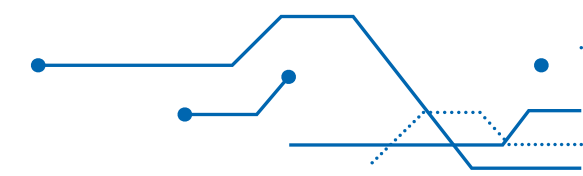

| 1.Generación Documento 1.Documento de salida<br>00145-2018-SEWICE-DOEC carta 21.06 |                      |                           |                     |                 |           |  |  |
|------------------------------------------------------------------------------------|----------------------|---------------------------|---------------------|-----------------|-----------|--|--|
| Condiciones Entidader(A) Documentos (0) Doc. Adicionales (0) Referencias (0)       | Delezación Auditoría | Observaciones/Comentarios |                     | Finalizar Tarea | Reasignar |  |  |
| Destinatario(s)                                                                    |                      | · · ·                     | Seleccionar Entidad |                 |           |  |  |
| Listado de entidades                                                               | Representante        |                           | Dirección           |                 |           |  |  |
| ▼ Destinatario(s)                                                                  |                      |                           |                     |                 |           |  |  |
| AUTORIDAD NACIONAL DEL AGUA (20520711865)                                          |                      |                           |                     |                 | ٩         |  |  |
| B MINISTERIO DE ENERGIA Y MINAS (20131368829)                                      |                      |                           |                     |                 | ٩         |  |  |

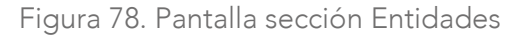

Una vez que se escogió la dirección y 🗹 al representante, se guarda y cierra la ventana presionando el botón "Guardar y Cerrar"

| Dirección                     |   |
|-------------------------------|---|
| LAS ARTES SUR, 260            | • |
| Representante                 |   |
| Oscar Alfredo Rodríguez Muñoz | - |

70

Figura 79. Personalización de la Entidad

En la pestaña "Documentos", una vez se hayan ingresado los destinatarios se podrá generar una plantilla dando clic en el botón "Generar Plantilla Maestra".

|                                                                                                    |                 | 80        |
|----------------------------------------------------------------------------------------------------|-----------------|-----------|
| jeneración Documento 1.Documento de salida<br>18-2018-SENACE-DGE oficio 1                                                                                                    |                 |           |
|                                                                                                    | Finalizar Tarea | Reasignar |
| Condiciones         Entidades(1)         Documentos (0)         Doc. Adicionaires (0)         Referencias (0)         Delegación         Austional         Observaciones/Comentarios |                 |           |
|                                                                                                    |                 |           |
| Generar Plantilla Maestra                                                                                                    |                 |           |
| Documentos                                                                                                    | Y               |           |
| jecha gi Lorreshio gi hambir gi Unora gi indo de Documento 4 Estado gi krejano de Santa gi                                                                                           |                 |           |
|                                                                                                    | Solicitar Firm  | 1a        |
|                                                                                                    |                 |           |
|                                                                                                    | Ігарзити        |           |
|                                                                                                    | Registrar Sali  | da        |
|                                                                                                    |                 |           |
|                                                                                                    |                 |           |

Figura 80. Pantalla sección Documentos (1)

Se abre una pantalla donde se selecciona el tipo de documento y luego da clic en el botón "Generar Documento".

|                       | × |
|-----------------------|---|
| Tipo Documento        |   |
| Oficio                |   |
| Plantilla Maestra     |   |
| Plantilla OFICIO.docx |   |
| Asunto                |   |
| oficio 1              |   |
|                       |   |
|                       |   |
|                       |   |
| Generar Documento     |   |

Figura 81. Generar Plantilla Maestra

A continuación, se muestra la plantilla generada.

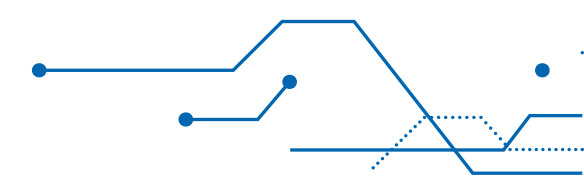

| E I.Generación Documento 1.Documento de salida 00145-2018-SBNACE-DGE Carta 21-06 |                                  |              |                     |                      |                 |                                                                      |               |                  | B 2 ×                |                     |                  |    |                              |           |  |
|----------------------------------------------------------------------------------|----------------------------------|--------------|---------------------|----------------------|-----------------|----------------------------------------------------------------------|---------------|------------------|----------------------|---------------------|------------------|----|------------------------------|-----------|--|
| C                                                                                | ndiciones                        | Entidades(2) | Documentos (1)      | Doc. Adicionales (0) | Referencias (0) | Delegación                                                           | Auditoría Ob  | servaciones/Come | ntarios              |                     | Finalizar Tar    | ea |                              | Reasignar |  |
|                                                                                  |                                  |              |                     | I                    |                 | Combinar Corre                                                       | espondencia   |                  |                      |                     |                  |    |                              |           |  |
|                                                                                  | Documento                        | 5            |                     |                      |                 |                                                                      |               |                  |                      |                     |                  | T  |                              |           |  |
|                                                                                  |                                  | Fecha 🗘      | Correlativo 🗘       | Nombre 🗘             |                 | Oficina 🌣                                                            | Tipo de Docum | ento 🌣 Estado 🌣  | Registro de Salida 🌣 | Motivo Devolución 🗘 |                  |    | Solicitar Firma              |           |  |
|                                                                                  | <ul> <li>2</li> <li>1</li> </ul> | 8:22         | 00145-2018-SENACE-D | GE Plantilla de CA   | IRTA D          | DIRECCIÓN DE<br>SESTIÓN<br>ESTRATÉGICA EN<br>EVALUACIÓN<br>AMBIENTAL | Carta         | Borrador         |                      |                     | Ver<br>firmantes |    | Imprimir<br>Registrar Salida |           |  |

Figura 82. Pantalla sección Documentos (2)

Se ingresa a la plantilla, se descarga y se edita. Una vez editado el documento, se carga, presionando el botón 🗼, donde aparece una ventana para seleccionar el documento correspondiente. Luego, se da clic en el botón "Subir" para actualizar el documento. Se guarda y se cierra la ventana dando clic en el botón "Guardar y Cerrar" ✔.

| Documento                            |                  |                  |                    |                            | ✓ 8 × |
|--------------------------------------|------------------|------------------|--------------------|----------------------------|-------|
| Nombre                               |                  | Estado           |                    |                            |       |
| Plantilla de CARTA                   |                  | Borrador         |                    |                            |       |
| Observaciones de documento           |                  |                  |                    |                            |       |
|                                      |                  |                  |                    |                            |       |
|                                      |                  |                  |                    |                            |       |
| Tipo Documental                      |                  | Fecha            | Confidencial       | Visible para Administrados |       |
| Carta                                |                  | 21/06/2018 18:22 |                    |                            |       |
| Asunto                               |                  |                  |                    |                            |       |
| Carta 21-06                          |                  |                  |                    |                            |       |
|                                      |                  |                  |                    |                            |       |
|                                      |                  |                  |                    |                            |       |
|                                      |                  |                  |                    |                            |       |
| ID Documento Alfresco                | ID Documento PDF |                  | ID Documento PDF F | irmado                     |       |
| 00003785-0187-4034-0085-886203858034 |                  |                  |                    |                            |       |
| Ver Descargar Documen                | ito              |                  |                    |                            |       |
| Fichero                              |                  |                  |                    |                            |       |
|                                      | Subir            |                  |                    |                            |       |
| • • •                                |                  |                  |                    |                            |       |
|                                      |                  |                  |                    |                            |       |
|                                      |                  |                  |                    |                            | ,     |
| Finalizar                            |                  |                  |                    |                            |       |

Figura 83. Pantalla Documento
Se da clic en el botón "Combinar Correspondencia" para generar el documento de salida para cada destinatario.

| Gen<br>145-2 | eraci | ón Docume           | nto 1.Documento de sa<br>a 21-05 | lida                    |                                                                      |                 |                |                      |                     |                  |                              |           | 80 |
|--------------|-------|---------------------|----------------------------------|-------------------------|----------------------------------------------------------------------|-----------------|----------------|----------------------|---------------------|------------------|------------------------------|-----------|----|
| Cond         | cione | Entidadesi          | 2) Documentos (1) Doc            | Adicionales (0) Referen | cias (0) Delegación                                                  | Auditoria Obs   | ervaciones/Com | entarios             |                     | Finalizar Tare   | a                            | Reasignar |    |
| Do           | cume  | itos                |                                  |                         | Combinar Corre                                                       | spondencia      |                |                      |                     |                  | T                            |           |    |
|              |       | Fecha 🌣             | Correlativo 🗘                    | Nompre ¢                | Oticina O                                                            | Tipo de Documer | nto O Estado O | Registro de Salida O | Motivo Devolución 🌣 |                  | Solicitar Firma              |           |    |
| 8            |       | 21/06/2018<br>18:22 | 00145-2018-SENACE-DGE            | Plantilla de CARTA      | DIRECCIÓN DE<br>GESTIÓN<br>ESTRATÉGICA EN<br>EVALUACIÓN<br>AMBIENTAL | Carta           | Borrador       |                      |                     | Ver<br>firmantes | Imprimir<br>Bonistras Salida |           |    |

Figura 84. Pantalla sección Documentos (3)

| es | tinatarios      |                                                |                                  |                    | T |
|----|-----------------|------------------------------------------------|----------------------------------|--------------------|---|
| 1  | Nombre 🗘        | \$                                             | Representante 🗘                  | Dirección 🗘        |   |
| ~  | Destinatario(s) | AUTORIDAD NACIONAL DEL<br>AGUA (20520711865)   |                                  |                    |   |
| ~  | Destinatario(s) | MINISTERIO DE ENERGIA Y<br>MINAS (20131368829) | Oscar Alfredo Rodríguez<br>Muñoz | LAS ARTES SUR, 260 |   |

73

Figura 85. Pantalla Generar Doc. Intercambio

Se abre una ventana donde aparecen todos los destinatarios que se eligieron en la sección "Entidades", se seleccionan y se da clic en el botón "Crear" **Crear**.

A continuación, se muestran los documentos creados para cada destinatario y la plantilla.

| 1.0 | iener<br>45-201 | ació<br>8-SEN | n Documer           | <b>to</b> 1.Documento de<br><sup>21-06</sup> | salida                                         |                                                                      |                 |                               |                      |                     |                  |                             |           | ₽ <i>2</i> × |
|-----|-----------------|---------------|---------------------|----------------------------------------------|------------------------------------------------|----------------------------------------------------------------------|-----------------|-------------------------------|----------------------|---------------------|------------------|-----------------------------|-----------|--------------|
| (   | ondici          | ones          | Entidades(2         | ) Documentos (3)                             | Ooc. Adicionales (0) Referencias               | 0) Delegación                                                        | Auditoria Obsi  | ervaciones/Com                | entarios             |                     | Finalizar Tarea  |                             | Reasignar |              |
|     |                 |               |                     |                                              |                                                | Combinar Corre                                                       | spondencia      |                               |                      |                     |                  |                             |           |              |
|     | Docu            | umen          | Eerba Ô             | Correlativo 🌣                                | Nombra 🏛                                       | Oficina 🛱                                                            | Tino de Documer | to Ó Ertado Ó                 | Pagistro da Salida 🏠 | Motivo Devolución 🏛 | ۲                | Solicitar Firma             |           |              |
|     | 8               |               | 21/06/2018<br>18:22 | 00145-2018-SENACE-DGE                        | Plantilla de CARTA                             | DIRECCIÓN DE<br>GESTIÓN<br>ESTRATÉGICA EN<br>EVALUACIÓN<br>AMBIENTAL | Carta           | Borrador                      | regoli u de sanda V  |                     | Ver<br>firmantes | Imprimir<br>Reektrar Salida |           |              |
|     | 8               |               | 21/06/2018<br>18:53 | 00145-2018-SENACE-DGE                        | AUTORIDAD NACIONAL DEL<br>AGUA (20520711865)   | DIRECCIÓN DE<br>GESTIÓN<br>ESTRATÉGICA EN<br>EVALUACIÓN<br>AMBIENTAL | Carta           | Pdte. de<br>Enviar a<br>Firma |                      |                     | Ver<br>firmantes | ucPontor Janaa              |           |              |
|     | 8               |               | 21/06/2018<br>18:53 | 00145-2018-SENACE-DGE                        | MINISTERIO DE ENERGIA Y<br>MINAS (20131368829) | DIRECCIÓN DE<br>GESTIÓN<br>ESTRATÉGICA EN<br>EVALUACIÓN<br>AMBIENTAL | Carta           | Pdte. de<br>Enviar a<br>Firma |                      |                     | Ver<br>firmantes |                             |           |              |

Figura 86. Pantalla sección Documentos (4)

El usuario puede ingresar a cada documento generado haciendo clic sobre el mismo, se descarga y si hubiera alguna modificación o corrección se edita y se vuelve a subir. Una vez cargado se guarda y se cierra la ventana dando clic 💽 en el botón "Guardar y cerrar"

| Documento                      |                                |              |              |                            | ✓ 8 × |
|--------------------------------|--------------------------------|--------------|--------------|----------------------------|-------|
| Nombre                         |                                |              |              |                            |       |
| AUTORIDAD NACIONAL DEL AGUA (2 | 0520711865)                    |              |              |                            |       |
| Plantilla Maestra              |                                |              |              |                            |       |
| Plantilla de CARTA             |                                |              |              |                            |       |
| Estado                         |                                | Folios       | Confidencial | Visible para Administrados |       |
| Pdte, de Enviar a Firma        |                                |              |              |                            |       |
| Asunto                         |                                |              |              |                            |       |
| Carta 21-06                    |                                |              |              |                            |       |
|                                |                                |              |              |                            |       |
|                                |                                |              |              |                            |       |
|                                |                                |              |              |                            |       |
| Observationer                  |                                |              |              |                            |       |
| Observaciones                  |                                |              |              |                            |       |
|                                |                                |              |              |                            |       |
|                                |                                |              |              |                            |       |
|                                |                                |              |              |                            |       |
|                                |                                |              |              |                            |       |
|                                | Descargar                      |              |              |                            |       |
| Fichero                        |                                |              |              |                            |       |
|                                |                                | Subir        |              |                            |       |
| 0 + 0                          |                                | 5001         |              |                            |       |
|                                |                                |              |              |                            |       |
|                                | and to one of the second state |              | (            |                            |       |
| Previsualizar PDF              | Solicitar Firma                | Firmar Ahora |              |                            |       |
|                                |                                |              |              |                            |       |
|                                |                                |              |              |                            |       |
|                                |                                |              |              |                            |       |

Figura 87. Pantalla Documento Generado

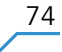

Para solicitar firma, se marcan los documentos de salida de todos los destinatarios, menos la plantilla, y se da clic en el botón "Solicitar Firma" **Solicitar Firma**, y aparecerá un mensaje de confirmación de envío de firma, el cual se deberá aceptar.

| Gene<br>145-20 | eracio<br>18-SEI | ón Docume<br>MACE-DGE Carta | nto 1.Documento de s<br>21-06 | alida                                          |                                                                      |                   |                               |                      |                     |                  |                              |           | 82 |
|----------------|------------------|-----------------------------|-------------------------------|------------------------------------------------|----------------------------------------------------------------------|-------------------|-------------------------------|----------------------|---------------------|------------------|------------------------------|-----------|----|
| Condi          | ciones           | Entidades(                  | 2) Documentos (3) Do          | c. Adicionales (0) Referencias (0              | ) Delegación                                                         | Auditoria Observ  | aciones/Corr                  | entarios             |                     | Finalizar Tar    | ea                           | Reasignar |    |
| Do             | cumer            | tos                         |                               |                                                | Combinar Corre                                                       | spondencia        |                               | [                    |                     |                  | Y                            |           |    |
|                |                  | Fecha O                     | Correlativo 🗘                 | Nombre 0                                       | Oficina O                                                            | Tipo de Documento | O Estado O                    | Registro de Salida 🌣 | Motivo Devolución 🗘 |                  | Solicitar Firma              |           |    |
| 8              |                  | 21/06/2018<br>18:22         | 00145-2018-SENACE-DGE         | Plantilla de CARTA                             | DIRECCIÓN DE<br>GESTIÓN<br>ESTRATÉGICA EN<br>EVALUACIÓN<br>AMBIENTAL | Carta             | Borrador                      |                      |                     | Ver<br>firmantes | Imprimir<br>Poeistrar Salida |           |    |
| 9              | ×                | 21/06/2018<br>18:53         | 00145-2018-SENACE-DGE         | AUTORIDAD NACIONAL DEL<br>AGUA (20520711865)   | DIRECCIÓN DE<br>GESTIÓN<br>ESTRATÉGICA EN<br>EVALUACIÓN<br>AMBIENTAL | Carta             | Pdte. de<br>Enviar a<br>Firma |                      |                     |                  | in South Street              |           |    |
| 8              | ×                | 21/06/2018<br>18:53         | 00145-2018-SENACE-DGE         | MINISTERIO DE ENERGIA Y<br>MINAS (20131368829) | DIRECCIÓN DE<br>GESTIÓN<br>ESTRATÉGICA EN<br>EVALUACIÓN<br>AMBIENTAL | Carta             | Pdte, de<br>Enviar a<br>Firma |                      |                     |                  |                              |           |    |

Figura 88. Pantalla sección Documentos (5)

Luego, aparecerá una ventana donde se escogen a todos los firmantes del documento dando clic en el botón Añadir firmante.

| Petición envio a   | firma masiva              |                            |          |                |   |
|--------------------|---------------------------|----------------------------|----------|----------------|---|
| Prioridad          |                           | Remitente                  |          |                |   |
| Media              |                           | Carmen Elena Wilson Aratta |          |                |   |
| Comentarios        |                           |                            |          |                |   |
|                    |                           |                            |          |                |   |
|                    |                           |                            |          |                |   |
| Firmantes del Docu | mento                     |                            |          |                | T |
| Orden 🗘            | Firmante 🗘                | Cargo del firmante 🗘       | Estado 🗘 | Fecha Estado 🗘 |   |
|                    |                           |                            |          |                |   |
| Añadir firmante    | Enviar Solicitud de Firma |                            |          |                |   |
|                    |                           |                            |          |                |   |

Figura 89. Pantalla Petición envío a firma masiva

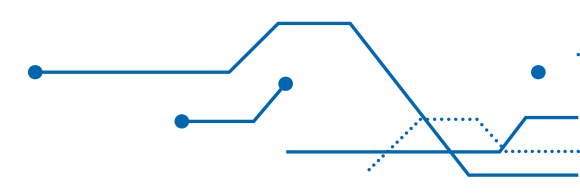

| Genera | ıl                                              |                    |  |
|--------|-------------------------------------------------|--------------------|--|
| Orden  | Cargo del firmante                              | Estado             |  |
| 1      | Alex León Soria (Jefe de la Oficina de Tecnol 🔻 | Pendiente de Firma |  |
|        |                                                 |                    |  |

Figura 90. Pantalla Petición envío a firma masiva

Una vez definidos todos los firmantes del documento, se pulsa sobre el botón "Enviar Solicitud de Firma" Enviar Solicitud de Firma". Tras esta acción, el documento estará disponible en la bandeja de los firmantes.

| Petición envio a f  | firma masiva              |                                                            |                    |                     |   |
|---------------------|---------------------------|------------------------------------------------------------|--------------------|---------------------|---|
| Prioridad           |                           | Remitente                                                  |                    |                     |   |
| Media               | -                         | Carmen Elena Wilson Aratta                                 |                    |                     |   |
| Jomentarios         |                           |                                                            |                    |                     |   |
|                     |                           |                                                            |                    |                     |   |
|                     |                           |                                                            |                    |                     |   |
| Firmantes del Docun | nento                     |                                                            |                    | (3                  | T |
| Orden O             | Firmante 🗘                | Cargo del firmante O                                       | Estado 🗘           | Fecha Estado 🗘      |   |
| 19                  | 1 Alex León Soria         | Jefe de la Oficina de Tecnologías de la<br>Información New | Pendiente de Firma | 21/06/2018 19:20:32 |   |
|                     |                           |                                                            |                    |                     |   |
| Añadir firmante     | Enviar Solicitud de Firma | 1                                                          |                    |                     |   |
|                     |                           |                                                            |                    |                     |   |

76

Figura 91. Pantalla Petición envío a firma masiva

Para adjuntar documentos adicionales, ir a la sección "Doc. Adicionales" y dar clic en el botón 🖡 para agregar un documento.

| 1.Generación Documento 1.Documento de salida<br>001452018-SENACE-DGE Carta 21-06 |                                                                |                     | 8         |
|----------------------------------------------------------------------------------|----------------------------------------------------------------|---------------------|-----------|
| Condiciones Entidades(2) Documentos (2) Doc. Adicionales (0)                     | Referencias (0) Delegación Auditoria Observaciones/Comentarios | Finalizar Tarea     | Reasignar |
| Documentos Adicionales<br>Nombre ©                                               | Nito \$                                                        | Tipo de Documento 🌣 | (+ (Y)    |
|                                                                                  |                                                                |                     |           |

Figura 92. Pantalla sección Doc. Adicionales (1)

Se muestra una ventana en la cual se ingresa el nombre del documento, se carga dando clic en el botón 🔸 y luego se presiona el botón <u>subir</u>. Finalmente se da clic en el botón "Guardar y Cerrar" 💽. Esta acción se repite para cada uno de los documentos adicionales.

| Documentos Adicionales                   |                     |        |                     | - |
|------------------------------------------|---------------------|--------|---------------------|---|
| Nombre                                   |                     |        |                     |   |
|                                          |                     |        |                     |   |
| Tipo documental                          | Número de Documento | Folios | Tiempo de respuesta |   |
| *                                        |                     |        | 10                  |   |
| Fecha Confidencial<br>20/06/2018 18:42 0 |                     |        |                     |   |
| ichero                                   |                     |        |                     |   |
|                                          | Subir Descargar     | Editar |                     |   |
| • + •                                    |                     |        | -                   |   |
| Dbservaciones                            |                     |        |                     |   |
|                                          |                     |        |                     |   |
|                                          |                     |        |                     |   |
|                                          |                     |        |                     |   |
|                                          |                     |        |                     |   |
|                                          |                     |        |                     |   |
|                                          |                     |        |                     |   |

77

Figura 93. Pantalla Documentos Adicionales

Luego, se muestran los documentos adicionales que han sido subidos al sistema.

|                                                                                         |                                     |                     | 🖹 <i>C</i> × |
|-----------------------------------------------------------------------------------------|-------------------------------------|---------------------|--------------|
| 1.Generación Documento 1.Documento de salida<br>00145 2019-SENCE-DGE Carta 21-06        |                                     |                     |              |
|                                                                                         |                                     | Finalizar Tarea Re  | asignar      |
| Condiciones Entidades(2) Documentos (2) Doc. Adicionales (1) Referencias (0) Delegación | Auditoría Observaciones/Comentarios |                     |              |
| Documentos Adicionales                                                                  |                                     |                     | + T          |
| Nombre 🗢                                                                                | Nro O                               | Tipo de Documento 🗘 |              |
| anexo 1                                                                                 |                                     |                     |              |

Figura 94. Pantalla sección Doc. Adicionales (2)

Una vez firmado los documentos, se marcan y se da clic en "Registrar Salida" Registrar Salida", donde aparecerá un mensaje de confirmación, el cual se acepta y se genera un número de Registro de Salida. El número de Registro de Salida indicará que el documento se envió a la Oficina de Atención al Ciudadano (OAC).

| Doc | cumentos            |                       |                                                           |                                                                      |                     |            |                      |                     | T                | Colicitar Eirma              |
|-----|---------------------|-----------------------|-----------------------------------------------------------|----------------------------------------------------------------------|---------------------|------------|----------------------|---------------------|------------------|------------------------------|
|     | Fecha 🗘             | Correlativo 🗘         | Nombre 🗘                                                  | Oficina 🗘                                                            | Tipo de Documento 🗘 | Estado 🗘   | Registro de Salida 🗘 | Motivo Devolución 🗘 |                  | Juicital Hima                |
|     | 20/06/2018<br>17:31 | 00307-2018-SENACE-DGE | Plantilla de CARTA                                        | DIRECCIÓN DE<br>GESTIÓN<br>ESTRATÉGICA EN<br>EVALUACIÓN<br>AMBIENTAL | Carta               | Borrador   |                      |                     | Ver<br>firmantes | Imprimir<br>Registrar Salida |
| ~   | 20/06/2018<br>17:31 | 00307-2018-SENACE-DGE | SOCIEDAD PERUANA DE<br>DERECHO AMBIENTAL<br>(20109278034) | DIRECCIÓN DE<br>GESTIÓN<br>ESTRATÉGICA EN<br>EVALUACIÓN<br>AMBIENTAL | Carta               | Finalizado | 1,835                |                     |                  |                              |

Figura 95. Pantalla Registro de Salida

En la sección "Comentarios", se coloca una pequeña descripción de la tarea que se realizó.

|     |                 |                   |                    |                      |                 |              |           |                           |                 |    |         | 🖹 📿 🗙 |
|-----|-----------------|-------------------|--------------------|----------------------|-----------------|--------------|-----------|---------------------------|-----------------|----|---------|-------|
| 1.0 | eneraciór       | Documento         | 1.Documento        | de salida            |                 |              |           |                           |                 |    |         |       |
| 01  | 45-2018-SENA    | CE-DGE Carta 21-  | 06                 |                      |                 |              |           |                           |                 |    |         |       |
|     |                 |                   |                    |                      |                 |              |           |                           |                 |    |         |       |
|     |                 |                   |                    |                      |                 |              |           |                           | Finalizar Tarea | Re | asignar |       |
| (   | Condiciones     | Entidades(2)      | Documentos (2)     | Doc. Adicionales (0) | Referencias (0) | Delegación   | Auditoría | Observaciones/Comentarios |                 |    |         |       |
|     | U.G.Tramitacion |                   |                    |                      |                 | Responsable  |           |                           |                 |    |         |       |
|     | DGE - DIREC     | CIÓN DE GESTIÓN   | ESTRATÉGICA EN EV  | ALUACIÓN AMBIENTAL   |                 | Fabián Pér   | z Núñez   |                           |                 |    |         |       |
|     | Responsable     |                   |                    |                      |                 | Fecha Inicio |           |                           | Fecha Fin       |    |         |       |
|     | DIRECCIÓN D     | DE GESTIÓN ESTRA  | ATÉGICA EN EVALUAC | CIÓN AMBIENTAL       |                 | 21/06/2018   | 10:49     |                           |                 |    |         |       |
|     | Observaciones o | ie fase           |                    |                      |                 |              |           |                           |                 |    |         |       |
|     | se generó la    | carta 0145-2018-5 | ENACE-DGE          |                      |                 |              |           |                           |                 |    |         |       |
|     |                 |                   |                    |                      |                 |              |           |                           |                 |    |         |       |
|     |                 |                   |                    |                      |                 |              |           |                           |                 |    |         |       |
|     |                 |                   |                    |                      |                 |              |           |                           |                 |    |         |       |
|     |                 |                   |                    |                      |                 |              |           |                           |                 |    |         |       |

Figura 96. Pantalla sección Comentarios

En la pestaña "Condiciones", se selecciona la siguiente tarea a realizar y se da clic en botón **>**, para enviarlo al cuadro "Condiciones Evaluadas".

| 1.Generación Documento 1.Documento de salida<br>00116-2018-SENACE-DEE oficio 1 |                                                |                 | B 2 ×     |
|--------------------------------------------------------------------------------|------------------------------------------------|-----------------|-----------|
|                                                                                |                                                | Finalizar Tarea | Reasignar |
| Condiciones Entidades(1) Documentos (2) Doc. Adicionales (0) Referencias (0)   | Delegación Auditoría Observaciones/Comentarios |                 |           |
|                                                                                |                                                |                 |           |
|                                                                                | Condiciones Evaluadas                          |                 |           |
| Respuestas \$                                                                  | Respuesta O                                    |                 |           |
| Crear documento interno                                                        |                                                |                 |           |
| O Enviar copia a:                                                              |                                                |                 |           |
| O Enviar Documento a                                                           |                                                |                 |           |
| Finalizar Registro                                                             |                                                |                 |           |
|                                                                                |                                                |                 |           |

Figura 97. Pantalla Condiciones

El trámite tiene configurado por defecto mantenerse en la misma unidad de tramitación de acceso general, sin embargo, una vez evaluada la condición se tiene la posibilidad de cambiar la unidad de tramitación, así como definir el usuario o grupo de usuarios que podrán acceder al expediente.

|                                                              |                 |              |               |                           |   |                 |           | BC× |
|--------------------------------------------------------------|-----------------|--------------|---------------|---------------------------|---|-----------------|-----------|-----|
| 1.Generación Documento 1.Documento de salida                 |                 |              |               |                           |   |                 |           |     |
| 00118-2018-SENACE-DGE officio 1                              |                 |              |               |                           |   |                 |           |     |
|                                                              |                 |              |               |                           |   | Finalizar Tarea | Reasignar |     |
| Condiciones Entidades(1) Documentos (2) Doc. Adicionales (0) | Referencias (0) | Delegación   | Auditoría     | Observaciones/Comentarios |   |                 |           |     |
|                                                              |                 |              |               |                           |   |                 |           |     |
|                                                              |                 | Condicion    | ies Evaluadas |                           | T |                 |           |     |
| Resources Simples                                            |                 | Respuesta    | \$            |                           |   |                 |           |     |
| Enviar copia a:                                              |                 | Finalizar Re | egistro       |                           |   |                 |           |     |
|                                                              |                 |              |               |                           |   |                 |           |     |
|                                                              |                 |              |               |                           |   |                 |           |     |
|                                                              |                 |              |               |                           |   |                 |           |     |

Figura 98. Pantalla Condiciones Evaluadas

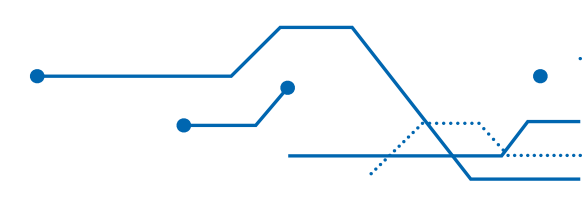

Para realizar este cambio se hace doble clic a la condición evaluada lo cual abrirá una ventana con la descripción de la tarea, la unidad de tramitación y el tipo de asignación.

| Salida                           |                                        |                    | ✓ 8 |
|----------------------------------|----------------------------------------|--------------------|-----|
| Tarea                            |                                        |                    |     |
| - Conocimiento de Documento      |                                        |                    |     |
| Unidad de Tramitación            | Unidad                                 |                    |     |
| Otra Unidad                      | DEAR - DIRECCIÓN DE E                  | VALUACIÓN AMBIEN 👻 |     |
| Asignación                       | Tramitador                             |                    |     |
| Particular                       | <ul> <li>+ Punto de control</li> </ul> | *                  |     |
| Añadir asignaciones              |                                        | + T                |     |
| Unidad de tramitacion 🏠 Unidad 🏠 | Asignación 🗘                           | Tramitador 🗘       |     |

Figura 99. Pantalla Condiciones Evaluadas-Siguiente Tarea

Se ingresa a la tarea, se muestra una ventana con los datos de la unidad de tramitación, así como la asignación, haciendo clic sobre los combos se muestra las diferentes opciones que se pueden configurar.

| Condiciones evaluadas       |                                         |              | Image: Second second second |
|-----------------------------|-----------------------------------------|--------------|----------------------------------------------------------------------------------------------------|
| Respuesta                   |                                         |              |                                                                                                    |
| Enviar Documento a          |                                         |              |                                                                                                    |
| Salida                      |                                         |              | T                                                                                                    |
| Tarea 🗘                     | Unidad de Tramitación 🗢                 | Asignación ≎ |                                                                                                    |
| - Conocimiento de Documento | Unidad de tramitación del<br>expediente | Particular   |                                                                                                    |
| Ayuda                       |                                         |              |                                                                                                    |
|                             |                                         |              |                                                                                                    |
|                             |                                         |              |                                                                                                    |

Figura 100. Pantalla Siguiente Tarea

Finalmente, se guarda la información dando clic en el botón 🖺 y luego presionando "Finalizar tarea" Finalizar Tarea .

|                                                                              |                                                |                 | 8 C ×     |
|------------------------------------------------------------------------------|------------------------------------------------|-----------------|-----------|
| 1.Generación Documento 1.Documento de salida                                 |                                                |                 |           |
| 00145-2018-SENACE-DGE Carta 21-06                                            |                                                |                 |           |
|                                                                              |                                                | Finalizar Tarea | Reasignar |
| Condiciones Entidades(2) Documentos (2) Doc. Adicionales (0) Referencias (0) | Delegación Auditoría Observaciones/Comentarios |                 |           |
| U.G.Tramitacion                                                              | Responsable                                    |                 |           |
| DGE - DIRECCIÓN DE GESTIÓN ESTRATÉGICA EN EVALUACIÓN AMBIENTAL               | Fablán Pérez Núñez                             |                 |           |
| Responsable                                                                  | Fecha Inicio                                   | Fecha Fin       |           |
| DIRECCIÓN DE GESTIÓN ESTRATÉGICA EN EVALUACIÓN AMBIENTAL                     | 21/06/2018 10:49                               |                 |           |
| Observationes de fase                                                        |                                                |                 |           |
| se generó la carta 0145-2018- <u>SENACE</u> -DGE                             |                                                |                 |           |
|                                                                              |                                                |                 |           |
|                                                                              |                                                |                 |           |
|                                                                              |                                                |                 |           |
|                                                                              |                                                |                 |           |

Figura 101. Pantalla sección Comentarios

Luego, se muestra una ventana con la siguiente tarea y se hace clic en el botón "Finalizar" **Finaliza**r 81

| Finalizar Tarea                  | ж |
|----------------------------------|---|
|                                  |   |
| Incluir                          |   |
| Tarea                            | _ |
| Tareas V                         |   |
| ▼ 2. Conocimiento                |   |
| 1.CD - Conocimiento de Documento |   |
|                                  |   |
| Finalizar                        |   |
|                                  |   |

Figura 102. Pantalla sección Finalizar Tarea

# 9. FIRMAR UN DOCUMENTO

Esta sección presenta los pasos a seguir para realizar la firma electrónica de un documento.

. . . . . . . . . . . .

#### 9.1. Firmar un Documento

El usuario deberá ingresar con su usuario y contraseña al sistema conforme lo explicado en la sección 4 de la presente guía. Se debe seleccionar la opción Gestión Documental - Portafirmas, desde la cual se mostrará un listado con los expedientes en los cuales tiene firmas pendientes.

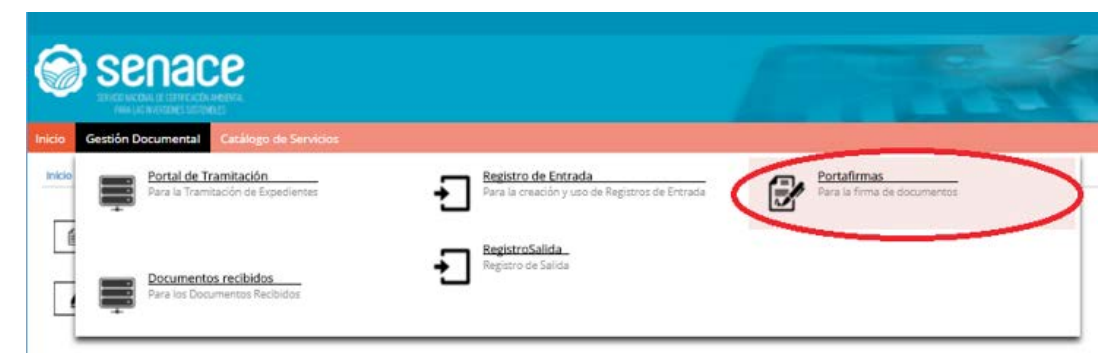

Figura 103. Menú Acceso al Portafirmas

Al acceder a este módulo el firmante, ve diferenciadas 3 zonas:

• Panel de navegación. Permite navegar entre los distintos apartados del Portafirmas. Los apartados de este panel muestran los documentos en sus diferentes estados.

- "Pendientes de firma", muestra los expedientes que falta colocarles la firma.

- "En espera de otras firmas", muestra los expedientes que faltan firmar por parte de otras personas a los que también se les envió.

- "Firmados", muestra los expedientes firmados.

- "Devueltos", muestra los expedientes no firmados.

- "Todos", muestra todos los expedientes relacionados al usuario que ingreso a la aplicación.

- "Buscador", permite realizar búsqueda de documentos según sea el filtro de título, estado, prioridad y remitente.
- "Panel de contenido", listado de documentos incluidos en el apartado seleccionado.

| Gestión Documental                                               |   |                            |                                                 |                                                                  |                                   |                           |                                      |                 |                                                                                                    |
|------------------------------------------------------------------|---|----------------------------|-------------------------------------------------|------------------------------------------------------------------|-----------------------------------|---------------------------|--------------------------------------|-----------------|----------------------------------------------------------------------------------------------------|
| ette Discenarial a Partafornas                                   |   |                            |                                                 |                                                                  |                                   |                           |                                      |                 |                                                                                                    |
| 8<br>Pendentes de firma<br>En espera de datas Ternas<br>Firmados | æ | Firmeria<br>Disconantina I | tenditentes da Firma                            |                                                                  |                                   |                           |                                      |                 |                                                                                                    |
| Device the second                                                |   | 0to,mem                    | Persilentes de Persy                            |                                                                  |                                   |                           |                                      |                 |                                                                                                    |
|                                                                  |   | biela                      | e 2 Secto Sector de<br>Bortologies<br>Thirth 20 | there and a                                                      | Nectain Inna                      | NUMBER OF STREET SCIENT   | Centre I<br>Description Month Co.(1) | function from 2 | in the second second se |
|                                                                  |   | T Merta                    | 10/00/2018<br>00/12/04                          |                                                                  | Anne Lados Barra                  | 00000-2013 MENICE-6G/CT   | 20206-2010 381-HCE-0-0-1011          |                 | - Ser<br>Force-test                                                                                                    |
|                                                                  |   | Maria                      | 12/54/2018<br>16/18/43                          | Rear real-Hilbert real                                           | Aler Lain Data                    | 00012-2018-585-ACE-60-071 | 0073-39%/\$%4CE-55/01                |                 | • We<br>Forwardsat                                                                                                    |
|                                                                  |   | Media                      | 15/54/2018<br>54/14/29                          | Rel: Nell - NDEC: Nell                                           | Anan Ladin Saina                  | 00001-2016 BBNACS 80/071  | 20036-0118-385-465-55-071            | 2               | Net<br>Provates                                                                                                    |
|                                                                  |   | Mette                      | 11/64/2018<br>15/46/11                          | Informa                                                          | CRIMATINATION                     | 0172-2018                 | 20049-2010-505-65-65-021             |                 | 101<br>Forester                                                                                                    |
|                                                                  |   | 54473                      | 36/06/2018<br>16:37:38                          | *                                                                | Aver Salth Sorta                  | 4810° 2518 58%/CS 5550%   | 2010-2016 381-405 35/07:             |                 | Nor<br>Annahimi                                                                                                    |
|                                                                  |   | Mette                      | 23/05/2010                                      | Reported Americ 3(5 y 5-4 del<br>autoritorio Ceptieri V.Dr. OTI- | Jessis Esperanto Siena<br>Medinar | 00003-2010-305465-30701   | 00005-2018-5854C2-55-<br>CMR/RLA     | 3               | 141                                                                                                    |

Figura 104. Pantalla Principal Portafirmas

En el apartado "Pendientes de firma", el firmante visualiza el listado de documentos que tiene pendiente de firmar. Para visualizar el expediente al cual está asociado el documento se debe hacer clic al icono de la carpeta que se encuentra ubicado en el listado **m**.

Se ingresa al documento que se va a firmar y se muestra una ventana con los datos del documento. Para visualizar el documento que se va a firmar dar clic en "Documento PDF" Documento PDF

Si se detecta que el documento no es correcto o presenta algún error, se da clic en el botón "Devolver" **Devolver**, para que sea modificado y enviado de nuevo a firma.

| Docum       | entos Pendientes de l                                     | Firma              |                 |           |                 | - B         |
|-------------|-----------------------------------------------------------|--------------------|-----------------|-----------|-----------------|-------------|
| Titulo      |                                                           |                    |                 | Prioridad | i               |             |
| Auto Dire   | ctoria                                                    |                    |                 | Media     |                 |             |
| stado       |                                                           |                    |                 | Fecha M   | odificacion     |             |
| Pendiente   | e de Firma                                                |                    |                 | 27/02/    | 2018 15:37:11   |             |
| lenvitente  |                                                           |                    |                 | Fecha de  | Creacion        |             |
| Roxana M    | Nagros Serrano Fernandez                                  |                    |                 | 27/02/    | 2018 15:37:11   |             |
| Correlativo |                                                           |                    | No. Expediente  |           |                 |             |
| 00002-20    | 18-SENACE-SG/OTI                                          |                    | 00002-2018-SENA | E-SG/OTI  |                 |             |
| Comentario  | 6                                                         |                    |                 |           |                 |             |
| Firmante    | es del Documento                                          |                    |                 |           |                 | <b>[T</b> ] |
| Orden O     | Cargo del firmance 🌣                                      | Estado 0           | Fecha Estado    | 0         | Firmance 0      |             |
| 3           | Jefe de la Oficina de<br>Tecnologías de la<br>Información | Pendiente de Firma | 27/02/2018      | 15:37:14  | Alex León Soria |             |
| D           | ocumento PDF                                              |                    |                 |           |                 |             |

84

Figura 105. Sección Pendientes de Firma

Para firmar el documento, se presiona el botón "Firmar" **Firmar**, donde se abrirá una ventana, en la que el sistema valida la firma digital a través del token, DNI electrónico o certificado. Una vez validado, el usuario debe seleccionar su certificado correspondiente, en el cuadro que aparecerá en la esquina inferior derecha.

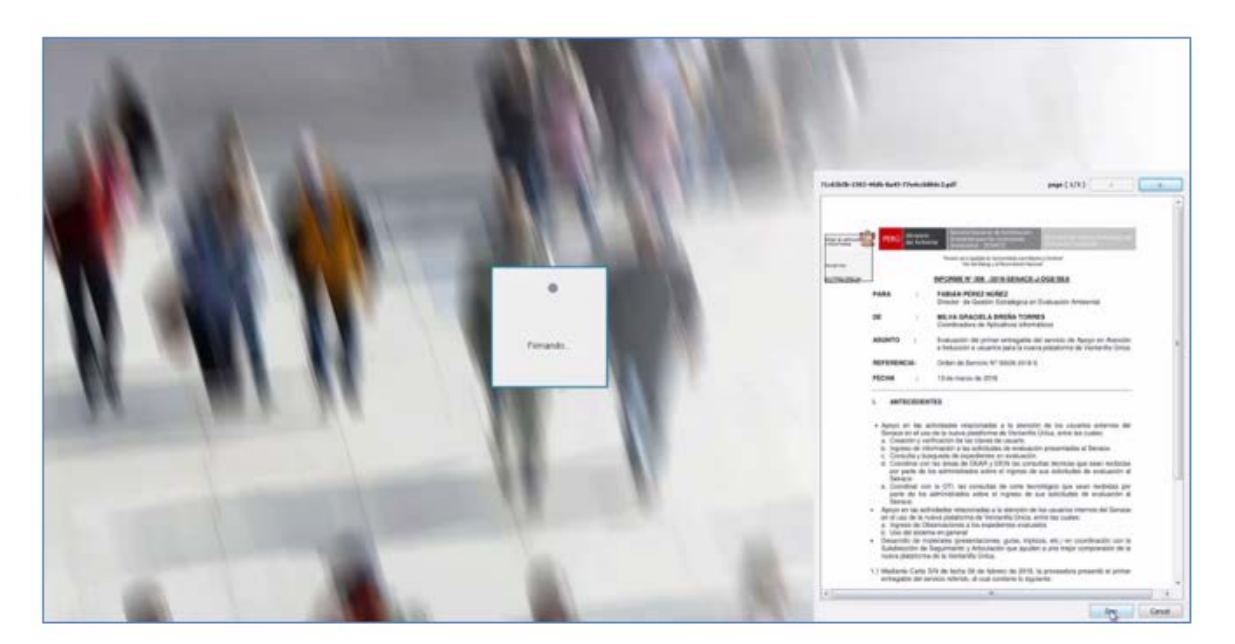

Figura 106. Firma de documento (1)

Luego, se muestra la vista previa del documento con la firma digital y se da clic en el botón sign para firmar el documento.

A continuación, el sistema pedirá la clave del usuario para realizar la firma.

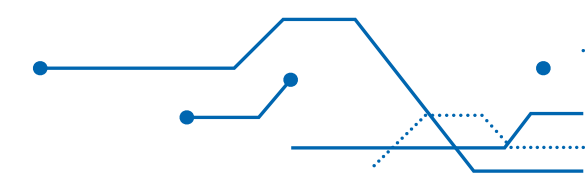

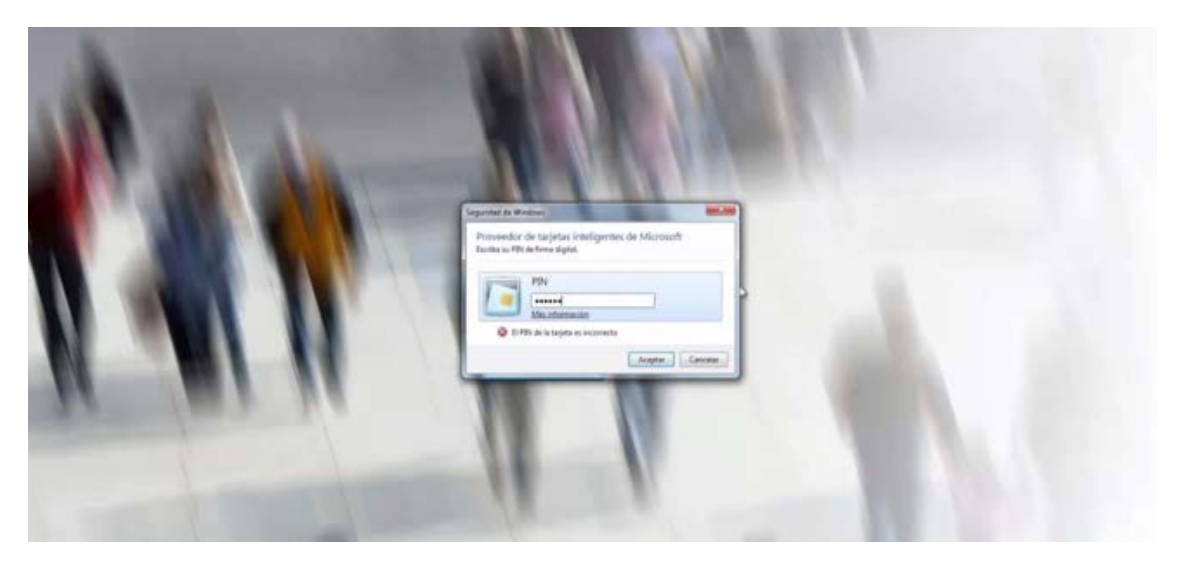

Figura 107. Firma de documento (3)

Finalmente, cuando el documento está firmado se muestra un pequeño cuadro en el que se puede abrir el documento firmado o cerrar la ventana.

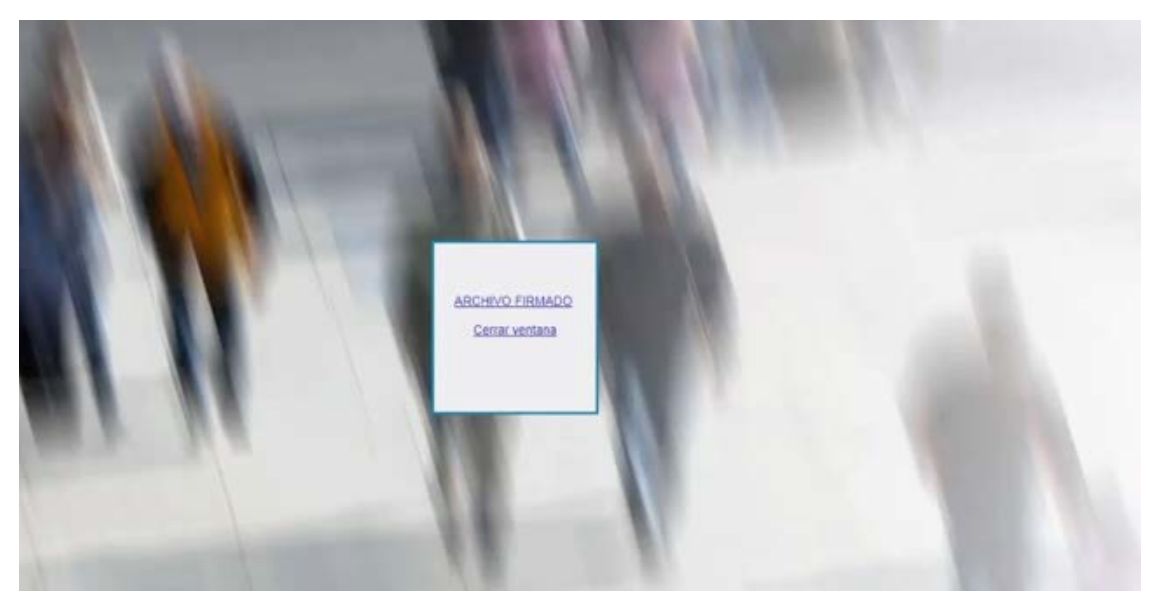

Figura 107. Firma de documento (4)

Para visualizar los documentos firmados, ir a la opción "Firmados", donde aparecerán todos los documentos que han sido firmados por el usuario.

|                                                | (T) | Nopeda                 |                                                 |                             |                         |                        |   |                   |
|------------------------------------------------|-----|------------------------|-------------------------------------------------|-----------------------------|-------------------------|------------------------|---|-------------------|
| <ul> <li>E<br/>Pendiantes de finita</li> </ul> |     | · Documentos Similados | 1                                               |                             |                         |                        |   |                   |
| En especia de cenas firmas.                    |     | Decorrence Provide     |                                                 |                             |                         |                        |   | T                 |
| Firmador -                                     |     | Party Subfractor Press | 1 (hut 8)                                       | forming 2                   | tapetere \$             | Dersen, E              |   |                   |
| Devye to:                                      |     | 06/07/2818 17:38:24    | ALLO DE CHERQIA DEL PERU SA<br>(2050-6656-668)  | Cerminh Dana Wilson Aratta  | 000/12 2010 SENACE DOIL | 00013-3818-58NACE-00E  | • | Yer<br>Romanies   |
| Todos                                          |     | 05/07/2018 17:30:24    | Rut: 20107459238 - INDec:<br>201874298256       | Carmen Dana Willion Aratta  | 00012-2018-5ENACE-DGE   | 00013-3510-56NACE-DGE  | • | Ver<br>Filmantes  |
|                                                |     | 05/07/2018 17:08:24    | ENEL DISTRIBUCION PERU S.A.A.<br>(2020/PR05000) | Carrier Bana Willion Aratta | 88912-3018-SEHACE-DOE   | 00013-3818-58NACE-DGE  | • | Yer<br>Romantes   |
|                                                |     | 03/07/2818 17:36-48    | tefore                                          | Cantes Dela Villan Arata    | 00012-2018-30%4CE-DOE   | 00025-2016-00%ACE-0QE  | • | Ver<br>Fornantes  |
|                                                |     | 004074010142757        | KADURIN PERLI SAIC (DERHISTORIE)                | Carman Bana Wilton Aratta   | 88013-3018-SENACE-DGE   | 0012-2018-50-4428-012  | • | Ver<br>Konunites  |
|                                                |     | 05/07/2016 14:27:57    | MINISTERIO DE EMERGIA Y MINAS<br>(DE13) SPECET  | Carrien Dera Witten Aratta  | 80012-2018-5EMACE-DGE   | 00012-0118-SENACE-DGR  | • | ver<br>Filmanss   |
|                                                |     | 05/07/2018 14:37:57    | MINISTERIO DEL AMBIENTE<br>(25462566658)        | Carman Dana Wilson Aratta   | 99012-2018-SENACE-DOIE  | 00013-3848-68NACE-010E |   | Ver<br>Formanites |

Figura 108. Sección Firmados

Luego, dar clic en el botón "Documento PDF Firmado" donde se descargará el documento con la firma.

**Documento PDF Firmado** 

87

| Documentos m                          | mados                 |                      |                             |                     |  |  |
|---------------------------------------|-----------------------|----------------------|-----------------------------|---------------------|--|--|
| itulo                                 |                       |                      |                             | Prioridad           |  |  |
| RED DE ENERGIA DI                     | EL PERU SA (205046450 | 146)                 |                             | Media               |  |  |
| stado                                 |                       |                      | Fecha Modificación          |                     |  |  |
| Firmado                               |                       |                      | 03/07/2018 17:50:34         |                     |  |  |
| emitente                              |                       |                      | Fecha de Solicitud de Firma |                     |  |  |
| Carmen Elena Wilso                    | on Aratta             |                      |                             | 03/07/2018 17:38:24 |  |  |
| orrelativo                            |                       | h                    | lo. Expediente              |                     |  |  |
| 00013-2018-SENAC                      | E-DGE                 |                      | 00012-2018-SENAC            | E-DGE               |  |  |
| omentarios                            |                       |                      |                             |                     |  |  |
|                                       |                       |                      |                             |                     |  |  |
| Firmantes del Doc                     | umento                |                      |                             | τ                   |  |  |
| Firmantes del Doc<br>Orden � Firmante | umento<br>• O         | Cargo del firmante 🗘 | Estado 🗘                    | Fecha Estado 🗘      |  |  |

Figura 109. Documento firmado

# 9.2. Firma Masiva de documentos

Para firmar varios documentos a la vez, que tengan el mismo peso (KBytes, MBytes), primero se seleccionan aquellos que se van a firmar y después se presiona el botón "Firmar Seleccionados" **Firmar** .

| ) senace                                                                      |   |                                        |                   |                                                                 |                             |                                                                                                    | -                      | T.                    |                 |
|-------------------------------------------------------------------------------|---|----------------------------------------|-------------------|-----------------------------------------------------------------|-----------------------------|----------------------------------------------------------------------------------------------------|------------------------|-----------------------|-----------------|
| Gestión Ducumental                                                            |   |                                        |                   |                                                                 |                             |                                                                                                    |                        |                       | Si Diana di S   |
| de Decemental + Pertaliment                                                   |   |                                        |                   |                                                                 |                             |                                                                                                    |                        |                       |                 |
| 8<br>Pendentes de firma<br>En espera de atras firmat<br>firmados<br>Desuettos | • | Rispeda<br>Decements<br>Res<br>Talacco | a Persitantan da  | fime                                                            |                             |                                                                                                    |                        |                       |                 |
| Tarital                                                                       |   | 200.00                                 | and a factor      | ra ferra :                                                      | increase it                 | and the second second s | Lorenze B              | Terrare and income di | · *             |
|                                                                               |   | (#) 100                                | 14 55.02<br>74.27 | 0016 XXX023465 PENG 5 A.C.<br>57 (206801012546)                 | Samer Cara Witter Araba     | METO STR HENACE ODE                                                                                                    | 00122910-05402-008     |                       | *               |
|                                                                               |   | 14 Ma                                  | 4 13107<br>H437   | 2018 MANUTERID DE ENDROA Y<br>57 MANUEDO DE ENDROA Y            | Germen Dana Wilsen Avaita   | 83813-3548-80vxCE-838                                                                                                    | 80013-3018-3854458-068 |                       |                 |
|                                                                               |   | 10 M                                   | H 15/07<br>5427   | COLINE MINISTERIO DEL AMBRINTE<br>COLINECTRISCO DEL AMBRINTE    | Carmen Dava Wilson Autor    | HERD CERTIFICATION                                                                                                    | IIII CONSTRUCTION      |                       |                 |
|                                                                               |   | i Me                                   | te 00.05<br>12:59 | OPE MINISTEND OF TRANSPORTE<br>VCDN/VCACIONES<br>(2012)137(544) | Centrer Daria Wilson Aratta | 00044-3219-0244-0500                                                                                                    | 00044-3019-52NACE-008  |                       | • W<br>Penantes |

Figura 110. Sección Pendiente de Firma (2)

Seguidamente se abre una ventana, en la que el sistema valida la firma digital a través del token, DNI electrónico o certificado. Una vez validado, el usuario debe seleccionar su certificado correspondiente, en el cuadro que aparecerá en la esquina inferior derecha.

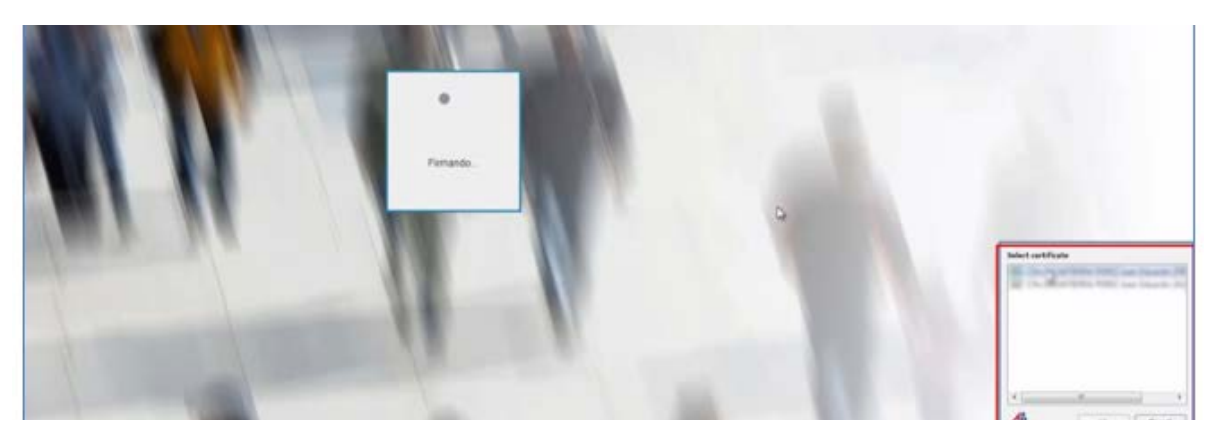

Figura 111. Firma de documento (1)

A continuación, el sistema pedirá la clave del usuario para realizar la firma. Si la firma se realiza con token o certificado digital, el sistema pedirá la clave una sola vez. Si se realiza con DNI electrónico, se pedirá la clave varias veces, según la cantidad de documentos a firmar.

|         | Proveedor de tarjetas inteligentes de Microsoft |
|---------|-------------------------------------------------|
|         | PN                                              |
|         | Femando.                                        |
| 1 11 11 |                                                 |

Figura 112. Firma de documento (2)

89

Cuando el documento está firmado se muestra un pequeño cuadro en el que se puede abrir el documento firmado o cerrar la ventana.

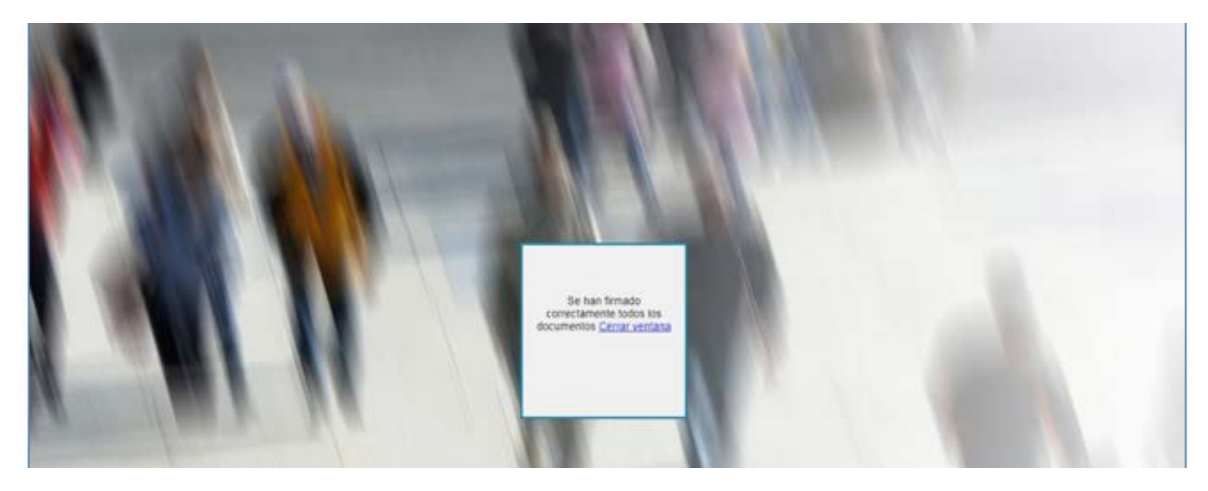

Figura 113. Firma de documento (3)

Para visualizar los documentos firmados, ir a la opción "Firmados", donde aparecerán todos los documentos que han sido firmados por el usuario.

|   |                             | 7.1 | - Birgeda              |                                                 |                             |                        |                         |   |                   |
|---|-----------------------------|-----|------------------------|-------------------------------------------------|-----------------------------|------------------------|-------------------------|---|-------------------|
| Ŧ | 0<br>Destalacións: de Trima |     | Documentos fermados    |                                                 |                             |                        |                         |   |                   |
|   | En espera de otras formas   |     | Despression formation  |                                                 |                             |                        |                         |   | Y                 |
|   | Firmados                    |     | Terra Solution in Some | Church,                                         | fatoria \$                  | frantiers #            | Centered #              |   |                   |
|   | Develop                     |     | 65/07/3918 (7:58:34    | ALC: DE ENERGIA DEL PERU SA<br>(2010-46-40-48)  | Cermen Dana Witton Aratta   | 38013-3018-SENACE-DOE  | 00013-2010-32544C8-5025 | • | Vet<br>Firmantes  |
|   | ( ) Genus                   |     | 00/07/2018 17:28:24    | Ruc 20107459258-16Dec<br>20107459258            | Carmen Dana Wilson Aratta   | 80012-2019-56HACE-DOE  | 00013-2010-985-ACE-048  |   | tiat<br>Remainer  |
|   |                             |     | 0002/0010 17:0004      | ENEL DISTRIBUCION PERU S.A.A.<br>(21209985900)  | Certren Derie Witson Aratta | 88013-3018-5814-08-008 | 00013-2818-58%ACE-068   |   | Ver<br>Permenten  |
|   |                             |     | 05/07/2818 17:36:48    | (alpine                                         | Carmes Dera Wilson Aratta   | 00012-2018-38NACE-D08  | 00030-2110-58%ACE-048   |   | Sar<br>Firmation  |
|   |                             |     | 88/07/2818 14:27:57    | NACUTAN PERU S.A.C. (2000) (1/2010)             | Carmen Dana Hilton Aratta   | 88013-3018-5ENACE-DGE  | 20012.3516.5EN/CE.DGE   | • | Ver<br>Remarkes   |
|   |                             |     | 00/07/2018 14:27:57    | MINISTERIO DE EMERGIA Y MINIS<br>(21131-388829) | Carmen Dena Wilson Aratta   | 88012-2018-58N4CE-DQE  | 00013-2010-5854528-008  | • | vier<br>Fichantes |
|   |                             |     | 05/07/2018 14:27:57    | MINISTERG DEL AMBIENTE<br>(25422966658)         | Carmen Dana Witten Aratta   | 18012-2018-SENACE-DGE  | 00013-3818-38544CE-25GE |   | Ver<br>Persantes  |

Figura 114. Sección Firmados

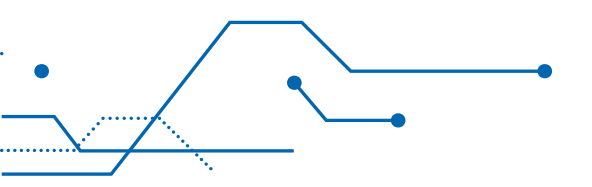

Luego, dar clic en el botón "Documento PDF Firmado" donde se descargará el documento con la firma.

Documento PDF Firmado

91

| bocumentos minados                            |                                        |                    |                             |  |  |  |
|-----------------------------------------------|----------------------------------------|--------------------|-----------------------------|--|--|--|
| itulo                                         |                                        |                    | Prioridad                   |  |  |  |
| RED DE ENERGIA DEL PERU SA (20504645          | D DE ENERGIA DEL PERU SA (20504645046) |                    |                             |  |  |  |
| stado                                         |                                        | Fecha Modificación |                             |  |  |  |
| Firmado                                       |                                        |                    | 03/07/2018 17:50:34         |  |  |  |
| lemitente                                     |                                        |                    | Fecha de Solicitud de Firma |  |  |  |
| Carmen Elena Wilson Aratta                    | armen Elena Wilson Aratta              |                    |                             |  |  |  |
| orrelativo                                    | N                                      | o. Expediente      |                             |  |  |  |
| 00013-2018-SENACE-DGE                         |                                        | 00012-2018-SENACE  | E-DGE                       |  |  |  |
|                                               |                                        |                    |                             |  |  |  |
| Comentarios                                   |                                        |                    |                             |  |  |  |
| omentarios<br>Firmantes del Documento         |                                        |                    | Ŧ                           |  |  |  |
| Firmantes del Documento<br>Orden © Firmante © | Cargo del firmante 🗘                   | Estado 🗘           | ¥<br>Fecha Estado ≎         |  |  |  |

Figura 115. Documento firmado

# 10. REGISTRO DE ENTRADA AL SENACE

. . . . . . . . . . . . .

Esta sección presenta los pasos a seguir para la entrada de la documentación que ingresa al Senace.

# 10.1. Ingreso de un Expediente

92

El usuario deberá ingresar con su usuario y contraseña al sistema conforme lo explicado en la sección 4 de la presente guía. Se debe seleccionar la opción Gestión Documental-Registro de Entrada, desde la cual se mostrará un listado con los expedientes a los cuales se les ha realizado un registro de entrada al Senace.

Para el acceso al registro de entrada, seleccionar, Inicio – Trámite documentario:

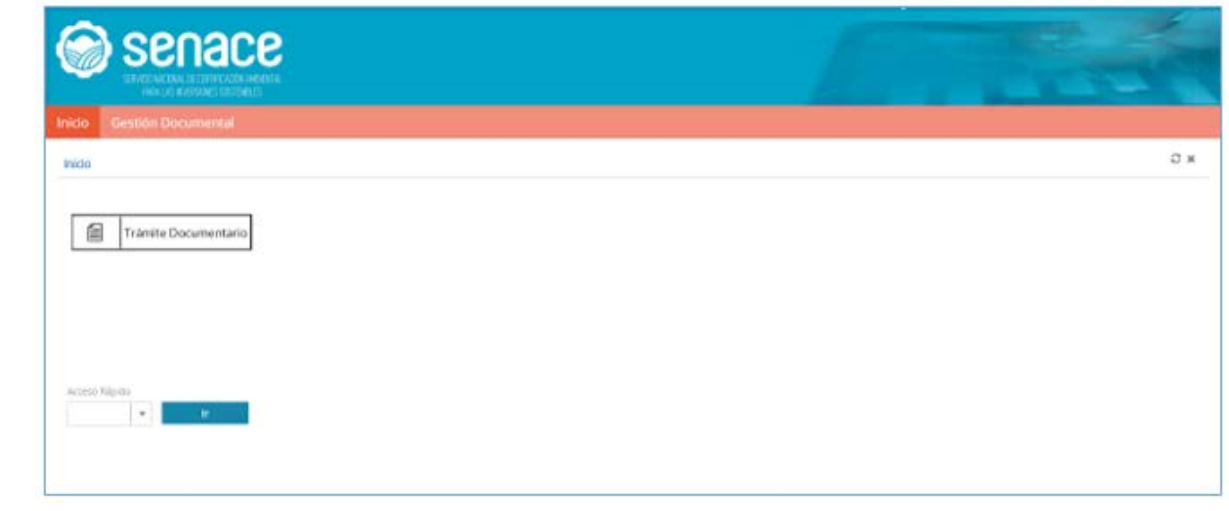

## Figura 116. Pantalla Menú Principal

Una vez dentro, en el apartado superior, "Gestión Documental", "Registro de Entrada":

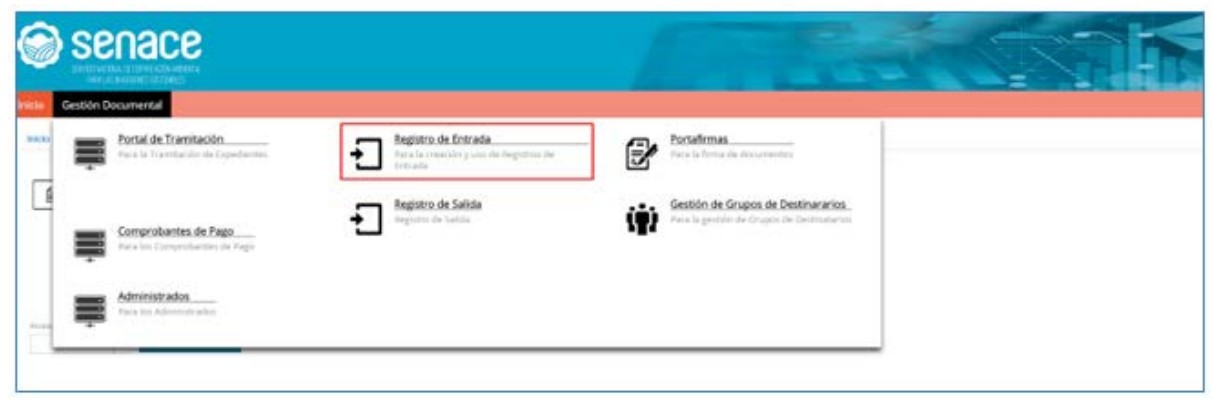

Figura 117. Pantalla Sub-Menú-Gestión Documental

93

En el Subsistema/Módulo de Registro de Entrada, aparece el Grid (ventana desplegable) con los asientos registrados y las acciones que permiten la creación de asientos:

| ) S        | ena                    | се          |                                                    |                                  | 10                                                                                                    |                            |                               | ~    | IN                                                                                   |
|------------|------------------------|-------------|----------------------------------------------------|----------------------------------|----------------------------------------------------------------------------------------------------|----------------------------|-------------------------------|------|--------------------------------------------------------------------------------------|
| Gestio     | Documenta              |             |                                                    |                                  |                                                                                                    |                            |                               |      |                                                                                      |
| Doorne     | ental a Negur          | n de Semada |                                                    |                                  |                                                                                                    |                            |                               |      |                                                                                      |
| nan fer    |                        |             |                                                    |                                  |                                                                                                    |                            |                               |      |                                                                                      |
| gillios di | e liverada             |             |                                                    |                                  |                                                                                                    |                            |                               |      | Nanagen :                                                                            |
| lag direc  | une tornadasi i        |             |                                                    |                                  | The state of the state of the                                                                                                    | and the local data         |                               |      | +1014                                                                                |
| -          | . Terra margare        | · free 2    | Terrer D                                           | Server 2                         | tame 2                                                                                                    | description 2              | Intelligence I attentionnic I | 10.1 | discussion \$                                                                        |
| 4,867      | 25/07/2018<br>29:40:28 | Natio       | AMD ROY MADDIGENES<br>TOCKDER                      | plans NOV MANDELBRING<br>TOCKECK | CONVOCATORIA DAS TIMA SUITA SUINA (3                                                                                                    | (in-foliestienes)          |                               |      | ADJOURN IN SOME CORRECT                                                              |
| 4.885      | 20/01/2018<br>00:30:24 | Pearcola    | SEVO SANCHEZ TERMADAS                              | SILVE SAVOHEZ TERRAZAS           | CONVOCITORIA DIS 204 2018 SENACE                                                                                                    | Sriv-Soline Certaile       | 63442-2218                    |      | ADJUNITIA DI SOBRE CERRINDO                                                          |
| 4.003      | 354012218<br>865834    | veciale     | WINCHALDAD DISTMIN, DE<br>WAAN-DES                 | SCHALINA HOS HOLALIS             | INFORMACION COMPLIANTINA MARA (),<br>INFORMACIÓN (COMPLIANTINA)<br>INFORME A LA SOLUCIÓN DO EL<br>CLANTICACIÓN DEL PREPIÓTICI OFICICAL<br>DE REALES ANTALISMO MENTO<br>DE RECEDIDA DE MINISTRE DE RECEDIDA<br>DE MINISTRE DE MINISTRE DE SAN DECRE<br>LEMA | SE 2010-GAUNINA-<br>Oficia | anno-lera                     | 06-8 | ADJUNITA DI CD                                                                       |
| 4,014      | 20/07/2018<br>08:40/21 | Reptody     | WANUEL RUBEN HERRICH.<br>WARE                      | wanuta, kuleta wetanda.<br>Wana  | DOCUMENTOS INAN EL INDESIS DE<br>SEUECIDIN Nº SEA DINE COME DE NOMINA<br>DE ELIMONACIÓN EN EL INVEL IN DE<br>NANVAEL RUEEN «EMPLÓX VINAS                                                                                                    | SVN - Solove Carrante      | 00441-301W                    |      | ADJUNITA (HI BOBRE CERRADO                                                           |
| 4,080      | NAGLODIA<br>INLANT     | fraicada    | PLUSPETROS, IGOTO LA,                              | CERMON (AMENG) VICA              | SELECTA SE VERIENE EL PROCEDIMENTES<br>ADMINISTRATION ACECUADO FAMALIA<br>ACTUALISACIÓN DEL MA OL PROFETE<br>DENTAL TRIBUNCIÓN DEL MA OL PROFETE<br>DENTAL TRIBUNCIÓN DE PROCECCIÓN DE<br>DIMENTIMENTAL CADINECTES CONSUMPTIS-<br>LITER &                  | ana - Carla                | \$3440-3018                   |      | ADJUNTA IN CD. EL CUAL<br>CONTINAL WENCH ODDTAL<br>DEL DOCUMENTO EMITIDO<br>ROR DENA |
| 400        | 15073218               | Vinclade    | EDORERATIVA DE ANORRO Y<br>CREDITO SAN MESUR, CTDA | MIGLEL, RUAN CLAUBRAREA<br>GODDY | BULICTA CONTESTIVOON DEL RETADO<br>NENICODA LA ROUCITUD DE REDAR RU-<br>INDOCED A LA ROUCITUD DE REDAR RU-<br>REDURK LA AUTOREACONEL DE<br>DESCUENTO QUE RUSCINEDIN LOS<br>TRABAJACIONES                                                                   | on andrasikoc<br>Casa      | 62085-35+8                    | SC-I |                                                                                      |

Figura 118. Pantalla Registro de Entrada

En los grid, se encuentran los botones, comunes en la plataforma, que permiten:

- Nuevo Registro 🕂
- Exportar a MS Excell 🚺
- Mostrar/Ocultar Filtros **▼**

NOTA: la edición de una entrada del registro se realiza pulsando sobre la entrada.

## 10.1.1 Registro de Entrada Con Tupa – Sin Tupa

Al pulsar sobre el botón adicionar 📥, se genera un nuevo asiento del registro de entrada:

| Sebon Generales          | Tupel Adicionales / Nepurston | Beforencias & Documentos | Aeterancias a togettentes | Pagen        | Accord | Socumentin Adjuntes | Audito/G        |         |  |
|--------------------------|-------------------------------|--------------------------|---------------------------|--------------|--------|---------------------|-----------------|---------|--|
| Ingentration cores       |                               |                          |                           |              |        |                     |                 | Estam.  |  |
| OAC: ORCHARDS            | ATENCIÓN A LA CIUDADANÍA Y DE | 0000000 (m000000)        |                           |              |        |                     |                 | Maakoo. |  |
| Case Prophisseres        | Pores.                        |                          |                           |              |        |                     |                 |         |  |
| 1.5                      |                               |                          |                           |              |        |                     |                 |         |  |
| Tipe Converses           |                               | Nº Desurements           |                           |              |        |                     | Auroa Dacumento | 1.21    |  |
|                          |                               |                          |                           | -            |        | prost indiffere     |                 |         |  |
| Parting 100-110-11-1-1-1 |                               |                          |                           | Bernine Barn | -      | Apres a             |                 |         |  |
|                          |                               |                          |                           |              |        |                     |                 |         |  |
|                          |                               |                          |                           |              |        |                     |                 |         |  |
|                          |                               |                          |                           |              |        |                     |                 |         |  |
| under bigen of           |                               | Tepinare te Gettin       | Servel.                   |              |        |                     | Avrid .         |         |  |
|                          |                               | *                        |                           |              |        |                     |                 |         |  |
|                          |                               |                          |                           |              |        |                     |                 |         |  |
| · Enviro                 | windowerse                    | Multiligener             |                           |              |        |                     |                 |         |  |
|                          |                               |                          |                           |              |        |                     |                 |         |  |

Figura 119. Pantalla Registro de Entrada-Datos Generales

Una vez completada toda la información correspondiente a los datos generales se procede a guardar haciendo clic en el botón "Guardar", para continuar con el ingreso de los datos restantes. Se debe tener en cuenta que los campos con franja amarilla son obligatorios.

En la sección "Tupas Adicionales/Requisitos" se pueden ver los procedimientos Tupa requeridos por el tipo de ingreso. Adicionalmente se permite el ingreso de requisitos adicionales. Si se ha escogido un registro de entrada no previsto en el TUPA del Senace, no aparecerá nada en esta sección.

| atos Generales                             | Tupas Adicionales / Requisitos                                                                                    | Referencias Pagos                                                          | Acciones Docum      | ientos Adjuntos 🛛 Au | ditoria      |       |
|--------------------------------------------|----------------------------------------------------------------------------------------------------|----------------------------------------------------------------------------|---------------------|----------------------|--------------|-------|
| Tupas Adicional                            | es                                                                                                    |                                                                            |                     |                      |              | + T   |
| TUPA O                                     | Sei                                                                                                    | 10 m                                                                       | Subsector O         |                      | Activitiat O |       |
| Requisitos                                 |                                                                                                    |                                                                            |                     |                      |              | - × × |
| Requisito                                  |                                                                                                    |                                                                            | Fecha de Vige       | nde                  |              |       |
| * Acceso a la inf                          | ormación pública que posea o proc                                                                                 | iuzca la entidad                                                           |                     |                      |              |       |
| Pago del co<br>información<br>la Nación (C | sto de reproducción, luego de apro<br>i solicitada. El pago se efectuará en<br>uenta Corriente en Soles Nº 00-061 | bada la procedencia de la<br>la Caja del Senace o en el Bano<br>8-352835). | 31/12/2017<br>to de |                      |              |       |
| Solicitud de                               | acceso a la información según Forr                                                                                | mulario TRA-01.                                                            | 31/12/2017          |                      |              |       |

Figura 120. Pantalla Registro de Entrada-Tupas Adicionales/Requisitos- Con Tupa

| upas Adicionales                                   |   | - |
|----------------------------------------------------|---|---|
| Datos Auditoria                                    |   |   |
| TUPA                                               |   |   |
| Evaluación y Aprobación del Informe Técnico Susten | * |   |
| Actividad                                          |   |   |
| Minería                                            | * |   |
| Sector                                             |   |   |
| Ministerio de Energía y Minas                      |   |   |
| Subsector                                          |   |   |
| Minería                                            |   |   |
|                                                    |   |   |

| mal 🔺 Registro de Britisda |                          |                              |                           |                       |            |                  |              |
|----------------------------|--------------------------|------------------------------|---------------------------|-----------------------|------------|------------------|--------------|
| - Cretrada                 |                          |                              |                           |                       |            |                  |              |
| in Helindas                |                          |                              |                           |                       |            |                  |              |
| General                    |                          |                              | BALLAD ER 11111           |                       |            |                  | V B X        |
| Dates Services             | pes Advances / Realister | devenues a Documentos 🔹 Hels | rescala Expedientes Pagin | Alconer Discovering A | Autoria    | 1                |              |
|                            | SCHOOL STORE             | TROUTED CLEOTING             | POINT IN BUILDING OF VIEW | - Links               |            | a crosses bits   | HOLMONY      |
| NATION Profiles            | SOCIEDAD MINERA CERRO    | PROBANDO CENTO VERDE         | 86.4 05/07/2019           | I-Selebal             | 86/07/2018 | W-CL3-40147-0019 | PROCESOS EVA |

Figura 122. Pantalla Registro de Entrada-Tupas Adicionales/Requisitos- Sin tupa

En la sección "Referencias a documentos" se ingresan las referencias al expediente según sea el caso.

| rgistros de Entrada   | 15                           |                          |                           |                |                       |           | ¥ 8. |
|-----------------------|------------------------------|--------------------------|---------------------------|----------------|-----------------------|-----------|------|
| lates Generales 35    | pas Adicionales / Requisitos | Referencias a Documentos | Referencias a Expediantes | Pagos Accornes | Discurrentes Adjuntes | Auditoria |      |
| lational et documente | ie administratio             |                          |                           |                |                       |           |      |
|                       |                              |                          |                           |                |                       |           |      |
|                       |                              |                          |                           |                |                       |           |      |
|                       |                              |                          |                           |                |                       |           |      |
| Referenciar Docum     | nto de Service               |                          |                           |                |                       |           |      |
| Referenciar Docume    | nto de Senace<br>Ital        |                          |                           |                |                       |           | ×    |

96

Figura 123. Pantalla Referencia a documentos

Para referenciar un documento se hace clic en el botón "Referenciar Documento de Senace" Referenciar Documento de Senace que mostrará la pantalla para buscar y añadir referencias.

| Referenciar Docume | ntos          |                   |                             |         |
|--------------------|---------------|-------------------|-----------------------------|---------|
| Nombre             | Correlativo   | Tipo Documento    |                             |         |
|                    |               |                   | * Buscar                    | Afladir |
|                    |               |                   |                             |         |
| Everadar 🗌 inte    | erro 🗌 Salida |                   |                             |         |
| Referencias        |               |                   |                             | τ       |
| Correlativo 🗘      | Nombre O      | Tipò documental O | N <sup>a</sup> Expediente O |         |
|                    |               |                   |                             |         |

Figura 124. Pantalla Referenciar Documentos

En la sección "Referencias a Expedientes" se ingresan las referencias a un expediente según sea el caso.

| Registros de Entr     | Registros de Entradas          |                          |                           |               |                     |           |   |   |  |  |
|-----------------------|--------------------------------|--------------------------|---------------------------|---------------|---------------------|-----------|---|---|--|--|
| Outes Generales       | Tupas Adicionales / Requisitos | Referencias a Documentos | Referencias a Expedientes | Pagos Accones | Documentos Adjuntos | Auditoria |   |   |  |  |
| Expediente a Parlener | le .                           | • Referenciar I          | upadients                 |               |                     |           |   |   |  |  |
| Referencies a Ex      | pedentes                       | and the second second    |                           |               |                     |           | 1 | 8 |  |  |
| Cia                   | p ¢                            |                          | Asuns del Especterne 🗘    |               |                     |           |   |   |  |  |

Figura 125. Pantalla Referencias a Expedientes

Para referenciar un expediente se hace clic en la flecha del campo "Expediente a referenciar" y se selecciona el expediente. Luego se da clic en botón **Referenciar Expediente**.

En la sección "Pagos" se ingresan los pagos correspondientes al trámite realizado.

| Registros de Entradas                |                     |                          |                           |                |                        |                                  |   |  |
|--------------------------------------|---------------------|--------------------------|---------------------------|----------------|------------------------|----------------------------------|---|--|
| Datus Generates Tupas Ad             | солина г Анциятия   | Autorencial a Documental | Referencies a Experientes | Pages Accorner | Öçcumentisi: Arğuntası | Autora                           |   |  |
| Paglos<br>M <sup>4</sup> Sparserum © | Terra Torrandacia 🕯 | three 0                  | The Page 2                | Junio 2        | January and a          | Producers (See ) 5 - Sharranne 8 | × |  |
| Monto Pagada                         | Auxiar Pages        | -                        |                           |                |                        |                                  |   |  |

97

Figura 126. Pantalla Registro de Entrada-Pagos

Haciendo clic sobre el botón "Asociar Pagos" Asociar Pagos se mostrará la pantalla para buscar y asociar pagos.

Para agregar un pago se ingresa los criterios para la búsqueda y se hace clic sobre el botón "Buscar" Agregar . La pantalla de búsqueda de pagos mostrará según los criterios de búsqueda los pagos asociados al administrado, siempre que los mismos no estuviesen asociados a otro expediente. Luego se selecciona el pago correspondiente y se da clic en "Agregar" Buscar para asociarlo al expediente.

| Pag   | 05        |             |      |                 |                       |                                          |                                                                       |                 |       |         |
|-------|-----------|-------------|------|-----------------|-----------------------|------------------------------------------|-----------------------------------------------------------------------|-----------------|-------|---------|
| 4° 09 | Operacion |             |      | Fed             | ua registro           |                                          |                                                                       |                 |       |         |
|       |           |             |      |                 |                       |                                          | ω                                                                     | Buscar          | Nuevo | Agregar |
| Paj   | ios.      |             |      |                 |                       |                                          |                                                                       |                 |       | T       |
|       | Nº D      | Feitha Corr | Moni | Estado 3        | Tipo paga 0           | Administrado 🗘                           | Procedimiento (Topa) 🌣                                                | Observaciones © |       |         |
|       | 1234      | 30/12/20    | 600  | Sin<br>utilizar | Banco de<br>la Nación | SOCIEDAD<br>MINERA CERRO<br>VERDE S.A.A. | Acceso a la información<br>pública que posea o<br>produzca la entidad | Observaciones   |       |         |

Figura 128. Pantalla Pagos (2)

En la sección "Documentos Adjuntos" se facilita la digitalización de los documentos presentados físicamente por el administrado. Este procedimiento no necesariamente se tendrá que realizar desde este apartado, se podrá realizar desde la interface de expediente, una vez este ha sido generado. Para adjuntar un documento se da clic en el botón "Adjuntar Documento" Adjuntar Documento.

| Registros de E  | ntradas                        |                          |                           |                |                     |           | * 🖻 x |
|-----------------|--------------------------------|--------------------------|---------------------------|----------------|---------------------|-----------|-------|
| Datos Generales | Tupas Adicionales / Requisitos | Referencias a Documentos | Referencias a Expedientes | Pagos Acciones | Documentos Adjuntos | Auditoría |       |
|                 |                                |                          |                           |                |                     |           |       |
| Añadir Accior   | es                             |                          |                           |                |                     |           |       |
| Acciones        |                                |                          |                           |                |                     |           | ۲     |
|                 | Accion 🗘                       |                          |                           |                |                     |           |       |
|                 |                                |                          |                           |                |                     |           |       |

Figura 129. Pantalla Documentos Adjuntos

A continuación, se muestra una ventana, en la que se ingresa el nombre del documento y luego se da clic en el botón + para cargar el documento. Por último, se da clic en el botón "Adjuntar" Adjuntar .

| ombre              |        |                     |                  |  |
|--------------------|--------|---------------------|------------------|--|
| úmero de Documento | Folios | Tiempo de respuesta | Fecha            |  |
|                    |        | 10                  | 04/07/2018 15:46 |  |
| 0 + 0              |        |                     |                  |  |
| bservaciones       |        |                     |                  |  |

Figura 130. Pantalla Adjuntar Documentos

99

En la sección "Acciones", se da clic en el botón "Añadir Acciones" Añadir Acciones

| egistros de Ent             | radas                |              |                           |                          |        |                  |                     |          |         | × 1                |
|-----------------------------|----------------------|--------------|---------------------------|--------------------------|--------|------------------|---------------------|----------|---------|--------------------|
| tatus denieczan             | Topas Adicionalist P | Nequisitios. | Referencies a Optimientes | Batarancias a Espadantes | Fajits | ALLONG           | Documentos Adjuntos | Authoria |         |                    |
|                             | n pen Uncaletin, "   | bruewen e    | unitale (sprinse)         |                          |        | Sçatlarısı a vir | njer (              |          |         |                    |
| Adjusta<br>Discumunitati Ad | r Documenta          |              |                           |                          |        |                  |                     |          |         | Y                  |
| Contaction of               | 0 harrine 0          |              |                           |                          |        |                  | Name of Southerns   |          | False 0 | Tento av provens d |

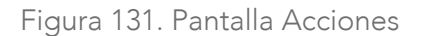

A continuación, aparece una ventana, en la que se marca la(s) acción(es) a realizar, y luego se da clic en "Añadir" Añadir .

| A  | adir Acciones                       |   |
|----|-------------------------------------|---|
| 1  | Añadir                              |   |
| At | ciones                              | Υ |
|    | Nombre 0                            |   |
|    | 01 CONOCIMIENTO                     |   |
|    | 02 PREPARAR DOC: RESPUESTA          |   |
|    | 03 SEGUIMIENTO                      |   |
|    | 04 ELABORAR INFORME                 |   |
|    | 05 PROYECTA RESOLUCIÓN              |   |
|    | 06 DIFUNDIR EN AREA                 |   |
|    | 07 ARCHIVAR / ADJUNTAR ANTECEDENTES |   |
| -  | 08 ATENCION                         |   |
|    | 09 COORDINACION                     |   |
|    | 10 POR CORRESPONDER                 |   |
|    | 11 REVISION                         |   |
|    | 12 OTROS                            |   |

Figura 132. Pantalla Añadir Acciones

Una vez que los datos obligatorios han sido completados, el usuario con rol Trámite Documentario regresará a la pestaña "Datos Generales" para realizar alguna de las acciones disponibles en la parte inferior de la ventana.

|                                        |                                                                                                    | 100000                                                                                                    |                                                                                                    |                                                                                                    |                                                                                                    |                                                                                                    |                                                                                                    |
|----------------------------------------|----------------------------------------------------------------------------------------------------|----------------------------------------------------------------------------------------------------|----------------------------------------------------------------------------------------------------|----------------------------------------------------------------------------------------------------|----------------------------------------------------------------------------------------------------|----------------------------------------------------------------------------------------------------|----------------------------------------------------------------------------------------------------|
| nous a Documentati 🕴 Referencies a C   | Spotenzo, Pign                                                                                                    | ACCOMENT                                                                                                    | Documentos Aduntos                                                                                                    | Auditoria                                                                                                    |                                                                                                    |                                                                                                    |                                                                                                    |
|                                        |                                                                                                    | Autors leggers                                                                                                    | Representation -                                                                                                    |                                                                                                    | Report                                                                                                    |                                                                                                    |                                                                                                    |
|                                        |                                                                                                    | 4,320                                                                                                    | 04/07/2018 14/485                                                                                                    | 8)                                                                                                    | 104410                                                                                                    |                                                                                                    |                                                                                                    |
|                                        |                                                                                                    |                                                                                                    |                                                                                                    |                                                                                                    |                                                                                                    |                                                                                                    |                                                                                                    |
| gotre Nacional de Consultoras Arrbiers | ales (Según considerac                                                                                                    | 49.                                                                                                    |                                                                                                    |                                                                                                    |                                                                                                    |                                                                                                    |                                                                                                    |
| IP Delumpto                            |                                                                                                    |                                                                                                    |                                                                                                    | Nota Decementa                                                                                                    |                                                                                                    |                                                                                                    |                                                                                                    |
| 554564                                 |                                                                                                    | Compre                                                                                                    | star Número                                                                                                    | 04/07/2018                                                                                                    |                                                                                                    |                                                                                                    |                                                                                                    |
|                                        |                                                                                                    |                                                                                                    | Revise .                                                                                                    |                                                                                                    |                                                                                                    |                                                                                                    |                                                                                                    |
| e América Latina                       | BLOCAT P                                                                                                    | terretante                                                                                                    | proeba                                                                                                    |                                                                                                    |                                                                                                    |                                                                                                    |                                                                                                    |
|                                        |                                                                                                    | (Section)                                                                                                    |                                                                                                    |                                                                                                    |                                                                                                    |                                                                                                    |                                                                                                    |
|                                        |                                                                                                    |                                                                                                    |                                                                                                    |                                                                                                    |                                                                                                    |                                                                                                    |                                                                                                    |
|                                        |                                                                                                    |                                                                                                    |                                                                                                    |                                                                                                    |                                                                                                    |                                                                                                    |                                                                                                    |
| Reparation in Gentlin                  | Securi .                                                                                                    |                                                                                                    |                                                                                                    | against .                                                                                                    | Declaration                                                                                                    |                                                                                                    |                                                                                                    |
| Silvia Luisa Cuba Castilla             |                                                                                                    |                                                                                                    |                                                                                                    | 1                                                                                                    | 30                                                                                                    |                                                                                                    |                                                                                                    |
| Setta                                  |                                                                                                    | 1.0 etc.                                                                                                    |                                                                                                    |                                                                                                    |                                                                                                    |                                                                                                    |                                                                                                    |
|                                        |                                                                                                    |                                                                                                    |                                                                                                    |                                                                                                    |                                                                                                    |                                                                                                    |                                                                                                    |
|                                        |                                                                                                    |                                                                                                    |                                                                                                    |                                                                                                    |                                                                                                    |                                                                                                    |                                                                                                    |
| 110                                    |                                                                                                    |                                                                                                    |                                                                                                    |                                                                                                    |                                                                                                    |                                                                                                    |                                                                                                    |
|                                        | Antiperiode and a consultance of antiperiode and a consultance of Antiperiode and Antiperiode and Antiperiode Antiperiode Anti | Scena Documentari interpretictaria Coposteristori. Integra<br>gotina Nacional de Consultoras Anthenitales (Según considerat<br>el Documento<br>Statista<br>Antérica Latine élocitation<br>Entremuter de Gestión<br>Entremuter de Gestión<br>Entre Louisa Outo Camillo<br>Seco | Accesso de Consultoras Anchengales (Según cansideratoles)<br>Stata de Consultoras Anchengales (Según cansideratoles)<br>Stata de Consultoras Anchengales (Según cansideratoles)<br>Stata de Consultoras Anchengales (Según cansideratoles)<br>Stata de Consultoras Anchengales (Según cansideratoles)<br>Stata de Consultoras Anchengales (Según cansideratoles)<br>Stata de Consultoras Anchengales (Según cansideratoles)<br>Stata de Consultoras Anchengales (Según cansideratoles)<br>Stata de Consultoras Anchengales (Según cansideratoles)<br>Stata de Consultoras Anchengales (Según cansideratoles)<br>Stata de Consultoras Anchengales (Según cansideratoles)<br>Stata de Consultoras Anchengales (Según cansideratoles)<br>Stata de Consultoras Anchengales (Según cansideratoles)<br>Stata de Consultoras de Consultoras de Cons | Accesses Accesses Accesses Accesses accesses acc | Active Socialities a Consideration in Trajection Adjustration Adjustra | Access and a conservation of the conservation of the conservation | Addition     Addition       Addition     Addition       Addition     A |

Figura 133. Pantalla Registro de entrada

- Botón "Generar Expediente" Generar Expediente : Genera un expediente en base al proceso seleccionado en la ventana de creación.
- Botón "Iniciar Observación" Iniciar Observación : Iniciará un proceso del trámite documentario de Documento de Salida, para poder realizar observación al administrado. Podrá ser consultado desde el módulo Portal de Tramitación.
- Botón "Vincular a Expediente" Vincular a Expediente : Permite asociar la entrada y sus documentos digitalizados a un expediente. La información vinculada se podrá consultar desde el expediente en la opción <Información de Registro>, pestaña <Entradas de registros asociadas>.
- Botón "Cancelar Registro" Cancelar Registro : Cancela la entrada de registro y lo deja en un estado finalizado sin consecuencia.

# 10.1.2 Vincular un Expediente

Para vincular un registro de entrada a un expediente, en a la sección "Documentos Adjuntos", una vez adjuntado el documento, marcar el casillero "Registro para vinculación" y automáticamente se activarán los campos "Documentos a vincular", que es opcional, y el campo "Expediente a vincular". Seguidamente, se seleccionará el expediente al cual se quiere vincular.

| General          |                                   |                             |                         |       |                                                                                                    |                                |         |         | (1) 許 (1)                   |
|------------------|-----------------------------------|-----------------------------|-------------------------|-------|----------------------------------------------------------------------------------------------------|--------------------------------|---------|---------|-----------------------------|
| Dettis Generales | Traints Adictionales / Regulation | Referencies a Discurrentist | Relevants a Dependentes | Pages | Accounted                                                                                                    | Documentos Adjuntos            | Autoria |         |                             |
| 8                | n bene gurongenen.<br>Den insenti | a stratiga (pipelatai)      |                         | •     | Department of the control of the control of the con | nie<br>ENACE DO DAVLOG, Inform | t.      |         |                             |
| Alpeta           | Chinamente                        |                             |                         |       |                                                                                                    |                                |         |         |                             |
| Decumentos Ad    | unces                             |                             |                         |       |                                                                                                    |                                |         |         | (7)                         |
| 1 DC-1 6177      | 0 Hinter 0<br>7.3018 prueta       |                             |                         |       |                                                                                                    | Namera de Desumanta            | 0       | Party D | Terrus de respuenta d<br>10 |

Figura 134. Pantalla Documentos Adjuntos

Luego, en la sección "Datos Generales", se da clic en el botón "Vincular Expediente".

| to Generales Tupits Addionales / Regulators Refe          | encies a Documentos 🛛 Referencies a C     | kosterizo Pieri        | Accores 1     | Processor Adjuster | Auditoria       |             |  |
|-----------------------------------------------------------|-------------------------------------------|------------------------|---------------|--------------------|-----------------|-------------|--|
| ingula and a sing                                         |                                           |                        | Autors legans | Receiving the s    |                 | Reputs.     |  |
| ORC - OFICINA DE ATENCIÓN A LA CINERCIANÍA Y ELETIÓN      |                                           |                        | 4,320         | 04/07/2018 14/485  | (8)             | Nume        |  |
| laid Providence Provide                                   |                                           |                        |               |                    |                 |             |  |
| Con Tupe - Processo • Inscripción en el T                 | Registra Nacional de Consultoras Arróxens | ales (Según considerad | 69            |                    |                 |             |  |
| as Deveniense                                             | In Delatements                            |                        |               |                    | Note Deservoite |             |  |
| carta e                                                   | 554544                                    |                        | Compro        | Rer Nümero         | 04/07/2018      |             |  |
| in the second second                                      |                                           |                        |               | tenia              |                 |             |  |
| Corporación Andria da Formento (CAP) Barros de Desarrollo | de América Latina                         | Buscar I               | kmittente     | proeba             |                 |             |  |
| arts.                                                     |                                           |                        | Openations    |                    |                 |             |  |
| prueba 04/07                                              |                                           |                        |               |                    |                 |             |  |
|                                                           |                                           |                        |               |                    |                 |             |  |
| Hard Departure                                            | Reparatio le Gestiti                      | Tenet .                |               |                    | Red of          | Declaration |  |
| DGE - DIRECCIÓN DE GESTIÓN ESTRATEGICA EN EVACU-          | Silvie Luise Cube Castille                |                        |               | +                  | 1               | 30          |  |
| runted -                                                  | Settar                                    |                        | Turne-mark    |                    |                 |             |  |
|                                                           |                                           |                        |               |                    |                 |             |  |
|                                                           |                                           |                        |               |                    |                 |             |  |
| d manuserationers why o                                   | daren -                                   |                        |               |                    |                 |             |  |
|                                                           |                                           |                        |               |                    |                 |             |  |
|                                                           |                                           |                        | -             |                    |                 |             |  |

Figura 135. Pantalla Registro de Entrada

Seguidamente se abre el expediente al cual se vinculó y aparecerá la tarea con el documento ingresado.

|   | Studon actual                        |          | Gaia del Process Inc.                            | ier te | ealities inc                                                       | erent Hole de Rula              |                  |                  |                            | Table     |   |
|---|--------------------------------------|----------|--------------------------------------------------|--------|--------------------------------------------------------------------|---------------------------------|------------------|------------------|----------------------------|-----------|---|
|   | información Registro                 |          | Currenter (1000000000000000000000000000000000000 |        | Substitution in the local distances                                | Accessible and a feature of the |                  |                  |                            |           |   |
|   | informacijn Expediente               | indicade | Santatin                                         |        |                                                                    |                                 |                  |                  |                            |           | 1 |
|   | Información Dipateñes                | 92.1     | turbet                                           | . 79   | e 16 herrech 4                                                     | Tenni F                         | 100000-0         | 10010-0          | 010001                     | 0001001.9 |   |
|   | Decomentación                        | 0.1      | 1.Digitalizar Documentos                         |        | OFICINA DE ATONDÓN<br>A 14 CERCIENSIA Y                            |                                 | 25/15/2018 17:09 | 2805/2018 17:37  | 800X-3018-58NACE-50-041.00 |           |   |
| í | Tarent                               |          |                                                  |        | GESTÓN                                                             |                                 |                  |                  |                            |           |   |
|   | información Transitación             |          |                                                  |        | DOCUMENTARIA                                                       |                                 |                  |                  |                            |           |   |
|   | Entraties de registro vinculades     | 0.2      | 1.Conocimiento de Occumento                      | 0 3 -  | DIRECCON DE<br>CELTIÓN ETRINITION<br>DI EVALUACIÓN<br>AMBIENTAL    |                                 | 29/15/2010 (7:37 | 39/05/2018 08:21 |                            |           |   |
|   | información de Seccenes y Capitalios |          |                                                  |        |                                                                    |                                 |                  |                  |                            |           |   |
|   |                                      | 8.2      | 1.0emadón de documento                           | 1      | SUBDIRECCIÓN DE<br>SESUIMENTO Y<br>ARTICULACIÓN                    |                                 | 30/08/2018 09/31 |                  |                            |           |   |
|   |                                      | 8.4      | 1.0gtklar Sourcenn,1                             |        | ORICINA DE ATENCIÓN<br>A LA CUERDANIA Y<br>GESTIÓN<br>DOCUMENTARIA | + Trêmite<br>Documentario       | 12/07/2018/11/19 |                  | 00-101777-2018             |           |   |

Figura 136. Pantalla Expediente

# 10.1.3 Iniciar Observación

Cuando se hace un registro de entrada, pero por alguna razón no se puede continuar con el trámite, se inicia una observación, para ello se da clic en el botón "Iniciar Observación".

| etos Generales Tubel Ad             | conalis / R  | autototo         | Safer 1        | ncial a Documenter         | Referenciat a Expe   | dietec Pa      | tin Ac     | conei    | DOLUMETICAD         | Links    | Autrola        |                |  |
|-------------------------------------|--------------|------------------|----------------|----------------------------|----------------------|----------------|------------|----------|---------------------|----------|----------------|----------------|--|
|                                     |              |                  |                |                            |                      |                |            | 1000     | facts income        |          |                | 1000           |  |
| OAC - ODCHA DE ATENCIÓN             | ALAFUTA      | hansa v cz       | The state      |                            |                      |                | 1.40       | 0        | inintonia           | 11-48-42 |                | Name.          |  |
|                                     | C SC S S S S | and service spin |                |                            |                      |                |            |          | 1000000000          |          |                |                |  |
| Con Tupe - Processes                |              | Instructor       | tertel Re      | gistro Nacional de Con     | sultares Ambientaies | Geglin conside | eración)   |          |                     |          |                |                |  |
| and Challenberger                   |              |                  |                | N <sup>2</sup> Decisivento |                      | 101220000000   |            |          |                     |          | Name Incoments |                |  |
| Carta                               |              |                  |                | 655454                     |                      |                |            | Com      | erobar Nomero       |          | 10/07/2018     |                |  |
| and and a first state of the        |              |                  |                |                            |                      |                |            |          | Revela              |          |                |                |  |
| NURDOCH SISTEMAS S.A.               |              |                  |                |                            |                      | Balan          | ar fiember | 100      | prueba              |          |                |                |  |
|                                     |              |                  |                |                            |                      |                | Uper       | indiana. |                     |          |                |                |  |
| prueba D                            |              |                  |                |                            |                      |                |            |          |                     |          |                |                |  |
|                                     |              |                  |                |                            |                      |                |            |          |                     |          |                |                |  |
| niese (hydrice                      |              |                  |                | Resumption on Gestrille    |                      | ferne          |            |          |                     |          | Estim.         | Dist. April 10 |  |
| DGE - DRECCIÓN DE GESTIÓ            | N ESTRATES   | DICA EN EVA      | LUy *          | Shila Lutta Culta Cat      | sia .                |                |            |          |                     |          | t -            | 30             |  |
| Condition of Condition of Condition |              |                  |                | Secon                      |                      |                | Sales of   | 100      |                     |          |                |                |  |
|                                     |              |                  |                |                            |                      |                |            |          |                     |          |                |                |  |
|                                     |              |                  |                |                            |                      |                |            |          |                     |          |                |                |  |
| inversite and                       | 12           |                  | 01102          |                            |                      |                |            |          |                     |          |                |                |  |
|                                     |              |                  |                |                            |                      |                |            |          |                     |          |                |                |  |
| Manufactor & Department             |              | 1                | and the second | an ar la                   | Cathlen En           | the first the  |            |          | and the Restoration | -        |                |                |  |
| Minister a supedient                |              |                  | orear de       | Girvación                  | QUINTARIES           | perceta        |            | C al     | cianagaro.          |          |                |                |  |

Figura 137. Pantalla Registro de Entrada

103

| El expediente ha sido generad | 0                |                   |
|-------------------------------|------------------|-------------------|
| N <sup>a</sup> Expedience     |                  |                   |
| RNC-00116-2018                |                  |                   |
|                               |                  |                   |
| Adunta-del Expediente         |                  |                   |
| pruxiba D                     |                  |                   |
|                               |                  |                   |
|                               |                  |                   |
| Cerrar                        | Abrir Expediente | Imprimir Refrendo |

Figura 138. Pantalla Expediente generado

Seguidamente se generará un expediente.

El expediente generado tendrá como primera tarea realizar un Documento de Salida. Para continuar la tarea ver apartado 8 de la presente guía.

| RNC-00116-2018<br>Observada<br>Detrada con tuga | praetar D  |                                 |                      |                           |                |           |          |                 | 8.03 |
|-------------------------------------------------|------------|---------------------------------|----------------------|---------------------------|----------------|-----------|----------|-----------------|------|
| 1                                               | Tanun      | nten Barriscom G                | rpela l'arteriaria . |                           |                |           |          | 100             |      |
| of contraction Registra                         | Abres      | luis del Process                | char Tarne Libre     | regeneral rings die Rulte |                |           |          | Pader           |      |
| offermation Expediente                          | milite rie | translation .                   |                      |                           |                |           |          |                 | (¥.) |
| entermación Especifica                          | 11° E      | Annual B                        | New Yol Partners 2   | Particle 8                | mission 1      | listate 2 | second 1 | Concentration & |      |
| Documentación                                   | 8.1        | 1.Documento de salala           | ORDINA DE ATENCO     | IN ORCHADE ATENCON        | 164010318 (200 |           |          |                 |      |
| <ul> <li>Tanat</li> </ul>                       |            | Conservance Crimer on active at | SRITCH               | SELLON                    |                |           |          |                 |      |
| erformación Tramitación                         |            |                                 | DOCUMENTARIA         | DOCUMENTARIA              |                |           |          |                 |      |
| intradat da registro vinculadas                 |            |                                 |                      |                           |                |           |          |                 |      |
| Información de Secciones y Capitulos            |            |                                 |                      |                           |                |           |          |                 |      |

Figura 139. Pantalla Expediente generado

# 10.1.4 Administrados

104

La opción Administrados permite registrar o modificar la información de los administrados.

Para ingresar a esta opción dar clic en Gestión Documental - Administrados.

| ۲     | senace                                                                        |                                                                           |                                     |     |  |  |  |
|-------|-------------------------------------------------------------------------------|---------------------------------------------------------------------------|-------------------------------------|-----|--|--|--|
| in an | Section Documental Portial de Trianstación Portia la Trianstación Presidentes | Pagistro de Entrada<br>Paris la anación y escalas fegitires de<br>Intrada | Pertufermen                         | © × |  |  |  |
| -fi   | Comprobantes de Pago<br>Faire los Comprobantes los hage                       | Hegistro de Selda<br>Registro de Selda                                    | Gestión de Grupos de Destinatación. |     |  |  |  |
| -     | Attinistation                                                                 |                                                                           |                                     |     |  |  |  |
|       |                                                                               |                                                                           |                                     |     |  |  |  |

Figura 140. Pantalla principal

Seguidamente se abre una ventana con la lista de administrados que se encuentran registrados en el sistema. Para ingresar un nuevo administrado, dar clic en el botón más 🕂 .

| 💮 sena                     | се         |                                                                                                    |                                           |
|----------------------------|------------|----------------------------------------------------------------------------------------------------|-------------------------------------------|
|                            |            |                                                                                                    |                                           |
| Gentlin Documental + Admin | ent adus   |                                                                                                    | C ×                                       |
| Adversalitation            |            |                                                                                                    | + T                                       |
|                            |            |                                                                                                    | •                                         |
| Textures E                 | 3.0 \$     | of the second a                                                                                                    | former facts prog. 7                      |
| 1                          |            |                                                                                                    | COMUNICIAL CALIFICITIAN (CALICIP)         |
|                            | commoo     |                                                                                                    | ANYO WARMAN, LADOLAO ()                   |
| 1 ( F                      | 02408142   |                                                                                                    | ESCARCEPUL DUVZ, MARIA NOLA ()            |
| a 1                        | dw1-664132 |                                                                                                    | AUTORIDAD RECEIVAL AMBERITAL DE LICANU () |
|                            | 100700017  |                                                                                                    | RUZ MARDEL NELLY EDMERICIA ()             |
| # F                        | 04000281   |                                                                                                    | BALITISTA MADOOS ALISERIO ANIBALIS        |
| 10                         | 07475462   |                                                                                                    | GLESBART TRANSING WAYNO (UPS)             |
| (a) H                      | 6540348    | mansa                                                                                                    | MARTINE TO M. MARINE, MICEL               |
| <b>T</b> 1                 | 07338742   |                                                                                                    | CANADORDA INDANANO, RADUL MARTINI (F      |
|                            | 07548760   |                                                                                                    | ALHERO CHESTIAN TORROD LAPONT D           |
|                            |            | · · · · · · · · · · · · · · · · · · ·                                                                                                    | *                                         |
|                            |            | have to be a sub-balance to the second second s |                                           |

Figura 141. Pantalla sección Administrados

Se abrirá una ventana, en la cual se ingresará la información solicitada en cada una de las pestañas: datos principales, medios de contactos y datos de domicilio.

| dministrados                      |                        |           | × 8       |
|-----------------------------------|------------------------|-----------|-----------|
| Datos Principales Medios de Conta | cto Datos de Domicilio | Auditoria |           |
| Tipo de Persona                   |                        |           |           |
|                                   |                        | *         |           |
| Número de Documento               |                        | _         |           |
|                                   | Obtener Datos          |           |           |
| Razón Social                      |                        | Siglas    |           |
|                                   |                        |           |           |
| Tipo de notificación              |                        |           |           |
|                                   | *                      |           |           |
| Es usuario                        |                        |           |           |
|                                   |                        |           | 112111221 |
| Actividades                       |                        |           | + T       |
| Activided 🗸                       |                        |           |           |

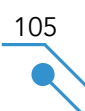

# 11. REGISTRO DE SALIDA

Esta sección presenta los pasos a seguir para el registro de salida de la documentación desde Senace.

. . . . . . . . . . . . .

## 11.1. Registro de Salida

En la sección Registro de Salida se muestra toda lista de registros generados. Para ingresar dar clic en Gestión Documental - Registro de Salida.

| )s           | e         | nac                | e             |                                                                                                    |                                                                                                    | 1                     |                                         |        |          | KIK                                                     | Î   |
|--------------|-----------|--------------------|---------------|----------------------------------------------------------------------------------------------------|----------------------------------------------------------------------------------------------------|-----------------------|-----------------------------------------|--------|----------|---------------------------------------------------------|-----|
| Get          | nii Daa   |                    | Registration  | and the second second se |                                                                                                    |                       |                                         |        |          |                                                         |     |
| N# Docu      | nersi i   | lagare.            | ne Sabda      |                                                                                                    |                                                                                                    |                       |                                         |        |          |                                                         | 0   |
| Basadar      | ф.,       |                    |               |                                                                                                    |                                                                                                    |                       |                                         |        |          |                                                         |     |
| Registration | nie 1460  |                    |               |                                                                                                    |                                                                                                    |                       |                                         |        |          |                                                         |     |
| Argui        | o ne Siec | 10                 |               |                                                                                                    |                                                                                                    |                       |                                         |        |          |                                                         | (Y) |
|              |           |                    |               |                                                                                                    |                                                                                                    |                       | 100000000000000000000000000000000000000 |        |          |                                                         |     |
|              | 40        | 12-32              | David vietne  | SOCIEDAD WINENA CERRO VORDE<br>SAA                                                                                                    | precodivice evaluación<br>reselectos de evaluación<br>resolución anti-Provectos de<br>resolución induales y<br>resoluciónses | 8 (13-007.46 2019     | CO-42 DO-9 SENACE<br>JEP/DEAR           | CRUD   | P LINE P | Produce de castinante > 10.5                            |     |
|              | - 100     | 11.37              | Darol slotter | AUTOROAD NACIONAL DR.<br>ROLA                                                                                                    | DRECCON DE EVALUACIÓN<br>AVERNÓR, ERREPORTORIA<br>RECUMOS NATURACIÓN<br>PRODUCTION                                           | 8-005-007-08-20118    | antin antistastiaca.<br>Anticitae       | the .  |          | Prata de cardinación o Mal                              |     |
| 9            | -41       | 08/07/20<br>11231  | Admin         | SOCIED-ID MINISTA CENTO VERDE<br>S.N.A.                                                                                                    | ORCHA GEATENCON A LA<br>OLOXOANA Y GESTIÓN<br>DOCUMENTARIA                                                                   | 6-CL0-001-48-2018     | 90011-2018-1814-08<br>95/04C            | Ofen   |          | Pueta in carllosole v 600                               |     |
| 8            | 40        | 04/07/20<br>98/37  | Centers Data  | MINITERO DE ENIRON Y MINIO                                                                                                    | DHELD ON DE GESTIÓN<br>EDMATSEICA (N.EUKLUACIÓN<br>AMDENTAL                                                                  | 01145-0116-3654CE-058 | (01-ds-(01-0-565-44C)-(058)             | Carta. |          | Carto 27-68                                             |     |
|              | -         | 65/67/28<br>18/05  | David William | SOCIEGAD MINERA CERRO VERDE<br>S.A.A.                                                                                                    | DHECCÓN ZE EVALUACIÓN<br>NIVERIÓN, PARA PROVECTOS DE<br>RECURSOS NATURALES Y<br>PRODUCTIVOS                                  | 103-0040-2010         | 00140-2818-18144CE<br>JAF/DEAR          | CR10   |          | Probe in Certification + 24.3 Page From                 |     |
| 9            | -00       | 25/96/20<br>14/28  | *16x          | IER RANDH & ASDCADOL<br>SDCIERR DVVL DE<br>RESPONSABLERD UMTREA                                                                                                    | OFICINA DE TECNOLOGIAS DE LA<br>TEROBRACIÓN RUEVA                                                                            | 01773-0010            | DODES 2019 SERVICE GG/OT)               | Carta  |          | PM/EBA.27108                                            |     |
| 8            | 245       | 25/06/201<br>17545 | David Victor  | SOCIEDAD MINERA CERIKO VERDE<br>LAA                                                                                                    | DREED ON DE ENSLUNCIÓN<br>KMEENTAL PARA PROVECTOS DE<br>RECURSOS SANTAALES Y<br>DRODUCTOROS                                  | 8-CL5-60135-2018      | BOOBA JONE SENAICE.<br>JENIOLAN         | Carta  |          | Prunte de casificación y 42.0 - Piejos de clasificación |     |

Figura 142. Pantalla Registro de Salida

La Oficina de Atención al Ciudadano, para dar continuidad al expediente, ingresará al Registro donde se mostrará una ventana con dos pestañas "Datos generales" donde se rellenarán los datos generales del "Registro de Salida" y una segunda pestaña llamada "Pre-Envío" que contendrá los datos propios del envío.

| Pdte, de Acuse  | Creator                                                  |                                      |              | No Registro                           | FechaCreacion         |                    |           |  |
|-----------------|----------------------------------------------------------|--------------------------------------|--------------|---------------------------------------|-----------------------|--------------------|-----------|--|
| Finalizar       | Laura Veronika Vivanco                                   | Laura Veronika Vivanco Huayta        |              |                                       | 09/02/2018 14:39      |                    |           |  |
| Guardar         | Linidadorigen                                            |                                      |              | Espediertek Asocia                    | iado Fecha Registro E |                    | condiente |  |
| Guardary certar | OFICINA DE ATENCIÓN                                      | A LA CIUDADANÍA Y GESTIÓN DOCUMENTAR | ÍA.          | 00003-2018-SENACESG/OAC 08/02/2018 08 |                       |                    | 25:52     |  |
| Fases           | Destinatario                                             | Destinatario Tipo de xostificación   |              |                                       |                       |                    |           |  |
| A               | CASA ANDINA VERDE M Y D S.A.C.                           |                                      |              | Cédula                                |                       | -                  |           |  |
|                 | Asuma                                                    |                                      |              |                                       |                       |                    |           |  |
|                 | Asunta<br>PDCV 08/02/2018 - Reg                          | gistro de salida                     |              |                                       |                       |                    |           |  |
|                 | Asunta<br>PDCV 08/02/2018 - Reg<br>Documentas            | pistro de salida                     |              |                                       |                       |                    | T         |  |
| 121111000       | Asunta<br>PDCV 08/02/2018 - Reg<br>Documentos<br>Feche Q | pistro de salida<br>Nombre: Q        | Constable: 0 | Estado 0                              | Tipo documental 0     | ÓrganoiUndad Orgán | T         |  |

Figura 143. Pantalla Registro de Salida – Datos Generales

| Proceso                         | Datos Generales Pre-Envio |                      |                                  |   |  |
|---------------------------------|---------------------------|----------------------|----------------------------------|---|--|
| • Pdte. de Acuse                | Tipo de Entrega           |                      | Fecha de Entrega                 |   |  |
| • Finalizar                     |                           |                      |                                  | 8 |  |
| • Guardar<br>• Guardar v cerrar | Orden de Servicio         |                      | Tipo de Servicio de Notificación |   |  |
|                                 |                           |                      |                                  | • |  |
| Fases                           | Responsable de Envio      |                      |                                  |   |  |
| Actividad                       |                           |                      |                                  | - |  |
|                                 |                           |                      |                                  |   |  |
|                                 | Imprimir Céc              | dula de Notificación |                                  |   |  |
|                                 |                           |                      |                                  |   |  |
|                                 |                           |                      |                                  |   |  |
|                                 |                           |                      |                                  |   |  |

Figura 144. Pantalla Registro de Salida – Pre-Envío

# 11.1.1. Imprimir Cédula de Notificación

108

Una vez ha rellenado todos los datos correspondientes al registro de salida, puede proceder a imprimir la cédula de notificación, esto generará un archivo adjunto al expediente y de igual manera se realizará la descarga del archivo en formato "pdf".

| Proceso            | Datos Generales Pre-Envío   |                 |                                  |   |
|--------------------|-----------------------------|-----------------|----------------------------------|---|
| • Pdte. de Acuse   | Tipo de Entrega             |                 | Fecha de Entrega                 |   |
| • Finalizar        | Envío Local                 | -               | 09/02/2018 14:44                 |   |
| • Guardar          | Orden de Servicio           |                 | Tipo de Servicio de Notificación |   |
| • Guardar y cerrar | GUIA NRO 001                |                 | Regular                          | - |
| Fases              | Responsable de Envio        |                 |                                  |   |
| Actividad          | Oscar Percy Talavera Porras |                 |                                  | - |
|                    | Imprimir Cédula c           | de Notificación |                                  |   |

Figura 145. Pantalla Registro de Salida – Pre-Envío

| Proceso            | Datos Generales Pre-Envío   |         | Coard                            |   |
|--------------------|-----------------------------|---------|----------------------------------|---|
| + Pdte. de Acuse   | Tipo de Entrega             |         | Fecha de Entrega                 |   |
| + Finalizar        | Envío Local                 |         | 09/02/2018 14:44                 |   |
| • Guardar          | Orden de Servicio           |         | Tipo de Servicio de Notificación |   |
| - Guardar y cerrar | GUIA NRO 001                |         | Regular                          |   |
| Fases              | Responsable de Envio        |         |                                  |   |
| Actividad          | Oscar Percy Talavera Porras |         |                                  | * |
|                    |                             |         |                                  |   |
|                    | Info                        |         | ×                                |   |
|                    |                             | No.5622 |                                  |   |
| Nº Cédula:                                                                                                    | 00270-2018-                                                                                                    | SENACE                                                                                                    |                                                                                  |                                                                                                    |                                                                      |                                                                                                    |                                                                                                    |
|----------------------------------------------------------------------------------------------------|----------------------------------------------------------------------------------------------------|----------------------------------------------------------------------------------------------------|----------------------------------------------------------------------------------|----------------------------------------------------------------------------------------------------|----------------------------------------------------------------------|----------------------------------------------------------------------------------------------------|----------------------------------------------------------------------------------------------------|
| Expediente:                                                                                                    | Acta: 01711-                                                                                                    | 2018                                                                                                    |                                                                                  |                                                                                                    |                                                                      |                                                                                                    |                                                                                                    |
| Procedimiento / Tema:                                                                                                    | Sin Tupa                                                                                                    |                                                                                                    |                                                                                  |                                                                                                    |                                                                      |                                                                                                    |                                                                                                    |
| Administrado / Destinatario:                                                                                                    | ASOCIACIO                                                                                                    | N CIVIL ME                                                                                                    | GAM P                                                                            | PERU                                                                                                    |                                                                      |                                                                                                    |                                                                                                    |
| Acto / Resolución:                                                                                                    |                                                                                                    | Fo                                                                                                    | lios:                                                                            |                                                                                                    |                                                                      |                                                                                                    | Si                                                                                                    |
| Acta: 00004-2018-SE                                                                                                    | NACE-JEF                                                                                                    | Fecha de                                                                                                    |                                                                                  |                                                                                                    | Agota la vía<br>administrativa                                       |                                                                                                    | No                                                                                                    |
|                                                                                                    |                                                                                                    | Emi                                                                                                    | sión:                                                                            | 27/03/2018                                                                                                    |                                                                      |                                                                                                    | No aplica                                                                                                 |
| Adjuntos(s):                                                                                                    | ASOCIACION                                                                                                    | N CIVIL ME                                                                                                    | 3AM P                                                                            | ERU (206018                                                                                                    | 80998                                                                | )                                                                                                    |                                                                                                    |
| Órgano Emisor del Senace                                                                                                    | JEFATURA                                                                                                    |                                                                                                    |                                                                                  |                                                                                                    |                                                                      |                                                                                                    |                                                                                                    |
| Dirección:                                                                                                    |                                                                                                    |                                                                                                    |                                                                                  |                                                                                                    |                                                                      | Teléfono:                                                                                                   |                                                                                                    |
| II. CARGO DE RECEPCIÓ                                                                                                    | N                                                                                                    |                                                                                                    |                                                                                  |                                                                                                    |                                                                      |                                                                                                    |                                                                                                    |
| Nombre de la Persona que re                                                                                                    | ecibe:                                                                                                    |                                                                                                    |                                                                                  |                                                                                                    |                                                                      | Documen<br>(DNI/Otros                                                                                       | nto de Identida<br>;):                                                                                    |
| Nombre de la Persona que n<br>Relación del Destinatario:                                                                                                    | ecibe:                                                                                                    | Fecha de                                                                                                    | Notific                                                                          | ación:                                                                                                    |                                                                      | Documen<br>(DNI/Otros                                                                                       | ito de Identida<br>;):                                                                                    |
| Nombre de la Persona que n<br>Relación del Destinatario:                                                                                                    | ecibe:                                                                                                    | Fecha de<br>Hora:                                                                                                    | Notific                                                                          | ación:                                                                                                    |                                                                      | Documen<br>(DNI/Otros                                                                                       | ito de Identida                                                                                           |
| Nombre de la Persona que in<br>Relación del Destinatario:<br>Firma y Sello<br>Destinatario / Administrado:                                                                                                    | ecibe:                                                                                                    | Fecha de<br>Hora:                                                                                                    | Notific                                                                          | ación:<br>na del Notificad                                                                                                    | dor:                                                                 | Documen<br>(DNI/Otros                                                                                       | ito de Identida<br>;):                                                                                    |
| Nombre de la Persona que in<br>Relación del Destinatario:<br>Firma y Sello<br>Destinatario / Administrado:<br>Texto Único Ordenado de la<br>Supremo N° 006-2017-JUS<br>Dejando constancia de lo su<br>y del mencionado docume<br>destinatario, de conformiada<br>N°27444, aprobado por Decc<br>Recursos que proceden ante                         | Ley N° 27444 -<br>cecido, el notific<br>lo y sus adjunto<br>d con lo estable<br>reto Supremo N                                              | Fecha de<br>Hora:<br>Ley del Pro<br>cador firma l<br>s de ser el N<br>° 008-2017-<br>strativo                                          | Notific<br>Firm<br>cedimi<br>a press<br>caso e<br>umera<br>JUS(er                | ación:<br>na del Notificad<br>ento Administr<br>ente acta, en en<br>la dirección<br>n 21.3 del artic<br>n adelante, TU                                                    | dor:<br>rativo (<br>dos jue<br>ulo 21<br>JO de                       | Documen<br>(DNI/Otros<br>Seneral, ap<br>egos, dejan<br>da, teniénd<br>del Texto<br>la Ley N°2'              | ito de Identida<br>;):<br>robado por De<br>do una copia<br>lúnico Ordena<br>7444 )                        |
| Nombre de la Persona que n<br>Relación del Destinatario:<br>Firma y Sello<br>Destinatario / Administrado:<br>Texto Único Ordenado de la<br>Supremo N* 006-2017-JUS<br>Dejando constancia de lo su<br>y del menionado document<br>destinatario, de conformiada<br>N*27444, aprobado por Deci<br>Recursos que proceden ante<br>Apoyo Administrativo | Ley N* 27444 -<br>cecido, el notific<br>to y sus adjunto<br>d con lo estable<br>reto Supremo N<br>el Acto Adminis<br>Recu                   | Fecha de<br>Hora:<br>Ley del Pro<br>cador firma I<br>s de ser el i<br>cido en el N<br>° 008-2017-<br>strativo<br>ursos                 | Notific<br>Fim<br>cedimi<br>a pres-<br>caso e<br>umera<br>UUS(ei                 | ación:<br>na del Notificad<br>ento Administr<br>ente acta, en d<br>n la dirección<br>il 21.3 del artic<br>n adelante, TU<br>Base Legal                                    | dor:<br>rativo (<br>dos jue<br>indica<br>zulo 21<br>JO de            | Documen<br>(DNI/Otros<br>General, ap<br>egos, dejan<br>da, teniénd<br>del Texto<br>la Ley N°2               | to de Identida<br>):<br>robado por De<br>do una copia<br>lose por bien<br>Único Ordena<br>7444 )<br>Plazo |
| Nombre de la Persona que in<br>Relación del Destinatario:<br>Firma y Sello<br>Destinatario / Administrado:<br>Texto Único Ordenado de la<br>Supremo N* 006-2017-JUS<br>Dejando constancia de lo su<br>y del menionado document<br>destinatario, de conformiada<br>N*27444, aprobado por Dec<br>Recursos que proceden ante<br>Apoyo Administrativo | ecibe:<br>Ley N* 27444 -<br>cecido, el notific<br>to y sus adjunto<br>d con lo estable<br>reto Supremo N<br>el Acto Adminis<br>Recu<br>Recu | Fecha de<br>Hora:<br>Ley del Pro<br>cador firma l<br>s de ser el i<br>cido en el N<br>° 008-2017-<br>strativo<br>ursos<br>consideració | Notific<br>Firm<br>ceedimia<br>a press<br>a caso e<br>uumera<br>uumera<br>UUS(er | ación:<br>na del Notificad<br>ento Administr<br>ente acta, en o<br>n la dirección<br>il 21.3 del artic<br>n adelante, TU<br>Base Legal<br>- Articulos 21:<br>TUO de la Le | dor:<br>rativo (<br>dos jue<br>zulo 21<br>JO de<br>5 al 22<br>v N°77 | Documen<br>(DNI/Otros<br>Beneral, ap<br>egos, dejan<br>da, teniénd<br>del Texto<br>la Ley N°2<br>la Ley N°2 | to de Identida<br>):<br>robado por De<br>do una copia<br>lose por bien<br>Único Ordena<br>7444 )<br>Plazo |

Figura 147. Reporte Cédula de Notificación

## 109

## 11.1.2. Procesar el Envío

Luego de completar los datos de las pestañas "Datos Generales" y "Pre-Envío" y de imprimir la cédula de notificación, se debe presionar sobre el botón ubicado en el menú lateral izquierdo "Pdte. De Acuse".

| Proceso            | Datos Generales Pre-Envio   |   |                                  |   |
|--------------------|-----------------------------|---|----------------------------------|---|
| • Pdte. de Acuse   | Tipo de Entrega             |   | Fecha de Entrega                 |   |
| • Finalizar        | Envío Local                 | * | 09/02/2018 14:44                 | 3 |
| • Guardar          | Orden de Servicio           |   | Tipo de Servicio de Notificación |   |
| · Guardar y cerrar | GUIA NRO 001                |   | Regular                          | - |
| Fases              | Responsable de Envio        |   |                                  |   |
| Actividad          | Oscar Percy Talavera Porras |   |                                  |   |

Figura 148. Pantalla Registro de Salida

La acción anterior generará una nueva pestaña "Post-Envío" en la cual se registrarán los datos correspondientes al acuse de recibo.

| Proceso            | Datos Generales Pre-Envío Post-En | nvio |                         |   |
|--------------------|-----------------------------------|------|-------------------------|---|
| • Finalizar        | Fecha de Notificacion             |      | Fecha Devolucion Física |   |
| • Atrás            | 09/02/2018 15:11                  | 10   | 09/02/2018 15:11        | 8 |
| • Guardar          | Observaciones .                   |      |                         |   |
| • Guardar y cerrar | Indicar Observaciones si las hay  |      |                         |   |
| Fases              |                                   |      |                         |   |
| Actividad          | Recibido Por                      |      |                         |   |
|                    | Pedro Perez                       |      |                         |   |
|                    | Nº Devolución de Cargo            |      | Estado                  |   |
|                    | 00001                             |      | Devuelto                | - |
|                    | Cédula Recibida                   |      |                         |   |
|                    | Anuncio-Venezuela.pdf             |      | Subir                   |   |
|                    | 0 + 0                             |      |                         |   |

Figura 149. Pantalla Registro de Salida- Post-Envío

Una vez completados los datos en la pestaña "Post-Envío" se deberá presionar sobre el botón "Finalizar" ubicado en el menú lateral izquierdo, para dar por finalizado el proceso de registro de salida.

## 11.1.3. Envío "ANA" / "SERFOR"

Si el documento a enviar es para los organismos "ANA" o "SERFOR", el sistema dispone de una comunicación directa con estos dos organismos, el usuario solo deberá seleccionar en el "Tipo de Notificación" a uno de los dos, siendo que dependiendo del organismo seleccionado se mostrará una pestaña con el nombre correspondiente donde se mostrará los datos correspondientes al intercambio.

| Proceso                                                                                                    | Datos Generales ANA    |                    |               |              |           |                           |                     |             |
|----------------------------------------------------------------------------------------------------|------------------------|--------------------|---------------|--------------|-----------|---------------------------|---------------------|-------------|
| Pote, de Acuse                                                                                                    | Creador                | No Registro        | FechaCreactor | 5            |           |                           |                     |             |
| Finalizar                                                                                                    | Admin 1                | 6                  | 13/02/2018    | 22:21        |           |                           |                     |             |
| Guardan                                                                                                    | Unidatorigen           | Espediente Asocia  | da            |              |           | Fecha Registro Expediente |                     |             |
| Guardar y cerrar                                                                                                    | UNIDAD DE LOGÍSTICA    | 00005-2018-SE      | NACE-SG-DA/LO | 06)          |           | 08/02/2018 16:36:32       |                     |             |
| ases                                                                                                    | Destinataria           | Tpo de netificació | e.            |              |           |                           |                     |             |
| energia de la composición de la composición de | MINGTERIO DEL AMBIENTE | Ana                |               |              |           |                           |                     |             |
| scovidad                                                                                                    | Asurta                 |                    |               |              |           |                           |                     |             |
|                                                                                                    | Documentos             |                    |               |              |           |                           |                     | <b>[T</b> ] |
|                                                                                                    | Fecha O                | Nombre Ø           |               | Constative 9 | Ertado Q  | Tipo do cumental . 9      | Örgeno/Unidad Orgán |             |
|                                                                                                    |                        |                    |               |              | Englished | Carta                     | UNIDAD DE           |             |

Figura 150. Pantalla Registro de Salida- Envío ANA

112

| Proceso                         | Datos Generales ANA |  |
|---------------------------------|---------------------|--|
| • Pdte, de Acuse<br>• Finalizar | cur                 |  |
| • Guardar<br>• Guardar y cerrar | Fecha Notificación  |  |
| Fases                           |                     |  |
| Actividad                       | Enviar ANA          |  |

Figura 151. Pantalla Registro de Salida- Envío ANA

| oceso                   | M-CLS-00116-2018                             | ACR Pueba Clasificaci |
|-------------------------|----------------------------------------------|-----------------------|
| vəlizər<br>rəs          | Clasificado Categoría II<br>Entrada con tupa |                       |
| ardar<br>ardar y cerrar | Datos Generales SERFOR                       |                       |
| Faces                   | ServicioSerfur                               |                       |
|                         | Certificación Ambiental Global - CAG         |                       |
| Actividad               | CUT                                          |                       |
|                         | 00014972                                     |                       |
|                         | CUD .                                        |                       |
|                         | 051800023792                                 |                       |
|                         | Fecha Notificación                           |                       |
|                         | 25/06/2018 06:18                             | -                     |

Figura 152. Pantalla Registro de Salida- Envío ANA

## 11.1.4. Envío Buzón de Notificaciones

Cuando el envío se realiza hacia un administrado que posea tramitación con Senace, se debe seleccionar "Buzón de notificaciones" en "Tipo de notificación", que mostrará un botón al pie de los datos "Enviar notificación", el usuario deberá presionar para realizar el envío. Una vez procesado el documento se le depositará al administrado en su buzón de notificaciones.

| Proceso<br>Falle de Asure<br>Filialdar | Oficia Múltiple 00017-2018-SENACE-DGE<br>En translastin<br>Documents de culta         | leatacles a partegar en ana antenesta o      | atara da ingina da ingi | erangula de relegación en los as | addis de impart | a producer de la faction de la faction de la faction de la faction de la faction de la faction de la faction de                                                                                                    | 58-5<br>1                 |    |
|----------------------------------------|---------------------------------------------------------------------------------------|----------------------------------------------|-------------------------|----------------------------------|-----------------|----------------------------------------------------------------------------------------------------|---------------------------|----|
| Guerler<br>Guerler y serier            | Bides Gelerates                                                                       |                                              |                         |                                  |                 |                                                                                                    |                           |    |
|                                        | finant.                                                                               |                                              | Al legel a              | harabasar                        |                 |                                                                                                    |                           |    |
|                                        | Carmen Bena tolsan Aratta                                                             |                                              | 1301                    | 66/01/2018 16/66                 |                 |                                                                                                    |                           |    |
|                                        | Common Special Section 2010                                                           |                                              | Supervised and and      |                                  |                 | Service in the service of the service of the servic |                           |    |
|                                        | INTER-THREEDON DE LESTION EXTRATÉGICA EN FAILLACTON AMERICAN                          |                                              | 10011-2018-525          | ACR LOUGH                        |                 | mistory (2524)                                                                                                    |                           |    |
|                                        | Destructio                                                                            |                                              | The structure           |                                  |                 |                                                                                                    |                           |    |
|                                        | AUTORDAD NACIONAL DDL ADUA                                                            |                                              | Buzzin de Notife        | Laciones                         | +               |                                                                                                    |                           |    |
|                                        | 6475                                                                                  |                                              |                         |                                  |                 |                                                                                                    |                           |    |
|                                        | mintación a participar an una antrevista sobre Aplicación de la jerarquía de mitigaci | ón en los extudios de impacto ambrental deta | lacios (El A-g).        |                                  |                 |                                                                                                    |                           |    |
|                                        | Adjeria Pasa                                                                          |                                              |                         |                                  |                 |                                                                                                    |                           |    |
|                                        | Depresente                                                                            |                                              |                         |                                  |                 |                                                                                                    |                           | .3 |
|                                        | form 2 taxes 2                                                                        | (armine #                                    |                         | town 1                           | April State     | ing 2                                                                                                    | Reproductional Property T |    |
|                                        | avanzeta (55) Autoripio Recionec del Adox calcaletti temp                             | 100732518/18/NA/2-508                        |                         | Peuliado                         | China Mult      | ute.                                                                                                    | DIRECTOR DE GESTION       | *  |

Figura 153. Pantalla Registro de Salida- Envío Buzón de Notificaciones

114

. . . . . . . . . . . . . . /

Esta sección presenta los pasos a seguir para el uso del módulo de "Reportes" del sistema.

El usuario deberá ingresar con su usuario y contraseña al sistema conforme lo explicado en la sección 4 de la presente guía. Se debe seleccionar la opción Gestión Documental-Portal de Tramitación, desde este punto se ubica en el menú lateral la sección "Reportes".

| 🔊 senace                              |                      |                 |                    |                       |        |                 |                   |           | -               | ~               |                      |  |
|---------------------------------------|----------------------|-----------------|--------------------|-----------------------|--------|-----------------|-------------------|-----------|-----------------|-----------------|----------------------|--|
| at Sestion Documental Mod             | idador Registration  | Saluta          |                    |                       |        |                 |                   |           |                 |                 |                      |  |
| esitón Douareantal 🔹 Portal de Tramit | wine                 |                 |                    |                       |        |                 |                   |           |                 |                 |                      |  |
|                                       | ( <b>y</b> )   10000 |                 |                    |                       |        |                 |                   |           | Training State  | the Court       |                      |  |
|                                       |                      |                 |                    |                       |        |                 |                   |           |                 |                 |                      |  |
| separates topecarde.                  | No 101-102-10        |                 |                    | in the second         |        | 122             |                   |           |                 |                 |                      |  |
| Explore Parlor Eas                    |                      |                 |                    |                       |        |                 |                   |           |                 |                 |                      |  |
| Explore Carriadore                    |                      |                 |                    |                       |        |                 |                   |           |                 |                 |                      |  |
| Socimentus retensis                   |                      |                 |                    |                       | B Mode |                 |                   |           |                 |                 |                      |  |
| Disconentitis ile saluta              |                      |                 |                    |                       |        |                 |                   |           |                 |                 |                      |  |
| Perulanzas April de Tareas            | - Alban              |                 |                    |                       |        |                 |                   |           |                 |                 |                      |  |
| Autori                                |                      |                 |                    |                       |        |                 |                   |           |                 |                 |                      |  |
| Tagias -                              |                      |                 |                    |                       |        | Constant of the |                   |           |                 |                 |                      |  |
| Préserves                             |                      |                 |                    |                       |        | strout b        | A CARLANDE PESSOE | 1948.8    |                 |                 |                      |  |
| Diminator.                            |                      | PROBA 1017-2014 |                    |                       |        |                 |                   |           |                 |                 |                      |  |
| Ülternos exemtos:                     |                      | CENTRADO POR    | Advances of tables |                       |        |                 |                   |           |                 |                 |                      |  |
|                                       |                      | In Interio      | Figs in Decement   | Prosters (dante lans) |        | alla i          | (hermade per      | Require . | Reporter logico | Briefs - Annaly | Pare Max pice 30%ACK |  |

Figura 154. Pantalla sección Reportes (1)

Una vez que se ha ingresado a la sección "Reportes", se procede a elegir en el campo "Informe" los documentos que se desean consultar, como los que están pendientes o finalizados, y se hace clic en el botón "Visualizar" **Visualizar**.

| (Y                         | Information                                                 |                                                                         |
|----------------------------|-------------------------------------------------------------|-------------------------------------------------------------------------|
| +                          |                                                             | <ul> <li>Houston</li> <li>decarge FOR</li> <li>Decarger Roll</li> </ul> |
| Seguimiento Expedientes    | Comprobantes de pago                                        |                                                                         |
| Explant Revortion          | Compute training TUP6                                       |                                                                         |
| Explan Cervades            | Documentos de entrada                                       | Lande                                                                   |
| Documentos internos        | Concernent de Sales<br>Concernentes de califai por l'espris |                                                                         |
| Documentos de selde        | Documentos derivados                                        |                                                                         |
| Pendientes-Resto de Taness | Documentos finalizados                                      |                                                                         |
| Avisos                     | Documental Internol                                         |                                                                         |
| Regies                     | Documentos internos generales                               |                                                                         |
| Préstamos                  | Documentos observados                                       | DATUS PENDENTER                                                         |
| Bininatus                  | Documental percentes                                        |                                                                         |
| (Brance assertion          | SC 2007/18 Sector Provider                                  |                                                                         |

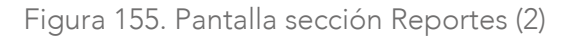

El proceso anterior muestra toda la data correspondiente a los documentos seleccionados, así como los distintos filtros correspondientes a cada uno de ellos, de manera que el usuario coloque los criterios de búsqueda deseados. Una vez completados los filtros se da clic en el botón **Filtrar**.

| Gestión Documental Modelado                |                  |                                                                                                    |                                                                                |                                                                                                    |                   |                                                                                                    |                |          |                                                                                                    |                                                                                                    |                        |
|--------------------------------------------|------------------|----------------------------------------------------------------------------------------------------|--------------------------------------------------------------------------------|----------------------------------------------------------------------------------------------------|-------------------|----------------------------------------------------------------------------------------------------|----------------|----------|----------------------------------------------------------------------------------------------------|----------------------------------------------------------------------------------------------------|------------------------|
| estén Documental 🖌 Pertal de Tramitación   |                  |                                                                                                    |                                                                                |                                                                                                    |                   |                                                                                                    |                |          |                                                                                                    |                                                                                                    |                        |
| 7                                          | idana .          |                                                                                                    |                                                                                |                                                                                                    |                   |                                                                                                    |                |          |                                                                                                    |                                                                                                    |                        |
| 0.0                                        | Documentos pe    | indiantes                                                                                                    |                                                                                |                                                                                                    |                   |                                                                                                    | - v            | huilter  | Descarger PDF Descar                                                                                                    | gar Excel                                                                                                    |                        |
| <ul> <li>Segurmento Experientes</li> </ul> | to Tarretto Cor  |                                                                                                    | 1.000                                                                          | normalie.                                                                                                    | Tax et liscoments |                                                                                                    |                |          |                                                                                                    |                                                                                                    |                        |
| Explicit Favorities                        |                  |                                                                                                    |                                                                                |                                                                                                    | informa           |                                                                                                    |                |          |                                                                                                    |                                                                                                    |                        |
| Explas Cerrados                            | Including States |                                                                                                    | - Angle                                                                        | efe.                                                                                                    |                   | Topogaine regionation                                                                                                    |                |          | umhe                                                                                                    |                                                                                                    |                        |
| Documentos Internos                        |                  |                                                                                                    |                                                                                |                                                                                                    | 1.0               |                                                                                                    |                |          |                                                                                                    |                                                                                                    |                        |
| Documentos de salida                       |                  |                                                                                                    |                                                                                |                                                                                                    |                   |                                                                                                    |                |          |                                                                                                    |                                                                                                    |                        |
| Pendiertes-Rests de Tareas                 | Pitter           |                                                                                                    |                                                                                |                                                                                                    |                   |                                                                                                    |                |          |                                                                                                    |                                                                                                    |                        |
| Au/222                                     |                  | _                                                                                                    |                                                                                |                                                                                                    |                   |                                                                                                    |                |          |                                                                                                    |                                                                                                    |                        |
| Regist                                     |                  |                                                                                                    |                                                                                |                                                                                                    |                   |                                                                                                    |                |          |                                                                                                    |                                                                                                    |                        |
| Prazamin                                   |                  |                                                                                                    |                                                                                |                                                                                                    |                   | REPORTS - 20                                                                                                    | CUMENTOS PENDS | ENTER .  |                                                                                                    |                                                                                                    |                        |
| Devitados                                  |                  |                                                                                                    |                                                                                |                                                                                                    |                   |                                                                                                    |                |          |                                                                                                    |                                                                                                    |                        |
|                                            |                  | RICHA 11172                                                                                                    |                                                                                |                                                                                                    |                   |                                                                                                    |                |          |                                                                                                    |                                                                                                    |                        |
| Utomos eventos                             |                  | PECEN UPTO<br>SEVERADO PO                                                                                                    | k kinemiert                                                                    | -                                                                                                    |                   |                                                                                                    |                |          |                                                                                                    |                                                                                                    |                        |
| District events)<br>Reportes               |                  | PECEA INTEL<br>SEVERADO PO<br>Te Trinov                                                                                                    | a data consist of                                                              |                                                                                                    | n Tara Israi      | Teella                                                                                                    | Deckada per    | Requise  | Terrorito Jugada                                                                                                    | Erein Josep                                                                                                    | Pine Mei pers 10144    |
| Otonis vartai<br>Reporter                  |                  | PECHA 10112<br>SEVERADO PO<br>Te triede<br>REISTRI<br>REISTRI<br>REISTRI                                                                                                    | R Adaptemie el<br>Epo in Decement<br>Informe                                   | rintes<br>• Nord                                                                                                    | n Sanstoal        | Teells                                                                                                    | Dettals pr     | Sequin   | Tagranith 'Arganis<br>San Talla Spage                                                                                                    | Robbi Arman<br>Ros in Ferry                                                                                                    | Pass Mari part (1214)  |
| Officies exertisi<br>Reportes              |                  | PECEA UTT<br>SECTEMBORO<br>PECEADO PO<br>PECEADO PO<br>EDUCE<br>EDUCE<br>EDUCE<br>EDUCE<br>EDUCE<br>EDUCE<br>EDUCE<br>EDUCE<br>EDUCE                                                                                                    | iti<br>R Adaptemite el<br>Tipe in Decembr<br>Mare<br>Mare                      | rinina<br>Tord                                                                                                    | er Taren Tarani   | Textile<br>Courter 5 of 11 Juny 2 Juny 11<br>Tomas a safety for 2013 data<br>Roman Courter 4 Juny 2 Juny 2 Juny 2<br>Roman Courter 4 Juny 2 Juny 2                                                                                                    | Bestals pr     | Logith   | Tergrendik "Jugado<br>Gene Units Sproje<br>Kon Units Sproje                                                                                              | Ecolo : Jones<br>Elle In Ferre<br>Elle In Facture                                                                                                    | Familiei pare 12742    |
| Utimes exertis<br>Reportes                 |                  | FECHA 11172<br>GENERADO NO<br>TRE Directo<br>MILLORIT<br>DIRECTO<br>MILLORIT<br>DIRECTO<br>MILLORIT<br>DIRECTO<br>MILLORIT<br>DIRECTO<br>MILLORIT<br>DIRECTO<br>DIRECTO<br>DIREC | ta<br>Administrative<br>Tips in December<br>Infense<br>Neferse                 | - 7x40                                                                                                    | n Sain Soat       | Tendle<br>Instantis Mitsuber scalar der<br>Instantis Ander Scalar der<br>Bergener und der Scalar der<br>Werden in eine Regionen und der<br>Schleimen die Rechte in der Ander<br>Orteinen die Rechte in der Ander<br>Orteinen die Rechte in der Ander<br>Schleimen der Schleimer der Alleit<br>der Ander Schleimer der Alleit<br>der Andersonnen der Alleit<br>der Andersonnen der Andersonnen der Alleit<br>der Andersonnen der Andersonnen der Alleit<br>der Andersonnen der Andersonnen der Alleit<br>der Andersonnen der Andersonnen der Andersonnen der Alleit<br>der Andersonnen der Andersonnen der Andersonnen der Alleit<br>der Andersonnen der Andersonnen der Andersonnen der Andersonnen der Alleit<br>der Andersonnen der Andersonnen der Andersonnen der Andersonnen der Andersonnen der Andersonnen der Andersonnen der Andersonnen der Andersonnen der Andersonnen der Andersonnen der Anders                                                                                                    | Bestals pr     | Legala   | Begrouth Jugato<br>Data Units Space<br>Fai 12:49 Space<br>Data 25 on Failur Sudar 1990                                                                   | Ecolor Anaza<br>Ris & Tana<br>Ris & Tana<br>Ris & Tana<br>12 Ris & Tana                                                                                    | Fine-Met per (ESM      |
| Diana wartai<br>Reportes                   |                  | PECIA UTT 2<br>UTTERADO NO<br>TR. Terrero<br>UTTERADO NO<br>TR. Terrero<br>UTTERADO<br>UTTERADO<br>U                                                                                                    | ui<br>Adacemie d<br>Tyrio Denade<br>Adace<br>States<br>States                  | ninter<br>- Norde                                                                                                    | n Jam Ingi        | Teells<br>Control of a control of the<br>entrol of the control of the<br>entrol of the control of the                                                                                                    | Destada per    | Tergitie | Representa Logistio<br>Anta Tarla Suppor<br>Fora Alfala System<br>Lana Ellion Kanana Sankar 1990<br>Ellion Antario Matta Sankar                          | Enells Jonana<br>Elle de Ferra<br>Elle de Ferra<br>Elle de Tarra<br>Elle de Tarra<br>Elle de Tarra                                                         | Plane Uni prete (1714) |
| Utons warts<br>Reports                     |                  | PECIAL INTERACTORY<br>INTERACTORY<br>INTERACTORY                                                                                                    | til<br>Adaptemis of<br>Tyris Deceme<br>Infere<br>Meres<br>Meres                | titles                                                                                                    | n Taos Inst       | Teachine<br>Teachine M. Lawrence and<br>M. Santan S. Santan S. Santan<br>M. Santan S. Santan S. Santan<br>M. Santan S. Santan S. Santan S. Santan<br>Santan S. Santan S. Santan S. Santan<br>Santan S. Santan S. Santan S. Santan<br>Santan S. Santan S. Santan S. Santan<br>Santan S. Santan S. Santan S. Santan<br>Santan S. Santan S. Santan<br>Santan S. Santan S. Santan<br>Santan S. Santan S. Santan<br>Santan S. Santan<br>Santan<br>Santan<br>Santan S. Santan<br>Santan<br>Santa | Secol pr       | Segure   | Tequentità Arganto<br>Anti Tarito Tegno<br>Tari Tarito Tegno<br>Tari Toria Fanano Seden 1999<br>Tari Anneo Yati Talanto<br>Anti Tarito Tegno             | Train Jones<br>Die Schere<br>Die Schere<br>Die Scherer<br>Die Schere<br>Die Schere                                                                         | Fire Ver per UELLO     |
| Utenes eventes<br>Reportes                 |                  | PECHA, INT'2<br>REVERADO NO<br>The Transmission<br>Processing<br>Personal Processing<br>Personal Personal Personal Personal Personal Personal<br>Personal Personal Perso                                                                                                    | til<br>R Adatasensky ef<br>Tepe in Desense<br>Adves<br>Adves<br>Adves<br>Adves | nation in the second second se | n ( Spen Total    | Teachy Control of Control of Cont                                                                                                    | Dertait pr     | Sequire  | Suproviti Argont<br>And Table Topon<br>Instantiation States<br>Social States<br>Social States<br>Social States<br>And Table Space<br>Social States Space | Erente: Jonano<br>Rec de Ferre<br>Rec de Ferre<br>Rec de Ferre :<br>For de Ferre :<br>For de Ferre :<br>For de Ferre :<br>For de Ferre :<br>For de Ferre : | Pier liei per 12/14    |

Figura 156. Pantalla sección Reportes (3)

El sistema muestra el reporte según los filtros seleccionados. Los reportes se pueden descargar en pdf o Excel dando clic en los botones "Descargar PDF" o "Descargar Excel".

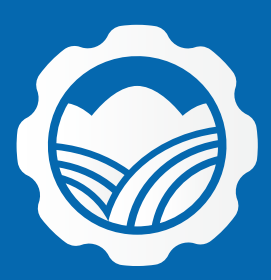

Av. Ernesto Diez Canseco N° 351, Miraflores, Lima - Perú
 (511) 500 0710
 contacto@senace.gob.pe
 www.senace.gob.pe
 SENACE Perú SENACEperu

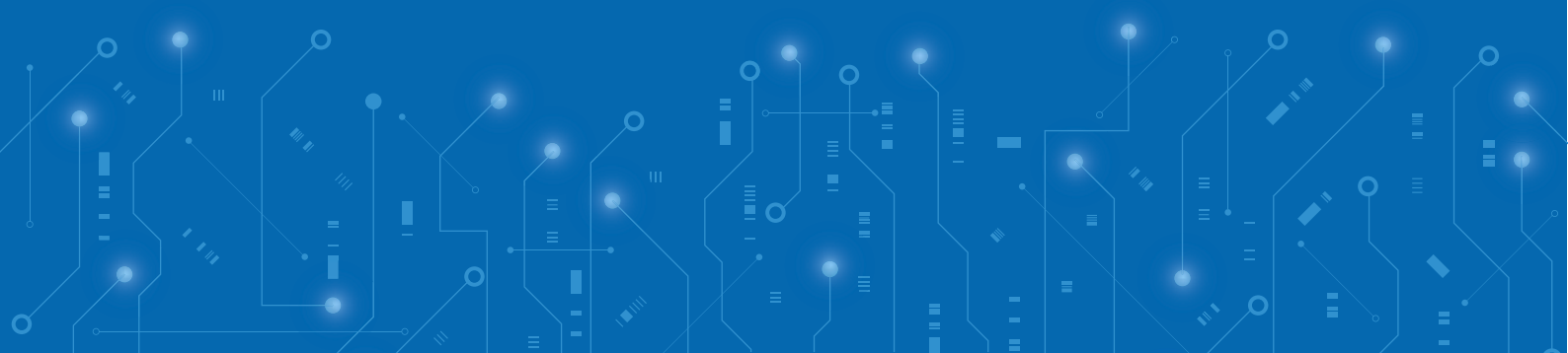